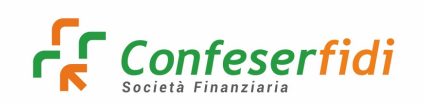

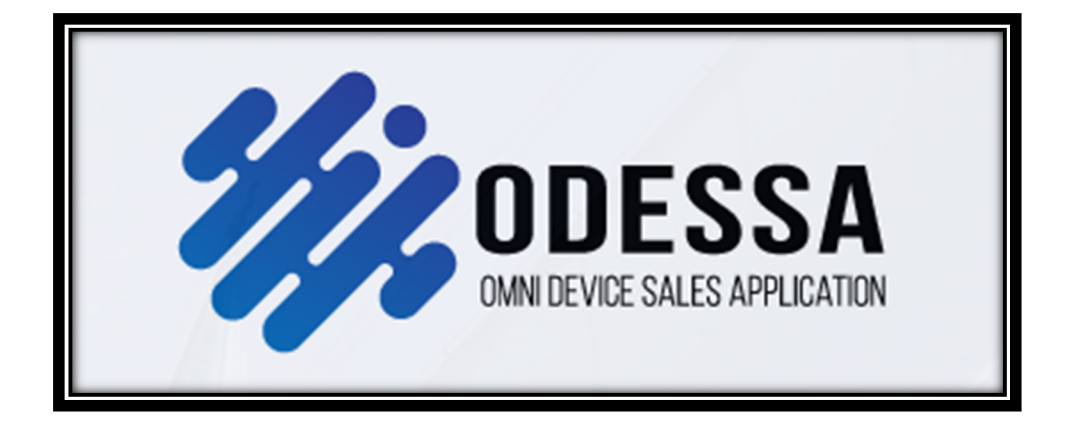

## **MANUALE 1 ODESSA**

# **PRODOTTI FINANZIARI**

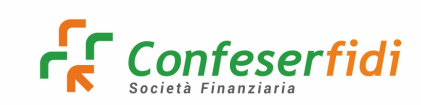

## Indice:

| 1. Ricerca Azienda nel proprio portafoglio                        | 5  |
|-------------------------------------------------------------------|----|
| 2. Richiesta Estrazione Info Credit                               | 8  |
| 3. Richiesta Estrazione Easy Credit                               | 11 |
| 4. Inserimento manuale di un'anagrafica                           | 13 |
| 5. Gestione dell'appuntamento                                     | 14 |
| 6. Verifica e aggiornamento dei dati di reperibilità              | 16 |
| 7. Verifica e aggiornamento dei legami societari                  | 18 |
| 8. Gestione Privacy                                               | 20 |
| 9. Questionari                                                    | 21 |
| 10. Compilazione Preventivo                                       | 23 |
| 11. Inserimento Documenti                                         | 33 |
| 12. Attività Feedback/Avanzamento Stato                           | 34 |
| 13. Richieste di affidamento per soggetti non iscritti alla CCIAA | 42 |
| 14. Menù personalizzati                                           | 44 |
| 15. Gestione Portafoglio                                          | 51 |
| 16. Commissioni su Scheda Cliente                                 | 53 |

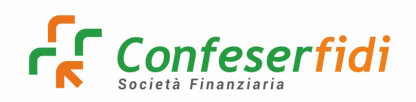

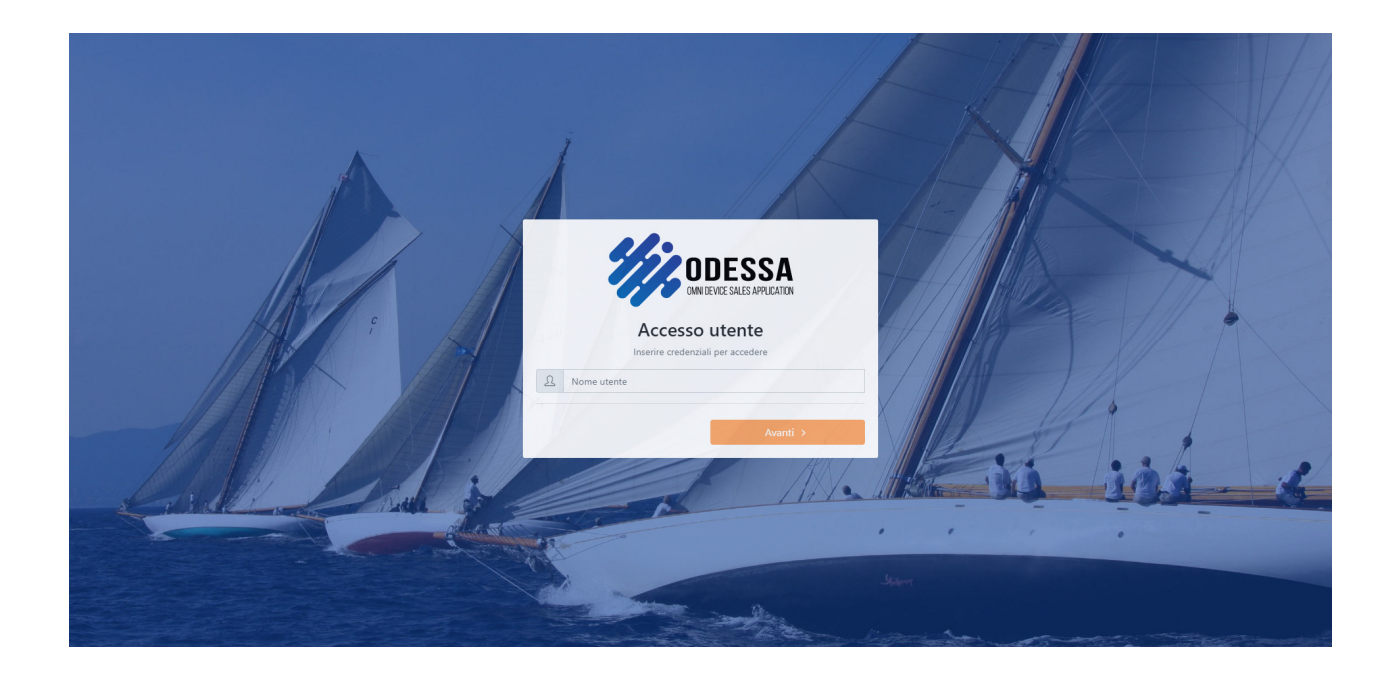

# Inserire le proprie credenziali fornite dall'Ufficio IT di Confeserfidi per effettuare l'accesso sul portale ODESSA di Galileo Network

Collegarsi all'indirizzo https://prd.galileonetwork.it/odessa/#/login

Per dubbi e chiarimenti utilizzare l'indirizzo mail odessa@confeserfidi.it

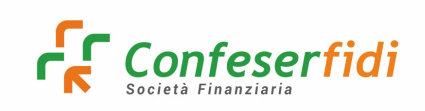

A seguito dell'accesso, si visualizzerà la Dashboard che raffigura i dati e le informazioni principali: la rappresentazione è tarata per livelli di accesso

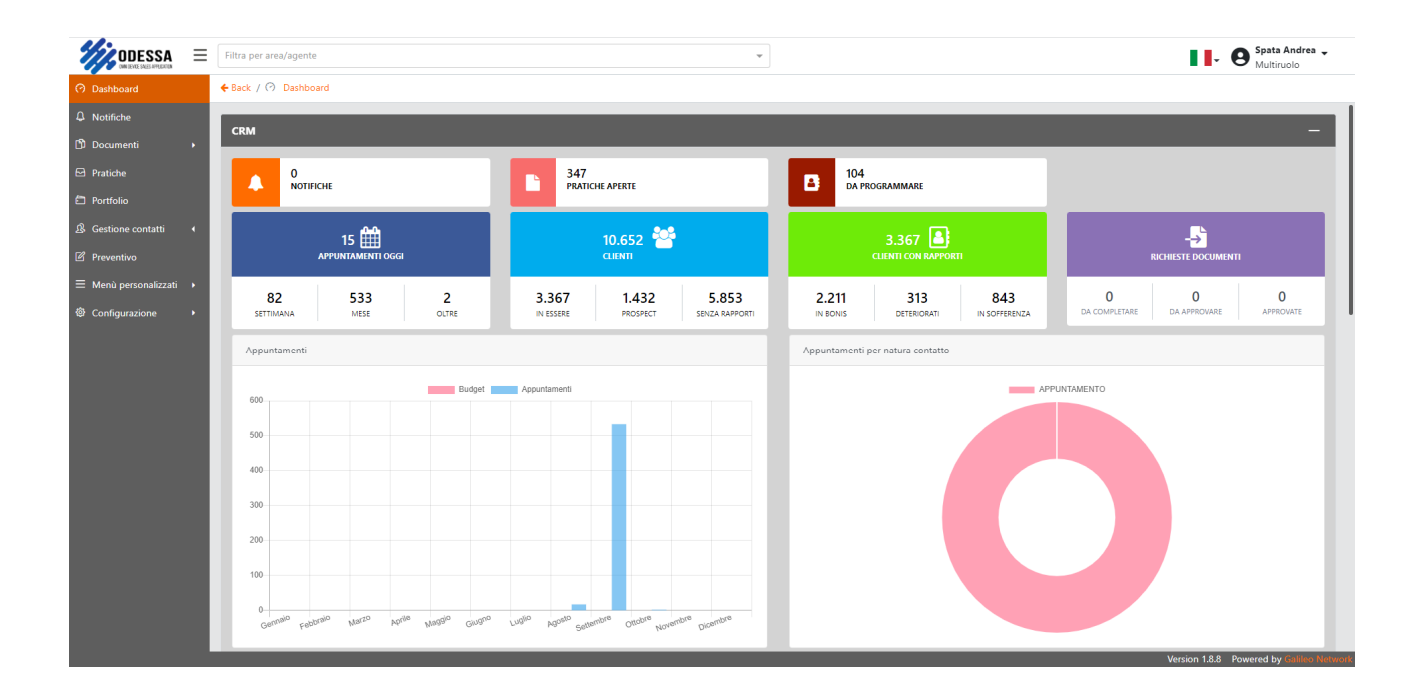

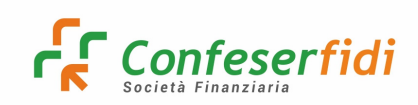

## Creazione pratica di affidamento su ODESSA

## 1) Ricerca Azienda nel proprio portafoglio

|                               | Fi | ltra per area/agen | ite      |       | ٣                                            |                  |                  | Spata Andrea -<br>Multiruolo    |  |  |
|-------------------------------|----|--------------------|----------|-------|----------------------------------------------|------------------|------------------|---------------------------------|--|--|
| <ul> <li>Dashboard</li> </ul> | ÷  | Back / 🗂 Portfo    | ilio     |       |                                              |                  |                  |                                 |  |  |
| D Notifiche                   | L. | Portfolio          |          |       |                                              |                  |                  | Incorimente accenert            |  |  |
| 🗘 Documenti 🔹 🔸               | 11 | TOTCIONO           |          |       |                                              |                  |                  | insemiento prospect +           |  |  |
| Pratiche                      |    | Ricerca            |          |       |                                              |                  |                  | ×                               |  |  |
|                               |    | NDG                |          |       |                                              | Denominazione    |                  |                                 |  |  |
| 🔒 Gestione contatti 🛛 🖣       |    | Inserisci          |          |       |                                              | Inserisci        |                  |                                 |  |  |
| Preventivo                    |    | Mail               |          |       |                                              | PEC              |                  |                                 |  |  |
| ≡ Menù personalizzati →       |    | Inserisci          |          |       |                                              | Inserisci        |                  |                                 |  |  |
| ② Configurazione ト            |    | Inserisci          |          |       | Q.                                           | 0 Inserisci      |                  |                                 |  |  |
|                               |    | Tipo lista         |          |       |                                              |                  |                  |                                 |  |  |
|                               |    | Tutti i clienti    |          |       | × *                                          |                  |                  |                                 |  |  |
|                               | L. | Q Avvia            | Reset    |       |                                              |                  |                  |                                 |  |  |
|                               | Ľ  | Azioni             |          | NDG 1 | Denominazione 11                             | Telefono         | Cellulare        | PEC                             |  |  |
|                               |    | > • •              | <b>e</b> | A0    | SHUMMY SRL                                   | 3701552365       |                  | SHUMMYSRL@PECIMPRESE.IT         |  |  |
|                               |    | > • •              | •        | A1170 | MAREVIVO SAS                                 | 000+390932641570 | 000+393393181307 |                                 |  |  |
|                               |    | > • •              | •        | A3360 | ARREDAMENTI BOSCARINO DANIELA E GIOVANNI SNC | 000+390932667879 | 000+393399139910 | arredamentiboscarino@gigapec.it |  |  |
|                               |    | > • •              | •        | A3670 | VICTORIA DI PAVONE MARIA CONCETTA & C. SAS   |                  | 3384910241       |                                 |  |  |
|                               |    | > • •              | •        | A3970 | PATTI GIUSEPPE & C. S.A.S.                   | 000+390909249045 | 00+3934653061289 | PATTISAS@PEC.IT                 |  |  |
|                               |    | > • •              | <b>e</b> | A4030 | GLST.EL PLAST SRL                            | 000+390932915165 | 000+393386906488 | GISTELPLAST@PEC.IT              |  |  |
|                               |    |                    |          |       |                                              |                  |                  |                                 |  |  |

PORTFOLIO  $\rightarrow$  ricerca per Partita IVA o Cod. Fiscale.

| ortfolio     |   | Inserimento p | orospect - |
|--------------|---|---------------|------------|
| Ricerca      |   |               | ×          |
| NDG          |   | Denominazione |            |
| Inserisci    |   | Inserisci     |            |
| Mail         |   | PEC           |            |
| Inserisci    |   | Inserisci     |            |
| Cod. fiscale |   | P. IVA        |            |
| Inserisci    | Q | Inserisci     | Q          |
| Tipo lista   |   |               |            |
|              |   |               |            |

Se l'impresa è già presente, aprire la scheda cliente cliccando sul pulsante

Se l'impresa non risulta nel proprio portafoglio, possono esserci diversi motivi.

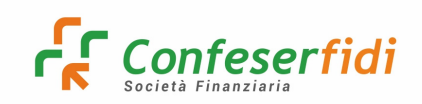

**CASO 1**: trattasi di cliente PRESENTE con NDG non assegnato ad alcun agente.

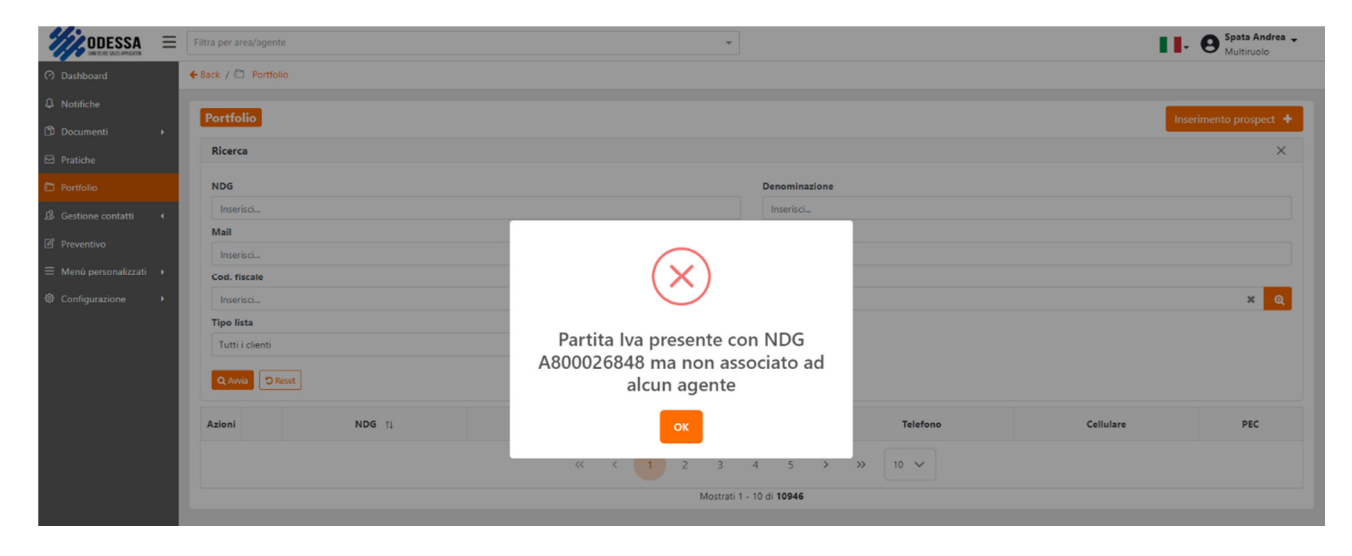

In questo caso è necessario chiedere l'assegnazione all'indirizzo **portfolio@confeserfidi.it**, seguendo la regola clausola salvaguardia del portafoglio.

**CASO 2**: trattasi di cliente PRESENTE con NDG ma assegnato (erroneamente) ad altro agente.

| ODESSA<br>MILITAL MILITA | ≡        | Filtra per area/agente | •                                  |          | 11-       | O Spata Andrea -<br>Multiruolo |
|--------------------------|----------|------------------------|------------------------------------|----------|-----------|--------------------------------|
| ⑦ Dashboard              |          | 🗲 Back / 🛅 Portfolio   |                                    |          |           |                                |
| ♣ Notifiche Ď Documenti  |          | Portfolio              |                                    |          | Inseri    | mento prospect 🔸               |
| Pratiche                 |          | Ricerca                |                                    |          |           | ×                              |
| Portfolio                |          | NDG                    | Denominazione                      |          |           |                                |
| & Gestione contatti      | <b>،</b> | Inserisci              | Inserisci                          |          |           |                                |
| Preventivo               |          | Mail<br>Inserisci      |                                    |          |           |                                |
| ≡ Menù personalizzati    |          | Cod. fiscale           | ( X )                              |          |           |                                |
| Configurazione           |          | Inserisci              |                                    |          |           | ×Q                             |
|                          |          | Tipo lista             | Partita lua presenta con NDC       |          |           |                                |
|                          |          | Tutti i clienti        | A800026848 ma non associato ad     |          |           |                                |
|                          |          | Q Avvia D Reset        | alcun agente                       |          |           |                                |
|                          |          | Azioni NDG 11          | ок                                 | Telefono | Cellulare | PEC                            |
|                          |          |                        | <pre>&lt;&lt; 1 2 3 4 5 &gt;</pre> | » 10 v   |           |                                |
|                          |          |                        | Mostrati 1 - 10 di <b>10946</b>    |          |           |                                |
|                          |          |                        |                                    |          |           |                                |

In questo caso è necessario chiedere l'assegnazione all'indirizzo **portfolio@confeserfidi.it**, e sarà sempre applicata la regola "clausola salvaguardia del portafoglio".

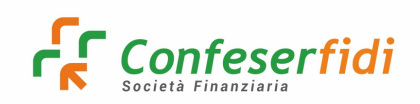

## CASO 3: trattasi di cliente NON PRESENTE su ODESSA.

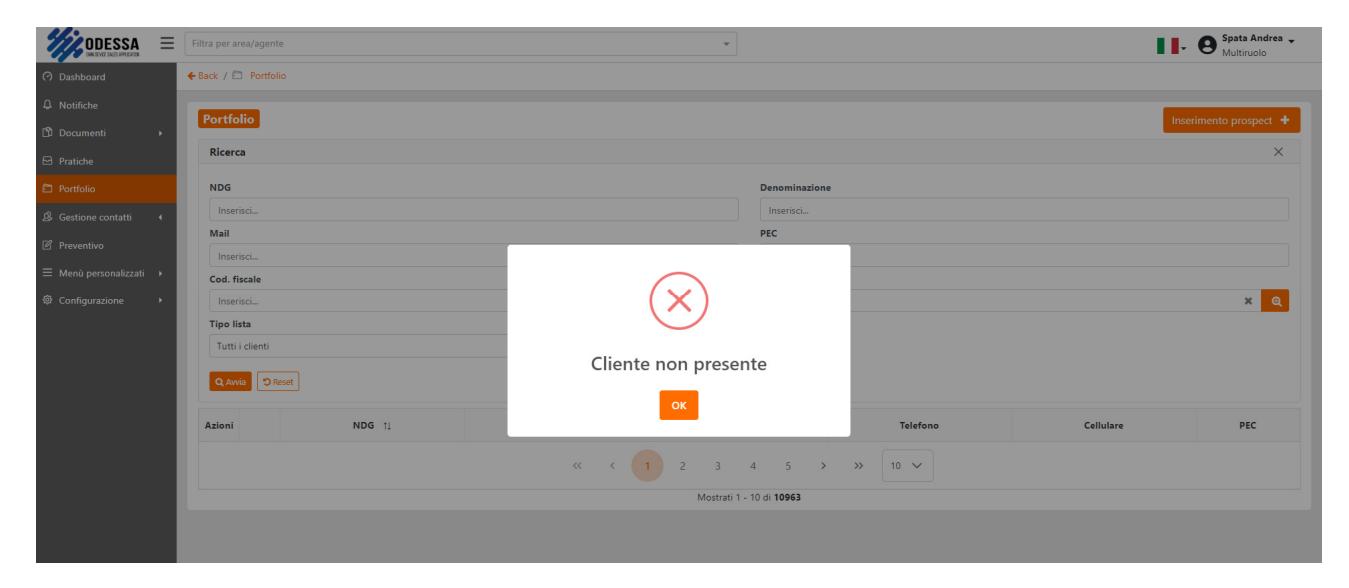

In questo caso, si potrà procedere senza alcun problema all'estrazione della visura Info Credit.

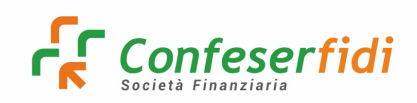

## 2) Richiesta Estrazione INFO CREDIT

Procedere sempre alla richiesta dell'estrazione Info Credit, necessaria per la creazione dell'anagrafica sia in caso di nuovi clienti che nel caso di aziende già censite.

Il percorso da seguire è:

MENU' PERSONALIZZATI  $\rightarrow$  COMMERCIALE  $\rightarrow$  IMPRESA FELICE  $\rightarrow$  ACCESSO CON LE PROPRIE CREDENZIALI DI ODESSA  $\rightarrow$  INSERIRE P.IVA E CODICE FISCALE (**dati obbligatori**):

| Confeserfidi         |
|----------------------|
| Info Credit          |
| Serieste di credito  |
| 8 Richieste campagna |
| See Comparatore <    |
| A Utenti             |
|                      |
|                      |
|                      |
|                      |
|                      |
|                      |
|                      |

Nella Sezione Tipologia si ritrovano i campi:

- "Impresa individuale" bisogna inserire la p.iva della ditta e il codice fiscale del titolare;
- "Società" in questo caso si inseriscono p.iva e codice fiscale se uguali;
- "Altro" viene utilizzato quando si tratta di società che hanno la p.iva diversa dal codice fiscale

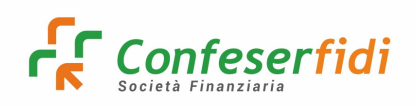

Si richiede di prestare attenzione e di seguire tutti i passaggi indicati nei messaggi al fine di creare l'appuntamento da Infocredit su Odessa.

| Tipologia *      |                                                                                    |   |
|------------------|------------------------------------------------------------------------------------|---|
| Società          |                                                                                    | ~ |
| Partita Iva*     | Codice Fiscale*                                                                    |   |
|                  |                                                                                    |   |
| Nome             | Cognome                                                                            |   |
|                  |                                                                                    |   |
| Email            | Cellulare                                                                          |   |
|                  |                                                                                    |   |
| Visura creata co | rrattamente, attendi 60 secondi e INV/IA NI IOV/AMENTE la richiesta per completare |   |
| visura orbata co |                                                                                    |   |
|                  | Attendi 60 secondi prima di poter inviare nuovamente la richiesta                  |   |
|                  |                                                                                    |   |
|                  | 44                                                                                 |   |
|                  |                                                                                    |   |
|                  |                                                                                    |   |
|                  |                                                                                    |   |

Se l'esito dell'estrazione Info Credit (**Visura CRIF GOLDTE**) è positivo, si può procedere con la richiesta dell'estrazione Easy Credit; in caso di esito negativo, è necessario procedere con la chiusura dell'appuntamento.

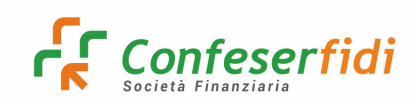

Nella **SCHEDA CLIENTE** sono presenti i TAB (nel riquadro in rosso), sempre consultabili:

| *Ticket/2. Ticket Odessa" (3) - a | - a: 🗴 Meet = #Galleo/Conteerfi: 🔹 X   🛆 0. Cotsi di Formazione Galleo 1: X   🕲 WhatsApp X 😻 0.0555A X 🌚 Galleo Henoxi - Accesso appi: X   💋 Pagina personale - Nuono Ticli: X   +                                                                                                    | ~ - ø ×                             |
|-----------------------------------|----------------------------------------------------------------------------------------------------|-------------------------------------|
| ← → C 🗎 prd.galileo               | eonetworki//joottolio/customer/A1170/anagrafica                                                                                                    | 아 🖻 🌣 🔲 🧑 🗄                         |
| M Gmail 🦨 Confeserfidi 🔇          | 🗿 Impress Felce: 🎉 Odessa 🛞 Matchi 🎯 Ticket Galleo 🕰 Organizzatione 🖉 eSignAnyWhere 🕲 Whatchap 📆 TGCDM24 👔 Tuttosport 🚺 Gazetta 🚍 Sportmediaest 🗮 Europort 🧟 Fantacalio                                                                                                    |                                     |
|                                   | Filtz per area/agente                                                                                                    | - O Spata Andrea -<br>Multiruolo    |
| ⑦ Dashboard                       |                                                                                                    |                                     |
| ₽ Notifiche                       |                                                                                                    |                                     |
| Documenti •                       | Cliente                                                                                                    |                                     |
| Pratiche                          | 🐊 Anagrafica 🕓 Reperibilità D. Privacy 🐵 Legami societari 🕐 Questionari 🏠 Attività/Foedback 🗌 Pregludizievoli 🕦 Pratiche associate 🔝 Esposizioni 🔝 Esposizioni 🖄 Esposizioni                                                                                                    | <ol> <li>Centrale rischi</li> </ol> |
| Portfolio                         | ✓ Andramentale ⊕ Rating                                                                                                    |                                     |
| & Gestione contatti →             |                                                                                                    |                                     |
| Preventivo                        | Dati generali Blocco anagrafica 🖬                                                                                                    |                                     |
| ≡ Menù personalizzati →           |                                                                                                    |                                     |
| Onfigurazione                     |                                                                                                    |                                     |
|                                   |                                                                                                    |                                     |
|                                   |                                                                                                    |                                     |
|                                   |                                                                                                    |                                     |
|                                   |                                                                                                    |                                     |
|                                   |                                                                                                    |                                     |
|                                   |                                                                                                    |                                     |
|                                   |                                                                                                    |                                     |
|                                   |                                                                                                    |                                     |
|                                   |                                                                                                    |                                     |
|                                   |                                                                                                    |                                     |
|                                   |                                                                                                    |                                     |
|                                   |                                                                                                    |                                     |
|                                   | Part Index and State of Contract Of Contract Of Contra | .8.8 Powered by Galileo Network     |

Il Rating dell'estrazione Info Credit è consultabile dal TAB RATING:

| ODESSA                        | ≡ | Filtra per area/agente |                 |             |                 |                  | ¥                               |               | Agnello Giuseppe -<br>Multiruolo                                      |
|-------------------------------|---|------------------------|-----------------|-------------|-----------------|------------------|---------------------------------|---------------|-----------------------------------------------------------------------|
| <ul> <li>Dashboard</li> </ul> |   | 🗲 Back / 🖨 Portfolio / | Cliente /       | Rating      |                 |                  |                                 |               |                                                                       |
| A Notifiche                   |   |                        |                 |             |                 |                  |                                 |               |                                                                       |
| Documenti                     | • | Cliente                |                 |             |                 |                  |                                 |               |                                                                       |
| Pratiche                      |   | 🚨 Anagrafica 🛛 🗞       | Reperibilità    | Privacy     | Legami societa  | ri 💿 Questionari | ☆ Attività/Feedback             | egiudizievoli | Pratiche associate  III Esposizioni                                   |
| D Portfolio                   |   | 🕼 Esposizioni esterne  | ① Centrale ri   | schi ~ A    | ndamentale      | Rating Prevent   | tivi 🖒 Documenti 🏋 Co           | ommissioni    | 🛱 Immobili 🖉 Note 🖂 Email inviate                                     |
| Gestione contatti             |   |                        |                 |             |                 |                  |                                 |               |                                                                       |
| Preventivo                    |   | Pating asterni         |                 |             |                 |                  |                                 |               | •                                                                     |
| 🖵 Audit                       | • | Rating esterni         |                 |             |                 |                  |                                 |               | 0                                                                     |
| ≡ Menù personalizzati         | • | Ricerca                |                 |             |                 |                  |                                 |               | ~                                                                     |
| 尊 Configurazione              | • | Azioni                 | Stato 11        | Data rating | Data calcolo 11 | User             | Tipo †↓                         | Provider 11   | Valore                                                                |
|                               |   | > / • /                | 10 - Completato | 29/09/2022  | 29/09/2022      |                  | creditScore - Merito Creditizio | crif - Crif   | 7 - Giallo: valutazione da approfondire per probabilità di default mo |
|                               |   | >/•/                   | 10 - Completato | 29/09/2022  | 29/09/2022      |                  | creditScore - Merito Creditizio | crif - Crif   | E - 19-RISCHIO MEDIO                                                  |
|                               |   | > / • /                | 10 - Completato | 29/09/2022  | 29/09/2022      |                  | creditScore - Merito Creditizio | crif - Crif   | 4 - Rischiosità bassa                                                 |
|                               |   | >/                     | 10 - Completato | 29/09/2022  | 29/09/2022      |                  | creditScore - Merito Creditizio | crif - Crif   | 4 - Rischiosità bassa                                                 |
|                               |   |                        |                 |             |                 |                  |                                 | _             |                                                                       |
|                               |   |                        |                 |             |                 | « « «            | 1 > >> 10 V                     |               |                                                                       |
|                               |   |                        |                 |             |                 |                  | Mostrati 1 - 4 di 4             |               |                                                                       |

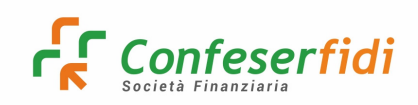

Il documento in formato PDF *Visura Crif GoldTE è consultabile dal TAB* DOCUMENTI:

| ODESSA<br>MATERIE BALE APACETER | ≡ | Filtra per area/agente                                                                                                    | Agnello Giuseppe -<br>Multiruolo |
|---------------------------------|---|----------------------------------------------------------------------------------------------------|----------------------------------|
| <ul> <li>Dashboard</li> </ul>   |   | ← Back / 🔁 Portfolio / Cliente / Documenti                                                                                                    |                                  |
|                                 |   |                                                                                                    |                                  |
| 🖒 Documenti                     | • | Cliente                                                                                                    |                                  |
| 🖂 Pratiche                      |   |                                                                                                    |                                  |
| Portfolio                       |   | 요 Anagrafica 🐁 Reperibilità 요 Privacy 🕮 Legami societari 🕐 Questionari 🏠 Attività/Feedba                                                                                                    | ck 🗌 Pregiudizievoli             |
| A Gestione contatti             | • | 🖞 Pratiche associate 🕼 Esposizioni 🕼 Esposizioni esterne 🕕 Centrale rischi 🛛 🗠 Andamentale 🔅                                                                                                    | 🗟 Rating 📰 Preventivi            |
| Preventivo                      |   | 🗅 Documenti 🏽 Commissioni 🍙 Immobili 🖻 Note 🖂 Email inviate                                                                                                    |                                  |
| 🖵 Audit                         |   |                                                                                                    | -                                |
| ≡ Menù personalizzati           | • | Documenti                                                                                                    |                                  |
| Configurazione                  | • | Ricerca                                                                                                    | Q                                |
|                                 |   | Azioni Data documento Data protocollo Oggetto                                                                                                    | Nome documento                   |
|                                 |   | Important         Important         Important <t< td=""><td>ort.Rcb-4vbd50esWBN7Q1PUTQ.pdf</td></t<> | ort.Rcb-4vbd50esWBN7Q1PUTQ.pdf   |

#### 3) Richiesta Estrazione EASY CREDIT

Per procedere con l'estrazione della Visura Easy Credit, seguire il percorso:

Dashboard: MENU' PERSONALIZZATI  $\rightarrow$  COMMERCIALE  $\rightarrow$ IMPRESA FELICE  $\rightarrow$  ACCEDERE CON LE CREDENZIALI DI ODESSA  $\rightarrow$  ACCEDERE AD EASY CREDIT  $\rightarrow$  COMPILARE TUTTI I CAMPI OBBLIGATORI

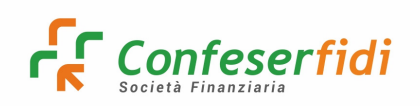

| EasyCredit        | VAI AD INFOCREDIT                                                               |
|-------------------|---------------------------------------------------------------------------------|
| Sei loggato come: |                                                                                 |
| Ragione Sociale*  |                                                                                 |
| Cognome*          |                                                                                 |
| Cellulare*        |                                                                                 |
| Importo*          |                                                                                 |
|                   |                                                                                 |
|                   | EasyCredit  Sei loggato come:  Ragione Sociale*  Cognome*  Cellulare*  Importo* |

Con il risultato dell'estrazione Easy Credit (**Visura Crif Sprint**) si genera in automatico l'appuntamento da programmare su ATTIVITA'/FEEDBACK.

In questa fase, si raccomanda di aspettare qualche minuto nel caso in cui non si dovessero visualizzare immediatamente il Rating e l'allegato tra i documenti.

Qualora non si dovesse creare l'appuntamento va creato manualmente.

Rating e Visura estratta sono consultabili così come indicato alle precedenti pagine 10 e 11.

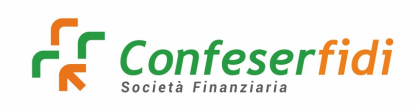

#### 4) Inserimento manuale di un'anagrafica

Qualora dovesse risultare necessario inserire un'anagrafica (sia di persona fisica che di persona giuridica) non presente sul sistema, si procede come di seguito indicato:

### PORTFOLIO $\rightarrow$ INSERIMENTO PROSPECT

| O Dashboard             | 🗲 Back / 🖾 Portfolio |                      |
|-------------------------|----------------------|----------------------|
| Q Notifiche             | Destalle             |                      |
| 🗊 Documenti 🔹 🔸         |                      | inserimento prospect |
| 🗗 Pratiche              | Ricerca              | ×                    |
| D Portfolio             | NDG                  | Denominazione        |
| ß Gestione contatti ∢   | Inserisci            | Inserisci            |
| 12 Descention           | Mail                 | PEC                  |
| P Preventivo            | Inserisci            | Inserisci            |
| 🖵 Audit 🔹 📢             | Cod. fiscale         | P. IVA               |
| ≡ Menù personalizzati → | Inserisci Q          | Inserisci Q          |
| Configurazione          | Tipo lista           |                      |
|                         | Totale generale × 💌  |                      |
|                         | Disist Univ.         |                      |

#### clicca Con codice fiscale:

| Inse          | risci                |    | Inserisci            |   |     |
|---------------|----------------------|----|----------------------|---|-----|
| Cod. *<br>Ins | Inserimento prospect |    | D 1/4                | × |     |
| Tipo<br>Tot   |                      |    |                      |   |     |
| Q/            | Con cource fiscale   | Co | Senza COCICE TISCATE |   |     |
| Az            |                      | _  | Telefono Cellulare   |   | PEC |

## compilare i campi OBBLIGATORI:

| Inserimento prospect con codice fiscale |                           |                  |           |            | ×                                     |
|-----------------------------------------|---------------------------|------------------|-----------|------------|---------------------------------------|
| 0<br>Provider                           | Obbligatorio              | Natura giuridica |           |            | Obbligatorio                          |
| Si 🔴 No                                 |                           | Seleziona        |           |            | ۹.                                    |
| Indirizzo Obbligatorio                  | Nazione                   | Obbligatorio     | Regione   |            |                                       |
| Inserisci                               | Seleziona                 | . 🕶              | Seleziona |            | •                                     |
| Provincia                               | Comune                    |                  |           | CAP        | <u> </u>                              |
| Seleziona 👻                             | Seleziona                 |                  | Q         | Seleziona  | · · · · · · · · · · · · · · · · · · · |
| Associazione                            |                           | Filiale          |           |            |                                       |
| Seleziona                               | Q                         | Seleziona        |           |            | · · · · · · · · · · · · · · · · · · · |
| Telefono fisso                          |                           | Cellulare        |           |            |                                       |
| Inserisci                               |                           | Inserisci        |           |            |                                       |
| Email                                   |                           | PEC              |           |            |                                       |
| Inserisci                               |                           | Inserisci        |           |            |                                       |
|                                         |                           |                  |           |            |                                       |
|                                         | 🖺 Inserisci               | 🖉 Annulla        |           |            |                                       |
|                                         | E MAKIA CUNCELIA & C. SAS |                  | 3         | 5564910241 |                                       |

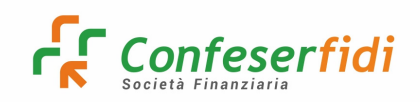

#### 5) Gestione dell'appuntamento

Per programmare un appuntamento e prenderlo in carico il percorso è il seguente:

"GESTIONE CONTATTI"  $\rightarrow$  "DA PROGRAMMARE" e cliccare  $\checkmark$  per modificare lo stato.

| ⑦ Dashboard           | 🗲 Back / 🕭 Gestione contatti / Da | a programmare |                                                 |                                      |                        |       |
|-----------------------|-----------------------------------|---------------|-------------------------------------------------|--------------------------------------|------------------------|-------|
| ₽ Notifiche           |                                   |               |                                                 |                                      |                        |       |
| 🖞 Documenti 🔹         | Da programmare                    |               |                                                 |                                      | + 🗵 🗆                  | X     |
| 🗠 Pratiche            | Ricerca                           |               |                                                 |                                      | C                      | 2     |
| 요 Anagrafica          |                                   |               |                                                 |                                      |                        | \$    |
| Portfolio             |                                   |               |                                                 |                                      | Assegr                 | nazic |
| & Gestione contatti   | Azioni                            | NDG 11        | Tipo contatto 斗                                 | Stato contatto 1                     | Area                   |       |
| Agenda                |                                   |               | WFCONS - Consulenza                             | 301 - Cons - Pratica Creata          | ATEC - Team E-Commerce |       |
| Appuntamenti in corso | ) / × = = =                       |               | REPFNTFIN - Reperimento Fonti Finanziarie       | 401 - Med - Pratica Creata           | ATRT - Team Reti Terze |       |
| Attività in corso     | ) / × = = =                       |               | STANDARD2023 - NEW Contatto da Easy Credit 2023 | 201 - Risk - Esecuzione "EasyCredit" |                        |       |
| Da programmare        | > <b>/</b> × <b>e</b> =           |               | STANDARD2023 - NEW Contatto da Easy Credit 2023 | 201 - Risk - Esecuzione "EasyCredit" |                        |       |
| Chiusure forzate      | > <b>/</b> × <b>e</b> =           |               | STANDARD2023 - NEW Contatto da Easy Credit 2023 | 201 - Risk - Esecuzione "EasyCredit" |                        |       |
| Calendario assenze    | > <b>/</b> × <b>B</b> =           |               | STANDARD2023 - NEW Contatto da Easy Credit 2023 | 201 - Risk - Esecuzione "EasyCredit" |                        |       |
| Email massive         | > <b>/</b> × <b>=</b> =           |               | STANDARD2023 - NEW Contatto da Easy Credit 2023 | 201 - Risk - Esecuzione "EasyCredit" |                        |       |
| C Preventivo          | > <b>/</b> × <b>=</b> =           |               | STANDARD2023 - NEW Contatto da Easy Credit 2023 | 201 - Risk - Esecuzione "EasyCredit" |                        |       |
| 🖵 Audit 🔹             | > <b>/</b> × <b>=</b> =           |               | STANDARD2023 - NEW Contatto da Easy Credit 2023 | 201 - Risk - Esecuzione "EasyCredit" |                        |       |
| 🖞 Info provider 🔹 🕨   | > <b>/</b> × <b>= =</b>           |               | STANDARD2023 - NEW Contatto da Easy Credit 2023 | 201 - Risk - Esecuzione "EasyCredit" |                        |       |

| ſ      | Modifica               |              |                    |           |                |                                    | × |
|--------|------------------------|--------------|--------------------|-----------|----------------|------------------------------------|---|
|        | Data appuntamento      |              | Obbligatorio       | >         |                |                                    |   |
| tatti  | Inserisci              |              | Ë                  |           |                |                                    |   |
|        | Fonte                  | Obbligatorio | Area               | Agente    |                | Area/Agente di assegnazione        |   |
| nti in | Direttamente           | × •          | ATRT               |           |                | Seleziona Area/Agente assegnazione | • |
| rso    | Associazione           |              | Utente inserimento |           |                | Segnalatore                        |   |
| mare   | Inserisci associazione | Q            |                    | \$        | < <del>-</del> | Inserisci segnalatore              | Q |
| zate   |                        |              |                    | 🖉 Annulla |                |                                    |   |
|        |                        |              |                    | Ø Annulla |                |                                    |   |

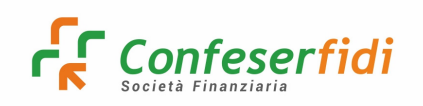

Inserire nella schermata successiva la data dell'appuntamento e la fonte.

Successivamente, l'appuntamento si visualizzerà sul *Tab* "Attività/Feedback" e da lì si può procedere con l'avanzamento dello stato.

|                         | E Filtra per area/agente                                                                                                    | a 🗸     |
|-------------------------|----------------------------------------------------------------------------------------------------|---------|
| ⑦ Dashboard             | 🗲 Back / 🖻 Portfolio / Cliente A240350 / Attivitä/Feedback                                                                                                    |         |
| A Notifiche             |                                                                                                    |         |
| 🖞 Documenti 🔹           |                                                                                                    | 8       |
| Pratiche                | 🗘 Anagrafica 🗞 Reperibilită 🗘 Privacy 😂 Legami societari 💿 Questionari 😭 Attivită/Feedback 🛛 🛛 Pregiudizievoli 🖄 Pratiche associate 🛍 Esposizioni 🛍 Esposizioni esterne 🛈 Centrale rischi |         |
| Portfolio               | Andamentale 🐵 Rating 💷 Preventivi 🕜 Documenti 18 Commissioni 🎧 Immobili 😳 Note 😒 Email inviste                                                                                            |         |
| 요 Gestione contatti 4   |                                                                                                    |         |
| Preventivo              |                                                                                                    |         |
| ≡ Menù personalizzati → |                                                                                                    |         |
| Configurazione          | Azioni Esito Data appuntamento Procedura Tipo contatto Stato contatto Natura contatto Fonte Area Agent                                                                                    |         |
|                         | > E C 9 A In corps 06/10/2022 COM STANDARD - Contatto da EASY CREDIT 217 - Esecuzione "Easy-Credit"                                                                                       |         |
|                         |                                                                                                    |         |
|                         |                                                                                                    |         |
|                         |                                                                                                    |         |
|                         |                                                                                                    |         |
|                         |                                                                                                    |         |
|                         |                                                                                                    |         |
|                         |                                                                                                    |         |
|                         |                                                                                                    |         |
|                         |                                                                                                    |         |
|                         |                                                                                                    |         |
|                         |                                                                                                    |         |
|                         | Version 18.8 Powerset by Callin                                                                                                    | Networt |

Per visualizzare l'appuntamento preso in carico, si può seguire anche il percorso:

Dashboard: Portfolio → Ricerca Impresa (NDG, P.IVA o Denominazione)

 $\rightarrow$  Aprire la scheda cliente con pulsante

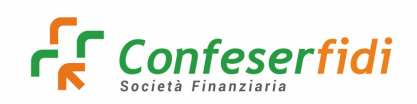

#### 6) Verifica e aggiornamento dei dati di reperibilità

In questa sezione si possono recuperare tutte le informazioni riferite alla sede legale e operativa, i recapiti telefonici e indirizzo mail del cliente.

Nel Pannello è presente il tasto il quale permette di inserire, direttamente da Odessa, le informazioni di reperibilità dell'azienda.

Dopo aver cliccato il tasto si visualizza la videata di selezione:

|   | Recapito corrispondenza       | VIA DANIELE MANIN 8 36076 | RECOARO TERME VI | п |              |           |
|---|-------------------------------|---------------------------|------------------|---|--------------|-----------|
|   | nserisci                      |                           |                  |   | ×            | acquaazzu |
|   | Тіро                          |                           |                  |   | Obbligatorio |           |
|   | \$eleziona                    |                           |                  |   | *            |           |
|   | Amministrativa                |                           |                  |   |              | -         |
|   | Operativa                     |                           |                  |   |              |           |
|   | Responsabile Commerciale      |                           |                  |   | h            |           |
| 1 | Responsabile Amministrativo   |                           |                  |   |              |           |
|   | Responsabile Affari e Finanza |                           |                  |   |              |           |
|   | Segreteria                    |                           |                  |   |              |           |
|   |                               |                           |                  |   |              |           |
|   |                               |                           |                  |   |              |           |

Il censimento delle Sedi impone l'inserimento manuale di diverse informazioni:

| Inserisci   |              |           |           | ×            |  |  |
|-------------|--------------|-----------|-----------|--------------|--|--|
| Tipo        |              |           |           | Obbligatorio |  |  |
| þperativa   |              |           |           | × *          |  |  |
| Nazione     | Obbligatorio | Regione   |           |              |  |  |
| Seleziona   | *            | Seleziona |           | •            |  |  |
| Provincia   | Città        |           | CAP       |              |  |  |
| Seleziona 👻 | Seleziona    | Seleziona |           |              |  |  |
| Via         | Obbligatorio | Località  |           |              |  |  |
| Inserisci   | 0            | Inserisci |           |              |  |  |
| Telefono    | FAX          |           | Cellulare |              |  |  |
| Inserisci   | Inserisci    |           | Inserisci |              |  |  |
| Email       |              | PEC       |           |              |  |  |
| Inserisci   | Inserisci    |           |           |              |  |  |
|             |              |           |           |              |  |  |
|             | 🖺 Inserisci  | Ø Annulla |           |              |  |  |

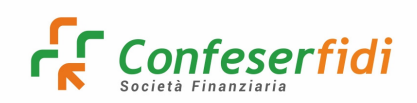

Affinché il fascicolo venga generato correttamente con i dati del rappresentante legale, bisogna andare su Odessa, Menù personalizzati, commerciale, Gestione Persone MATCH e facendo la ricerca tramite CODICE FISCALE andare a verificare e ad inserire i dati mancanti cliccando su

| M Posta di CONFESERFIDI SCARL 🗙 | 🗞 Servicio Informativo Confeserificii X   🗞 EasyCredit X   🗱 ODESSA X 🛞 Persona - Elenco X 🔇 (D10955552],ALST25023.pdf X   +                                                                                                    | ~ - a ×                 |
|---------------------------------|----------------------------------------------------------------------------------------------------|-------------------------|
| ← → C 🔒 galileonetwork.i        | WWeb/v7.04/App/TabellaLista.aspx?_NomeTabella=Persona&Action=R&GalldConfid=341&GalldProdotto=PRATICO                                                                                                    | 🖻 🏚 🖬 🚳 :               |
| 🔇 EasyCredit - EasyCre 💽 Home   | 📭 Meet - ex-boxe-rey 📀 Servizio Informativ 💧 Ufficio Organizzzai. 👔 JOB/Risorre 🎯 CRIF - Portale Servi 🛞 Galileo Network Spa 🎉 ODESSA 📵 TICKET GALILEO 🚊 Agenzia delle Entra 注 Diaftable - Confron 🎉 DDESSA                                                                                                    |                         |
| ■ GALILEO<br>NATWORK            | Q, Ricerche 👔 Anagrafiche 🏦 Operatività IM-Contabilità 🏨 Agevolato 🖋 Servizio 🎟 Tabelle 🔒 Stampe                                                                                                    | •                       |
| # Q # 0                         | Persona - Elenco                                                                                                    |                         |
| Ricerca Anagrafica              | Home page - Anagraficka - Anagraficke - Fersone                                                                                                    |                         |
|                                 |                                                                                                    |                         |
| Ricerca Nominativo              | Separa In Exel Separa In Secience Separa In Sec.     Separa In Exel Separa In Sec.     Separa In Exel Security Sec.     Separa In Sec.     Separa In Sec.     Sec.     Sec. | Dulisri                 |
|                                 | terminenti bolaneni understandenti oberandenti oberandenti o                                                                                                    |                         |
| Codice Anagrafica               | Codice (-Cogione / Kome / Kate/ 4/ Codice Fixed Codice Fixed C   |                         |
| Codice Pratica                  | X         #74955 GDUCLAND         DAVIDE         26/03/1388         GDL/VIOBA26/6356         PR00000000874959           Pagina 1 di 1( element)         (         1         ()         0         ()                                                                                                    | Dimensioni pagina: 20 🔹 |
| Codice Operazione               |                                                                                                    |                         |
| N Progressivo Socio             |                                                                                                    |                         |
| Ricerca Avanzata                |                                                                                                    |                         |
| + Nuova Anagrafica              |                                                                                                    |                         |
| + Azienda Rapida                |                                                                                                    |                         |
| + Nuova Pratica                 |                                                                                                    |                         |
|                                 |                                                                                                    |                         |

Per inserire i recapiti telefonici andare su **Inserisci**:

|                             | NA                                          | CAMPANIA            |                   | IIALIA                                                                                                    |            |  |
|-----------------------------|---------------------------------------------|---------------------|-------------------|----------------------------------------------------------------------------------------------------|------------|--|
| Domicilio                   |                                             |                     |                   |                                                                                                    |            |  |
| Indirizzo                   | . 🗸                                         |                     |                   | Civico                                                                                                    | Interno    |  |
| Località                    |                                             | CAP                 | Comune            |                                                                                                    |            |  |
|                             |                                             |                     |                   |                                                                                                    |            |  |
| Recapiti                    |                                             |                     |                   |                                                                                                    |            |  |
| Inserisci                   |                                             |                     |                   |                                                                                                    |            |  |
| # Recapito                  | ှ Principale ှ Tipo Reca                    | apito 💡             |                   |                                                                                                    |            |  |
| Dati per l'Identificazione  |                                             |                     |                   |                                                                                                    |            |  |
| Data Identificazione        | 20/10/2022                                  |                     |                   |                                                                                                    |            |  |
| Tipo Identificazione        | Eseguita direttamente dall'operatore o da u | n suo collaboratore |                   |                                                                                                    | ~          |  |
| Banca Abi                   | -                                           |                     | ✓ Filial          | e                                                                                                    | ~          |  |
| Dati identificativi per AUI |                                             |                     |                   |                                                                                                    |            |  |
| Documento Identificazione   | Carta d'identita' 🗸                         |                     | Numero Document   |                                                                                                    |            |  |
| Data Rilascio               | 21/07/2018                                  |                     |                   | Fine validità                                                                                                    | 26/01/2029 |  |
| Rilasciato da               | COMUNE                                      |                     | Località rilasc   | io <b>en la companya de la companya de la companya de la companya de la companya de la companya de la companya de</b> | •          |  |
| Località Rilascio           |                                             | CAP                 | Comune            |                                                                                                    |            |  |
|                             |                                             |                     |                   |                                                                                                    |            |  |
| Autorità Rilascio           | - ~                                         |                     |                   |                                                                                                    |            |  |
| Dati secondo documento      |                                             |                     |                   |                                                                                                    |            |  |
| Documento Identificazione 2 | · •                                         | Ν                   | lumero Documento  | 2                                                                                                    |            |  |
| Data Rilascio 2             |                                             |                     |                   | Fine validità 2                                                                                                    | 2          |  |
| Rilasciato da 2             |                                             |                     | Località rilascio | 2                                                                                                    |            |  |
| Località Rilascio 2         |                                             | CAP                 | Comune            |                                                                                                    |            |  |
|                             |                                             |                     |                   |                                                                                                    |            |  |
| Autorità Rilascio           | ×                                           |                     |                   |                                                                                                    |            |  |

E infine inserire tutti i dati mancati per l'identificazione.

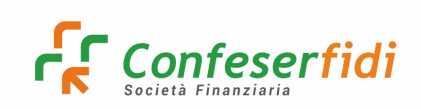

## 7) Verifica e aggiornamento dei legami societari

Nel Pannello Legami Societari vengono elencati i **legami diretti** dell'anagrafica interrogata e i legami con cui l'anagrafica è collegata ad altre società (**legami indiretti**).

I legami societari forniscono informazioni sui soci, legali rappresentanti, titolari effettivi ecc. che risultano legati nel sistema operativo.

Sono riportati in prima pagina le informazioni più significative quali il codice fiscale, il legame principale, le quote di possesso espresse in percentuale, l'indicazione se titolare effettivo e firmatario.

La spunta verde indica che la tipologia di legame indicato nella colonna è censita ; la "x" rossa invece indica che la tipologia di legame indicato nella colonna non è censita.

In corrispondenza di ogni soggetto è possibile effettuare la modifica ai dati del documento di identità e la modifica dei poteri di firma.

Con il tasto 🥒 è possibile modificare la classificazione di Firmatario.

| ① Cent         | rale rischi 🧭 Andamentale 🕮 Bil | anci 😣 Rating 🗄 Preventivi | 🗈 Documenti 🐮 Commissioni 🏠 Im     | mobili 🗹 Note 🖂 Email inviate    | _                   |
|----------------|---------------------------------|----------------------------|------------------------------------|----------------------------------|---------------------|
| Lega           | Modifica legame societario      |                            |                                    |                                  | ×                   |
|                | Nome                            | Cognome                    | Codice fiscale                     | Partita IVA                      | s Ris               |
|                |                                 |                            | 000017571 (4000005                 | Inserisci                        | 00                  |
| 00610<br>BRSRI | Legame principale               | % Quote di possesso        | Legale rappresentante              | Persona fisica                   | 00                  |
|                | LR - LEGALE RAPPRESENTANTE      | 70                         |                                    |                                  | 00                  |
| 00610          | Titolare effettivo              | Titolare effettivo esterno | Firmatario                         |                                  | 00                  |
| SLVM           |                                 |                            |                                    |                                  | 00                  |
|                |                                 |                            |                                    |                                  | 00                  |
| Lega           |                                 |                            | 🖹 Salva 🖉 Ø Annulla                |                                  |                     |
|                | Anagrafica                      | Legame principale % Que    | ote di possesso Titolare effettivo | Legale rappresentante Firmatario | Esposizione Rischio |

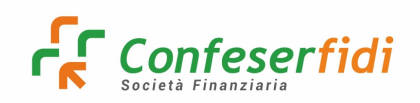

Qualora sia necessario censire tra i legami un nuovo soggetto, occorre cliccare sul pulsante INSERIMENTO LEGAME SOCIETARIO, cercare tramite NDG o Codice Fiscale l'anagrafica e inserire il legame principale, le quote di possesso e tutte le altre informazioni utili:

|                                                                         | Filtra per area/agente            |                                         | *                                     | <b>4</b> 1                                            | D'Angelo Serena      Multiruolo        |
|-------------------------------------------------------------------------|-----------------------------------|-----------------------------------------|---------------------------------------|-------------------------------------------------------|----------------------------------------|
| < Indietro                                                              | ← Back / 🖾 Portfolio / C / Le     | gami societari                          |                                       |                                                       |                                        |
| <ul> <li>Manuale 1 - Rischio</li> <li>Manuale 2 - Consulenza</li> </ul> | Cliente                           |                                         |                                       |                                                       | 4 <i>•</i> 2 5                         |
| Ø Manuale 3 - Protocollo                                                | 🔒 Anagrafica 🐁 Reperibilită 🔮 P   | rivacy 🕲 Legami societari 🔿 Questionari | 업 Attività/Feedback 🔲 Pregiudizievoli | 🗇 Pratiche associate 🖬 Esposizioni 🕼 Esposizioni este | rne 🚊 Referenti banca                  |
|                                                                         | 🛈 Centrale rischi 🛛 🗠 Andamentale | 🗟 Rating 🗄 Preventivi 🗂 Documenti       | ष्ट Commissioni 🎧 Immobili 🗹 Note     | 🖾 Email inviate                                       |                                        |
| Inserimento                                                             | o legame societario               |                                         |                                       |                                                       | × 💶                                    |
| NDG                                                                     |                                   |                                         |                                       |                                                       |                                        |
| Legame pr                                                               | rincipale Obbligatorio            | % Quote di possesso                     | Legale rappresentante                 | Persona física                                        | banca                                  |
| Seleziona.                                                              |                                   | Inserisci                               |                                       |                                                       | 0.00                                   |
| Titolare eff                                                            | fettivo                           | Titolare effettivo esterno              | Firmatario                            |                                                       | 0,00                                   |
|                                                                         |                                   |                                         |                                       |                                                       | 0.00                                   |
|                                                                         |                                   | B                                       | Salva Ø Annulla                       |                                                       | ca a a a a a a a a a a a a a a a a a a |
|                                                                         |                                   |                                         |                                       |                                                       |                                        |
|                                                                         |                                   |                                         |                                       |                                                       |                                        |
|                                                                         |                                   |                                         |                                       |                                                       |                                        |
|                                                                         |                                   |                                         |                                       |                                                       |                                        |
|                                                                         |                                   |                                         |                                       |                                                       |                                        |
|                                                                         |                                   |                                         |                                       |                                                       |                                        |

Se il legame da censire non risulta ancora anagrafato in Odessa, si può procedere mediante lo specifico pulsante "+" che abilita, una volta selezionata la natura giuridica del nuovo soggetto, la maschera riportata a seguire:

| Inserimento legame societario |           |                  |               |           |           |                    |           | ×            |
|-------------------------------|-----------|------------------|---------------|-----------|-----------|--------------------|-----------|--------------|
| Provider                      |           | Da portafogliare |               |           |           | Natura giuridica   |           | Obbligatorio |
| 🔾 Si 🔴 No                     |           |                  |               |           |           | 5 - PERSONA FISICA |           | ×Q           |
| Nome                          |           | Cognome          |               |           |           | Codice fiscale     |           | Obbligatorio |
| Inserisci                     |           | Inserisci        |               |           | Inserisci |                    |           |              |
| Indirizzo                     | Nazione   |                  | Provincia     |           | Comune    |                    | САР       |              |
| Inserisci                     | Seleziona | •                | Seleziona     | *         | Seleziona | Q                  | Seleziona | *            |
|                               |           |                  | 🖺 Inserisci ( | 2 Annulla |           |                    |           |              |

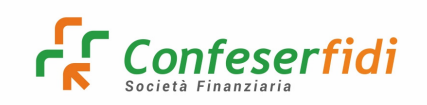

#### 8) Gestione Privacy

Compilare una nuova privacy cliccando sul <sup>t</sup> in alto a destra e compilare tutti i campi obbligatori.

| 요 Anagrafica           | % Reperibilità                    | 요 Privacy              | Legami soo            | ietari 🗇 Questi | ionari ☆ Attivita | /Feedback         | Pregiudizievoli                                               | 🖒 Pratiche :        | associate     | D Esposizioni | 🛛 Esposi     | zioni esterne | ③ Centra        | ale rischi |
|------------------------|-----------------------------------|------------------------|-----------------------|-----------------|-------------------|-------------------|---------------------------------------------------------------|---------------------|---------------|---------------|--------------|---------------|-----------------|------------|
| Andamentale Privacy po | © Rating                          | E Preventivi           | 🖞 Documenti           | i IR Commission | ni 🕜 Immobili     | 🖉 Note            | ☑ Email inviate                                               |                     |               |               |              |               |                 |            |
| i nivacy no            | in presente                       |                        |                       |                 |                   |                   |                                                               |                     |               |               |              |               |                 |            |
| Azioni                 | Domanda                           | Rispo                  | sta                   | Data inser      | imento            |                   | Utente inseriment                                             | 0                   |               | Data modifica |              | Ute           | ente modifica   |            |
|                        |                                   |                        |                       |                 | <<                | $\langle \rangle$ | » 10 v                                                        |                     |               |               |              |               |                 |            |
|                        |                                   |                        |                       |                 |                   | Mostrati          | 1 - 10 di <b>0</b>                                            |                     |               |               |              |               |                 |            |
|                        |                                   |                        |                       |                 |                   |                   |                                                               |                     |               |               |              |               |                 |            |
|                        |                                   |                        |                       |                 |                   |                   |                                                               |                     |               |               |              |               |                 |            |
| Cliente A8             |                                   |                        |                       |                 |                   |                   |                                                               |                     |               |               |              | _             |                 | . 18 3     |
| Con                    | npilazione privacy                |                        |                       |                 |                   |                   |                                                               |                     |               |               |              | ×             |                 |            |
| Anagrafica             | Dati generali                     |                        |                       |                 |                   |                   |                                                               |                     |               |               |              | Rating        | 🔛 Preventivi    | Documenti  |
| If Commissioni         | Tipo consenso                     |                        |                       |                 | Obbligatorio      | Data sottos       | crizione                                                      |                     |               |               | Obbligatorio |               |                 | _          |
| Privacy no             | Seleziona tipo consi<br>Autorizzo | enso                   |                       |                 | *                 | 21/09/202         | 12                                                            |                     |               |               | e            |               |                 | •          |
| Azioni                 | Non autorizzo                     |                        |                       |                 |                   |                   |                                                               |                     |               |               |              |               | Utente modifica |            |
|                        | No richiesta consen               | 50                     |                       |                 |                   | CONSI             | ENSO AL TRATTAMENTO DEI DI                                    | ATI PER APPARTENENZ | ZA ASSOCIATIV | A             |              |               |                 |            |
|                        | CONSENSO AL TRATT                 | 'AMENTO DEI DATI GIU   | JDIZIARI E RELATIVE C | ONDANNE PENALI  | Consenso:         | CONSI             | CONSENSO AL TRATTAMENTO DEI DATI PER APPARTENENZA ASSOCIATIVA |                     |               |               | enso:        | × 🔿           |                 |            |
|                        | CONSENSO AI TRATT                 | amento dei dati pee    | RSONALL               |                 |                   | CONSI             | ENSO AL TRATTAMENTO DEI DI                                    | ΔΤΙ SANITARI        |               |               |              |               |                 |            |
|                        | CONSENSO AL TRATT                 | TAMENTO DEI DATI PER   | RSONALI               |                 |                   | CONSI             | ENSO AL TRATTAMENTO DEI D                                     | ATI SANITARI        |               |               |              |               |                 |            |
|                        |                                   |                        |                       |                 | Consenso:         |                   |                                                               |                     |               | Conse         | enso:        |               |                 |            |
|                        | CONSENSO FACOLTA                  | TIVO: A - ATTIVITA' DI | SEGNALAZIONE          |                 |                   | CONSI             | ENSO FACOLTATIVO: B - MARKE                                   | ETING DIRETTO       |               |               |              |               |                 |            |
|                        | CONSENSO FACOLTA                  | TIVO: A - ATTIVITA' DI | SEGNALAZIONE          |                 | Consenso:         | CONS              | ENSO FACOLTATIVO: B - MARKE                                   | ETING DIRETTO       |               | Cons          | enso:        |               |                 |            |
|                        |                                   |                        |                       |                 | 🖺 Salva           | Ø Annulla         | 1                                                             |                     |               |               |              |               |                 |            |

Se si trova una privacy precedentemente censita, procedere all'aggiornamento cliccando sulla 
, mettendo la nuova data.

## 9) Questionari

Nel *TAB* dei questionari vengono esposti tutti i questionari inseriti per l'azienda interrogata.

Ogni questionario possiede una data di fine validità e uno stato.

Lo stato viene utilizzato per indicare all'utente se il questionario inserito è stato completato in tutte le sue parti o se invece risulta essere stato effettuato un inserimento parziale.

Cliccare sul segno in alto a destra e compilare solo i dati obbligatori, nella descrizione mettere "**questionario adv**" (obbligatorio per TUTTE le richieste) o "**questionario id bank**" (obbligatorio SOLO per le richieste a valere su Igea Digitale Bank).

| PARAMETRI             |              | COMPILAZIONE         |
|-----------------------|--------------|----------------------|
| Ufficio               |              | Títolo nota          |
| Seleziona ufficio     | •            | Inserisci            |
| Seleziona cliente     | Obbligatorio | Testo nota           |
|                       | Q            | Inserisci testo nota |
| Tipo questionario     |              |                      |
| Seleziona             | Ŧ            |                      |
| Questionario          | Obbligatorio |                      |
| Seleziona questionari | Ŧ            |                      |
| Descrizione           | Obbligatorio |                      |
| Inserisci descrizione |              |                      |
| Data fine validità    | Obbligatorio |                      |
| Inserisci             | Ë            |                      |
|                       |              |                      |
|                       |              | ► Next               |

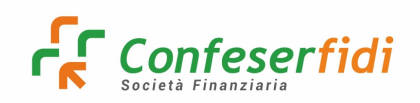

Compilare tutti i campi presenti in ciascun pannello (Dichiarazioni e Comportamento), necessari per salvare correttamente il questionario e ritrovarlo allo stato "calcolato" nella schermata questionari.

| Sack / 🗅 Portfolio / Cliente / Questionario                                                                                                    |        |
|----------------------------------------------------------------------------------------------------|--------|
| Dichiwadori Comportamento                                                                                                    |        |
| Dichiarazioni Cliente                                                                                                    |        |
| Domande                                                                                                    |        |
| 1 - il dichiarante attesta di aver subito procedimenti penali per reati legati al riciclaggio o al finanziamento del terrorismo                                            |        |
| O No                                                                                                    |        |
| Si in coso                                                                                                    |        |
| S (maistin)                                                                                                    |        |
| Insertist testo nota                                                                                                    |        |
| <ol> <li>Il dichirrate starts da tra il titologi difattion. Parcentere a ell'annonanti relacioli del confidi ul con relacioni d'affrei a responti.<br/>Processo</li> </ol> |        |
| 2 - In unitaliante autesta une una in onolare enteruno, resecutore e yn esponenti azientali de connor in son relazioni o anan e rappo un                                   |        |
| Distered                                                                                                    |        |
| Allerti                                                                                                    |        |
| Inseltiod testio nota                                                                                                    |        |
|                                                                                                    | /      |
| 3 - il dichiarante attesta di aver subito accertamenti fiscali positivi eseguiti dalla GdF/AdE negli ultimi due anni: 🚥 🚥                                                  | Proc 1 |
| 0.8                                                                                                    |        |
| ○ No                                                                                                    |        |
|                                                                                                    |        |
|                                                                                                    |        |
| 4 - il dichiarante attesta di beneficiare dell'erogazione di fondi pubblici Computer                                                                                       | (      |
|                                                                                                    |        |
|                                                                                                    |        |
|                                                                                                    |        |
| Insertici testo nota                                                                                                    |        |
| 5 - il dichiarante attesta di avere un ruolo apicale in enti che erogano fondi pubblici: exceptione                                                                        | Feet 1 |
|                                                                                                    |        |
|                                                                                                    |        |

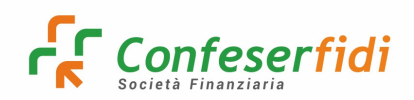

#### **10)** Compilazione Preventivo

Cliccare su nuovo preventivo [2] (vedi immagine)

| ⑦ Dashboard             | ←Back / D Portfolio / Cliente                                                                                                    |
|-------------------------|----------------------------------------------------------------------------------------------------|
|                         |                                                                                                    |
| 🗘 Documenti 🔹 🕨         |                                                                                                    |
| Pratiche                | 👃 Anagrafica 🗞 Reperibilită 🙏 Privacy 🐵 Legami societari 🔿 Questionari 🕸 Attivită/Feedback 🔲 Pregiudizievoli 🖄 Pratiche associate 🛍 Esposizioni 🛍 Esposizioni esterne 🛈 Centrale rischi 🜓                       |
| Portfolio               | 🗠 Andamentale 🐵 Rating 📋 Preventivi 🕦 Documenti 🏋 Commissioni 🏠 Immobili 🕑 Note 🖂 Email inviate                                                                                                    |
|                         |                                                                                                    |
| ventivo                 | Totale commissioni                                                                                                    |
| 🖵 Audit 🔹               | Azioni Stato Num, preventivo Data preventivo 11. Data scadenza Finanziato banca Richiesto Da controgarantire Controgaranzia Nr. quote sociali Quote sociali Deroga Attive Passive Spese istruttoria Controgaran |
| ≡ Menù personalizzati → |                                                                                                    |
| Configurazione +        | «< < > >> 10 ~                                                                                                    |
|                         | Metrali 1 - 0 di 0                                                                                                    |
|                         |                                                                                                    |
|                         |                                                                                                    |
|                         |                                                                                                    |

Inserire la DATA preventivo e inserire nelle note i garanti (e i beneficiari in caso di fideiussione) specificando cognome, nome e codice fiscale.

Se non presenti scrivere ugualmente "NESSUN GARANTE".

| ⑦ Dashboard             | ← Back / 🖉 Preventivo / Preventivo A |                        | _ |
|-------------------------|--------------------------------------|------------------------|---|
|                         | Cliente                              | Citilipatore           |   |
| 🗘 Documenti 🔹           |                                      | Q                      |   |
| 🗠 Pratiche              |                                      |                        |   |
| Portfolio               | TESTATA                              | PRODOTTI RISULTATO     |   |
| 용 Gestione contatti 4   | Dati cliente                         | Dati note              |   |
| Preventivo              |                                      |                        |   |
| 🖵 Audit 🕢               | Categoria pratica                    | Titolo                 |   |
| ≡ Menù personalizzati → | Seleziona                            | * Inserisci titolo     |   |
|                         | Associazione                         | Contenuto              |   |
|                         | Inserisci associazione               | Q Inserisci contenuto  |   |
| •                       | Promotore                            |                        |   |
|                         |                                      |                        |   |
|                         | Segnalatore                          |                        |   |
|                         | Inserisci segnalatore                |                        |   |
|                         | Data preventivo                      | Obbligatorio           |   |
|                         | 19/09/2022                           |                        |   |
|                         | Data scadenza                        |                        |   |
|                         | 19/10/2022                           | 8                      |   |
|                         |                                      |                        |   |
|                         |                                      | V                      |   |
|                         |                                      | 🖉 Annulla 🏾 🏋 Prodotti |   |

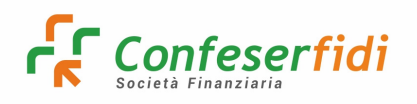

Per la verifica del censimento dei garanti, seguire la seguente procedura.

MENU' PERSONALIZZATI  $\rightarrow$  COMMERCIALE  $\rightarrow$  GESTIONE PERSONE MATCH  $\rightarrow$  LOGIN con credenziali Odessa  $\rightarrow$  AVVIARE LA RICERCA PER COD.FISCALE

| = GALILEO           | Q, Ricerche 🖺 Anagrafiche 🏛 Operatività La Contabilità 🏘 Agevolato 🗡 Servizio ⊞ Tabelle 🔒 Stampe |
|---------------------|--------------------------------------------------------------------------------------------------|
| 44 Q <b>H 6</b>     | Persona - Elenco                                                                                 |
| Ricerca Anagrafica  | Home page , Anagrafica , Anagrafiche , Persone                                                   |
| Ricerca Nominativo  | Esporta in Excel Esporta in Xmi -     V Nuovo Filtro Salva Filtro Z Pulisci Filtro               |
| Codice Anagrafica   |                                                                                                  |
| Codice Pratica      |                                                                                                  |
| Codice Operazione   |                                                                                                  |
| N Progressivo Socio |                                                                                                  |
| Ricerca Avanzata    |                                                                                                  |
| + Nuova Anagrafica  |                                                                                                  |
| + Azienda Rapida    |                                                                                                  |
| + Nuova Pratica     |                                                                                                  |
|                     |                                                                                                  |

Se non presenti, cliccare su "inserisci nuovo record" in alto a sinistra:

| Persona - Elenco                               |                                                                                                    |                                       |        |             |                |            |  |
|------------------------------------------------|----------------------------------------------------------------------------------------------------|---------------------------------------|--------|-------------|----------------|------------|--|
| Home page , Anagrafica , Anagrafiche , Persone |                                                                                                    |                                       |        |             |                |            |  |
| 26                                             |                                                                                                    |                                       |        |             |                |            |  |
| 🕙 Esp                                          | 🗑 Esporta in Excel 🔮 Esporta in Xml - 👻 🖹 Nuovo Filtro 🚽 Salva Filtro 🗙 Elimina Filtro 🧟 Pulisci Filtro |                                       |        |             |                |            |  |
| 9 Crea                                         | Filtro                                                                                                  |                                       |        |             |                |            |  |
| Trascina                                       | qui le intestazion                                                                                      | i delle colonne per raggrupparne i va | lori   |             |                |            |  |
| #                                              | Codice                                                                                                  | Cognome                               | ^ Nome | ^ Nato/a il | Codice Fiscale | NDGEsterno |  |
|                                                |                                                                                                    | 9                                     | 9      | 9           |                | 9          |  |
|                                                |                                                                                                    |                                       |        |             |                |            |  |
|                                                |                                                                                                    |                                       |        |             |                |            |  |
|                                                |                                                                                                    |                                       |        |             |                |            |  |

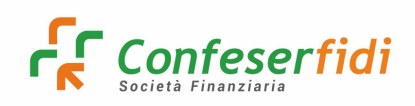

Compilare i campi necessari per la generazione del codice fiscale (la generazione avviene in automatico), selezionare nel campo "Tipo identificazione  $\rightarrow$  Identificazione non effettuata" e cliccare su salva ed esci (secondo pulsante della barra degli strumenti in alto a sinistra).

| rei Sulia                                                                        |                                                            |             |  |
|----------------------------------------------------------------------------------|------------------------------------------------------------|-------------|--|
| Home page, Anagrafica,                                                           | Anagrafiche, Persone, Persona (8000616)                    |             |  |
| 🖬 🛃 😽 🗙 🔀 🖂                                                                      | Selezionare il modulo da stampare 🗸 🗟 😹 😹                  |             |  |
| A Controlli Persona 80006<br>Persona senza identifica<br>Persona senza indirizzo | 16 (data rif. 29/09/2022 11:05:05)<br>zione                |             |  |
| Codice Persona                                                                   | 8000616 Cognome LUCCHESE Nome ANTONIO                      |             |  |
| Località di Nascita                                                              | PULSANO CAP 74026 Comune PULSANO                           |             |  |
|                                                                                  | TA TARANTO PUGLIA ITALIA                                   |             |  |
| Data di Nascita                                                                  | 21/10/1959 Sesso Maschio V Codice Fiscale LCCNTN59R21H090X | CF Forzato  |  |
| Stato Civile                                                                     | - V Numero Figli                                           | Immigrato 🗌 |  |
| SAE                                                                              | 600 FAMIGLIE CONSUMATRICI                                  |             |  |
| La persona non è<br>Proponente/Mediatore                                         |                                                            |             |  |
| Tipo relazione con<br>l'Intermediario                                            | NESSUN COLLEGAMENTO                                        | ~           |  |
| Tipo partecipazione con                                                          | -                                                          | ~           |  |
| Voce piano dei conti                                                             |                                                            | ~           |  |
| partecipaz.                                                                      |                                                            |             |  |
| NDG Esterno                                                                      | P0000008000616 NDG Esterno 2                               |             |  |
| Residenza                                                                        |                                                            |             |  |
| Indirizzo                                                                        | - V Civico                                                 | Interno     |  |
| Località                                                                         | CAP Comune                                                 |             |  |
|                                                                                  |                                                            |             |  |
| Domicilio                                                                        |                                                            |             |  |
| Indirizzo                                                                        | - V Civico                                                 | Interno     |  |
| Località                                                                         | CAP Comune                                                 |             |  |
|                                                                                  |                                                            |             |  |
| Recapiti                                                                         |                                                            |             |  |
| Inserisci                                                                        |                                                            |             |  |
| # Recapito                                                                       | မှ Principale မှ Tipo Recapito မှ                          |             |  |
| Dati per l'Identificazione                                                       | 3                                                          |             |  |
| Data Identificazione                                                             | 29/09/2022                                                 |             |  |
| Tipo Identificazione                                                             | Identificazione non effettuata                             | ~           |  |
| 10                                                                               |                                                            |             |  |

Dopo aver censito i Garanti, ritornare sulla schermata del Preventivo e procedere con la selezione del prodotto.

In caso di fideiussione, i beneficiari vanno così censiti:

- il beneficiario (qualora <u>persona fisica</u>) va verificato ed eventualmente censito mediante la funzione "gestione persone Match!" accessibile da "Menù Personalizzati", ed i dati riportati all'interno della nota del preventivo (al pari di quanto già spiegato in fase di formazione per eventuali garanti);

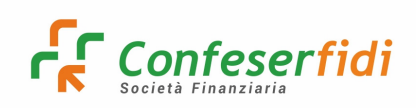

- il beneficiario (qualora persona giuridica) va verificato eseguendo la ricerca all'interno della funzione "Portfolio", ed eventualmente censito mediante il pulsante "inserimento prospect" presente nella medesima maschera (selezionando, nell'ordine,"con codice fiscale" -> "SI" sotto Provider -> inserendo il valore del Codice Fiscale - > facendo click su "Inserisci"). Al termine dell'operazione i dati vanno riportati all'interno della nota del preventivo (al pari di quanto già spiegato in fase di formazione per eventuali garanti);

- il beneficiario (qualora <u>ente</u>) deve essere censito dall'ufficio IT, mediante apposita richiesta avente per oggetto "censimento beneficiario fideiussione ENTE" da inoltrare all'indirizzo <u>ufficioIT@confeserfidi.it</u>. I Dati di censimento restituiti dall'ufficio, andranno riportati all'interno della nota del preventivo (al pari di quanto già spiegato in fase di formazione per eventuali garanti);

| Preven  | tivo                                       |              |                   |
|---------|--------------------------------------------|--------------|-------------------|
| Cliente |                                            |              | Obbligatorio      |
|         |                                            |              | Q                 |
|         | TESTATA                                    | PRODOTTI     | RISULTATO         |
| 1       | Tipo prodotto                              |              |                   |
|         | Tipo prodotto                              | Obbligatorio |                   |
|         | Seleziona                                  | *            |                   |
|         | Credito di Firma                           |              |                   |
|         | Finanziamento Diretto                      |              | 🗊 Cancella 💙 Next |
|         | Prodotti di consulenza e servizi correlati |              |                   |
|         |                                            |              | Ø Annulla         |
|         |                                            |              |                   |

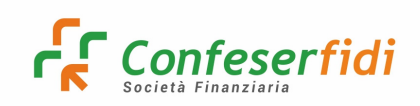

## Compilare tutti i campi obbligatori e inserire la finalità:

| Dati operazione              |              |                         |   |                                    |
|------------------------------|--------------|-------------------------|---|------------------------------------|
| Operazione                   | Obbligatorio | Fondo                   |   | Finanziato banca                   |
| Seleziona operazione         |              | Seleziona               |   | Inserisci importo finanziato banca |
| Categoria prodotto           | Obbligatorio | Finalità                |   | Richiesto                          |
| Seleziona categoria prodotto | •            | Seleziona finalità      | Ŧ | Inserisci importo richiesto        |
| Prodotto                     | Obbligatorio | Motivazione             |   | Durata mutuo                       |
|                              | 0            | Seleziona motivazione   | - | Inserisci durata mutuo             |
| A.D.I.                       | Obblicatorio |                         |   | % Garanzia                         |
| АВІ                          | Obbligatorio | Tipo garanzia           |   | Inserisci % garanzia               |
|                              | Q            | Inserisci tipo garanzia |   | Durata garanzia                    |
| CAB                          |              | Rating                  |   | Inserisci durata garanzia          |
|                              | Q            | Seleziona rating        | * | Data decorrenza                    |
| Forma tecnica                | Obbligatorio | Rating banca            |   | Inserisci data decorrenza          |
|                              | Q            | Seleziona rating banca  |   | Applica ESL                        |
|                              |              |                         |   | Seleziona                          |

Per una corretta compilazione del Fascicolo occorre popolare il campo "Motivazione", inserendo il motivo dell'operazione.

|                                            | ्र           | (         |
|--------------------------------------------|--------------|-----------|
| TESTATA                                    | PRODOTTI     | RISULTATO |
| Piano ammortamento                         |              |           |
| Tipo tasso                                 |              |           |
| Seleziona                                  | •            |           |
| Piano ammortamento spread                  |              |           |
| + Inserisci                                |              |           |
| Frequenza                                  | Obbligatorio |           |
| Seleziona                                  | *            |           |
| Piano ammortamento                         | Obbligatorio |           |
| Inserisci piano ammortamento               | *            |           |
| Tipo sviluppo piano ammortamento           | Obbligatorio |           |
| Inserisci tipo sviluppo piano ammortamento | -            |           |
| Durata preammortamento                     |              |           |
| Inserisci durata preammortamento           |              |           |
|                                            |              | Back      |
|                                            |              |           |

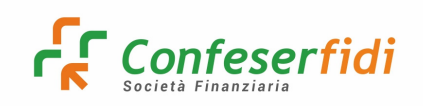

#### Nella seguente schermata non compilare nessun dato:

|     | TESTATA                              | PRODOTTI | RISULTATO |
|-----|--------------------------------------|----------|-----------|
| 1   | Controgaranzia                       |          |           |
| 0   | Tipo controgaranzia                  |          |           |
|     | Inserisci tipo controgaranzia        | Q        |           |
| 3   | Controgarante                        |          |           |
| (4) | Inserisci controgarante              |          |           |
| Ý   | Percentuale controgaranzia           |          |           |
|     | Inserisci percentuale controgaranzia |          |           |
|     | Importo controgaranzia               |          |           |
|     | Inserisci importo controgaranzia     |          |           |
|     |                                      |          | ✓ Back    |
|     |                                      |          | Ø Annulla |

Inserire il listino commerciale in base al prodotto e cliccare su "aggiungi prodotto":

|            | TESTATA                      | PRODOTTI | RISULTATO                           |
|------------|------------------------------|----------|-------------------------------------|
| 1          | Info costi                   |          |                                     |
| $\bigcirc$ | Listino commerciale          |          |                                     |
| C          | Garanzia Riparti             | × •      |                                     |
| 3          | Rapporto fondiario           |          |                                     |
| (4)        | Inserisci rapporto fondiario |          |                                     |
|            |                              |          |                                     |
| (5)        |                              |          | Sack 🗎 Cancella 🖪 Aggiungi prodotto |
|            |                              |          |                                     |
|            |                              |          | Ø Annulla                           |

Qualora la pratica preveda una seconda forma tecnica è necessario sviluppare un secondo preventivo.

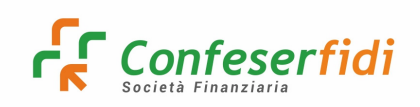

## Una volta inserita la linea di credito, cliccare il pulsante Calcola.

| + Back | / 🗹 Preventivo  | / Preventivo A395000         |                                  |                                                 |
|--------|-----------------|------------------------------|----------------------------------|-------------------------------------------------|
|        | 9               | IMPOSTA DI BOLLO             |                                  | 0.00                                            |
|        | 10              | Spese di avviso              |                                  | 0.00                                            |
|        | 11              | Spese sollecito SDD          |                                  | 0.00                                            |
|        | 12              | Spese trasparenza            |                                  | 0.00                                            |
|        | 13              | Penale estinzione anticipata |                                  | 0.00                                            |
|        | 14              | Penale decui                 |                                  | 0.00                                            |
|        | 15              | Spese perizia                |                                  | 0.00                                            |
|        | 16              | Spese assicu                 |                                  | 0,00                                            |
|        | 17              | Costo assicu                 | Preventivo salvato con successo  | 0.00                                            |
|        | 18              | Commission                   |                                  | 0,00                                            |
|        | 19              | Imposta sost                 | ✓ Torna a Preventivo             | 0,00                                            |
|        | 20              | Spese notari.                |                                  | 0,00                                            |
|        | Capitale social | e                            |                                  | ESL                                             |
|        |                 | Descrizione                  | Importo                          | Importo                                         |
|        |                 | Descrizione                  | Importo                          |                                                 |
|        |                 |                              |                                  |                                                 |
|        |                 |                              |                                  | 😰 Torna a prodotti 🕜 Appulla 🌰 Salva preventivo |
|        |                 |                              |                                  |                                                 |
|        |                 |                              |                                  |                                                 |
| ← Back | / 🗹 Preventivo  | / Preventivo A395000         |                                  |                                                 |
|        | 9               | IMPOSTA DI BOLLO             |                                  | 0.00                                            |
|        | 10              | Spese di avviso              |                                  | 0.00                                            |
|        | 11              | Spese sollecito SDD          |                                  | 0.00                                            |
|        | 12              | Spese trasparenza            |                                  | 0.00                                            |
|        | 13              | Penale estinzione anticipata |                                  | 0.00                                            |
|        | 14              | Penale decui                 |                                  | 0.00                                            |
|        | 15              | Spese perizia                |                                  | 0.00                                            |
|        | 16              | Spese assicu                 | $\checkmark$                     | 0.00                                            |
|        | 17              | Costo assicu                 | Preventivo salvato con successo! | 0.00                                            |
|        | 18              | Commission                   |                                  | 0.00                                            |
|        | 19              | Imposta sost                 | ✓ Torna a Preventivo             | 0.00                                            |
|        | 20              | Spese notari.                |                                  | 0.00                                            |
|        | Capitale social | e                            |                                  | ESL                                             |
|        |                 | Descrizione                  | Importo                          | Importo                                         |
|        |                 |                              | importe                          |                                                 |
|        |                 |                              |                                  |                                                 |
|        |                 |                              |                                  |                                                 |
|        |                 |                              |                                  | Annuna Salva prevenuvo                          |

Lo step successivo è la CONFERMA DEL PREVENTIVO per poterlo poi abbinare all'appuntamento. Ad ogni appuntamento si può abbinare un solo preventivo.

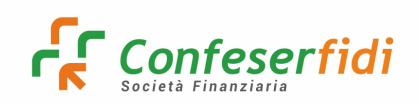

Dalla Finestra PREVENTIVI, sempre dalla scheda cliente, cliccare  $\succeq$  e poi su "**modifica stato**":

| 3 Pratiche        | 요 Ar | nagrafica  | % Reperibilità       | 요 Privacy 🖷 Leg | ami societari 🛛 🗇 Q | uestionari    | Attivitä/Feedback | Preg                 | judizievoli 🗂 Pra  | itiche associate | 🕼 Esposizioni     | [0] Esposizion | i esterne | ① Ce   | ntrale risc | hi       |
|-------------------|------|------------|----------------------|-----------------|---------------------|---------------|-------------------|----------------------|--------------------|------------------|-------------------|----------------|-----------|--------|-------------|----------|
| ] Portfolio       | ~ Ar | ndamentale | 🗑 Rating [           | Preventivi 🖒 Do | cumenti 🏋 Comm      | nissioni 🛱 In | nmobili 🗹 Not     | e 🖸 E                | mail inviate       |                  |                   |                |           |        |             |          |
| Gestione contatti |      |            |                      |                 |                     |               |                   |                      |                    |                  |                   |                |           |        |             |          |
| f Preventivo      |      |            |                      |                 |                     |               |                   |                      |                    |                  |                   |                |           |        |             | Totale c |
| )Audit 📢          |      | Azioni     | Stato                | Num. preventivo | Data preventivo 🌐   | Data scadenza | Finanziato banca  | Richiesto            | Da controgarantire | Controgaranzia   | Nr. quote sociali | Quote sociali  | Deroga    | Attive | Passive     | Spese    |
| Configurazione    | >    | • •        | 7 - Confermato per F | PEF 145         | 19/09/2022          | 19/10/2022    | 12.000.00         | 9.600,00             |                    | 9.600.00         |                   | 250,00         | Validate  | 565.20 |             | Ø        |
| e configurazione  |      | Inseris    | sci/Modifica nota    |                 |                     |               |                   |                      |                    |                  |                   |                |           |        |             |          |
|                   |      | × Elimin   | a nota               |                 |                     | <<            | < 1               | > >>                 | 10 🗸               |                  |                   |                |           |        |             |          |
|                   |      | 🖋 Modif    | fica stato 🧲         |                 |                     |               | Mostra            | ti 1 - 1 di <b>1</b> |                    |                  |                   |                |           |        |             |          |
|                   |      | 📥 Scaric   | a                    |                 |                     |               |                   |                      |                    |                  |                   |                |           |        |             |          |
|                   |      | 🔒 Stamp    | oa -                 |                 |                     |               |                   |                      |                    |                  |                   |                |           |        |             |          |
|                   |      |            |                      |                 |                     |               |                   |                      |                    |                  |                   |                |           |        |             |          |

Infine selezionare lo stato e cliccare su Salva:

| Modifica stato   | ×                 |       |
|------------------|-------------------|-------|
| Stato preventivo | Obbligatorio      | Dere  |
| Seleziona        | *                 | Valid |
| Data scadenza    |                   | Valid |
| 30/11/2022       |                   | Valio |
|                  |                   | Valio |
|                  | 🖺 Salva 🧭 Annulla |       |
|                  |                   |       |

Le note inserite dal consulente commerciale (es. la presenza di eventuali garanti) all'interno del preventivo confermato, abbinato ad un appuntamento non ancora chiuso, possono essere visualizzate come segue:

Dettaglio preventivo e cliccando su Inserisci/Modifica nota:

| DESSA                         | ≡ [ | Filtra per area/ | agente                                     |                 |                      |                | •                 |                     |                    |                 |                   |               |           | 0        |             |          |
|-------------------------------|-----|------------------|--------------------------------------------|-----------------|----------------------|----------------|-------------------|---------------------|--------------------|-----------------|-------------------|---------------|-----------|----------|-------------|----------|
| <ul> <li>Dashboard</li> </ul> |     | 🗲 Back / 🗂 P     | ortfolio / Cliente /                       | Preventivi      |                      |                |                   |                     |                    |                 |                   |               |           |          |             |          |
|                               |     |                  |                                            |                 |                      |                |                   |                     |                    |                 |                   |               | _         |          | 52          |          |
| Documenti                     | •   | Cliente          |                                            |                 |                      |                |                   |                     |                    |                 |                   |               | _         |          | 6           |          |
| 🖻 Pratiche                    |     | 요 Anagrafic      | a % Reperibilità 🗘                         | Privacy         | ami societari 🛛 🕐 Qu | uestionari  ර් | Attività/Feedback | Pregi               | iudizievoli 🖒 Pra  | tiche associate | 🕼 Esposizioni     | 🛯 Esposizion  | i esterne | ① Cen    | trale risch | di .     |
|                               |     | ~ Andamen        | tale 🛞 Rating 🗔 🖬                          | Preventivi 🗈 Do | cumenti 🕅 Comn       | nissioni 🎧 Ir  | mmobili 🗹 Not     | , ⊠ E               | mail inviate       |                 |                   |               |           |          |             |          |
| A Gestione contatti           | •   |                  | _                                          |                 |                      |                |                   |                     |                    |                 |                   |               |           |          |             |          |
| Preventivo                    |     |                  |                                            |                 |                      |                |                   |                     |                    |                 |                   |               |           |          | T           | Fotale ‹ |
| 🖵 Audit                       | •   | Azion            | i Stato                                    | Num. preventivo | Data preventivo 斗    | Data scadenza  | Finanziato banca  | Richiesto           | Da controgarantire | Controgaranzia  | Nr. quote sociali | Quote sociali | Deroga    | Attive   | Passive     | Spese    |
| ≡ Menù personalizzati         | •   |                  | V 1 - Annullato                            | 247             | 30/09/2022           | 30/10/2022     | 100.000,00        | 80.000.00           |                    | 0.00            |                   | 1.000,00      | Validate  | 5.500,00 |             |          |
| Configurazione                | •   |                  | <ul> <li>7 - Confermato per PEF</li> </ul> | 264             | 03/10/2022           | 02/11/2022     | 100.000,00        | 80.000.00           |                    | 0.00            |                   | 1.000,00      | Validate  | 5.500,00 |             |          |
|                               |     | -                | nserisci/Modifica nota                     |                 |                      |                |                   |                     |                    |                 |                   |               |           |          |             |          |
|                               |     | ×                | Elimina nota                               |                 |                      | <<             | < 1               | > >>                | 10 🗸               |                 |                   |               |           |          |             |          |
|                               |     | - /              | Modifica stato                             |                 |                      |                | Mostrat           | i 1 - 2 di <b>2</b> |                    |                 |                   |               |           |          |             |          |
|                               |     | *                | Scarica                                    |                 |                      |                |                   |                     |                    |                 |                   |               |           |          |             |          |
|                               |     | Ð                | Stampa                                     |                 |                      |                |                   |                     |                    |                 |                   |               |           |          |             |          |
|                               |     |                  |                                            |                 |                      |                |                   |                     |                    |                 |                   |               |           |          |             |          |

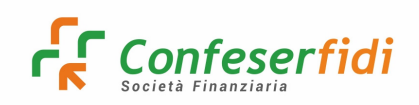

Per procedere alla Stampa del Preventivo (che comprende anche il Fascicolo del prodotto di rischio collegato), occorre cliccare su Stampa (vedi screenshot sotto):

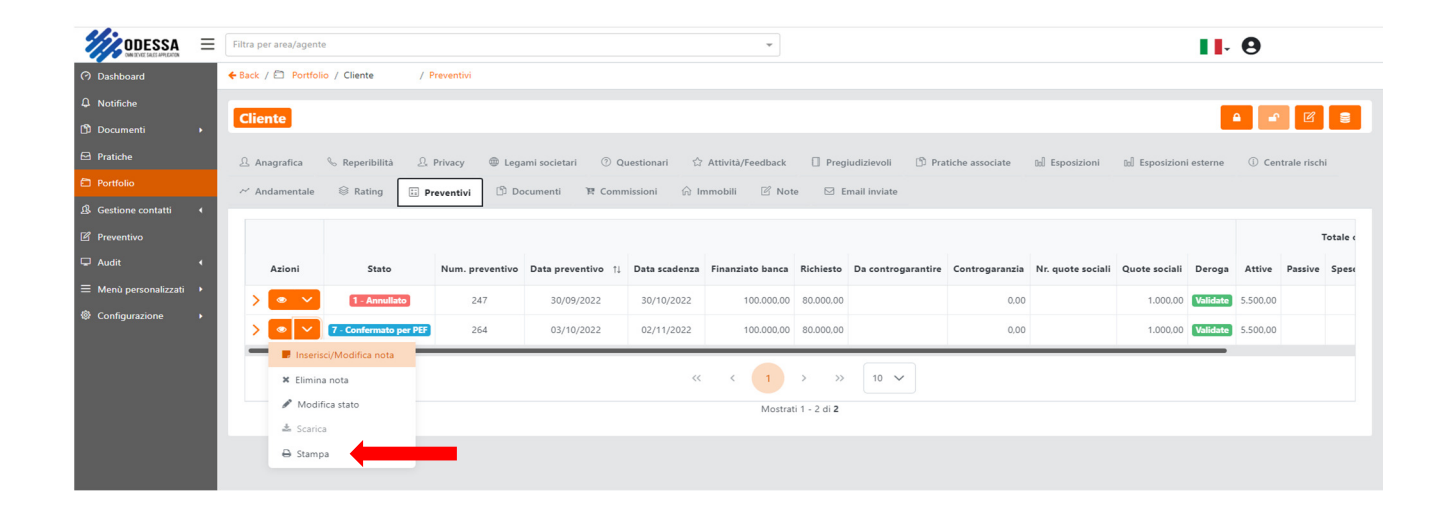

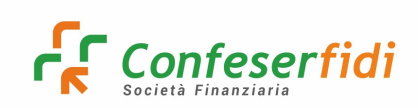

#### **INSERIMENTO SEGNALATORI**

Al fine di censire correttamente i Segnalatori, **il Consulente commerciale Dipendente** dovrà indicare, nella sezione Segnalatori, il nome del soggetto che "segnala" l'operazione.

Per tutti gli **operatori commerciali Non Dipendenti con Accesso a ODESSA** (Agenti in attività Finanziaria, Società di Mediazione Creditizia, Associazioni di Categoria, Agenti assicurativi, Confidi) è obbligatorio indicare, nel campo Segnalatori, il proprio nome (cercandolo, quando si apre il campo Segnalatori, con la lente di ingrandimento o sfogliando le varie pagine): <u>ciò è determinante per avere diritto alla provvigione</u>.

|                                                          | = | Filtra per area/agente              | •                               | Spata Andrea 🗸 |
|----------------------------------------------------------|---|-------------------------------------|---------------------------------|----------------|
| (?) Dashboard                                            |   | ← Back / 2 Preventivo / 1           |                                 | Multiruolo     |
| Notifiche     Documenti     Pratiche                     | , | Preventivo<br>Cliente               |                                 | Cellinguture   |
| <ul> <li>Portfolio</li> <li>Gestione contatti</li> </ul> | • |                                     |                                 |                |
| Preventivo                                               |   | тезтата                             | PRODOTTI                        | RISULTATO      |
| 🖵 Audit                                                  | • | Dati cliente                        | Dati note                       |                |
| ≡ Menù personalizzati                                    | • | Categoria pratica                   | Titolo                          |                |
| Onfigurazione                                            | • | Seleziona                           | ▼ Inserisci titolo              |                |
|                                                          |   | Associazione Inserisci associazione | Contenuto Q Inserisci contenuto |                |
|                                                          |   | Promotore<br>A0051DY - Spata Andrea |                                 | <i></i>        |
|                                                          |   | Segnalatore                         | a +                             |                |
|                                                          |   | Data preventivo                     | Obbligatorio                    |                |
|                                                          |   | 07/11/2022                          | <del>ë</del>                    |                |
|                                                          |   | Data scadenza                       |                                 |                |
|                                                          |   | 07/12/2022                          | <u> </u>                        |                |

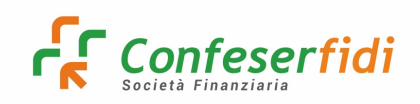

#### 11) Inserimento Documenti

All'interno della scheda cliente, sul Tab "DOCUMENTI" è possibile, in qualsiasi momento (precedente alla chiusura dell'iter commerciale e, quindi,

della consegna della PEF), allegare i documenti cliccando sul pulsante <sup>+</sup> in alto a destra:

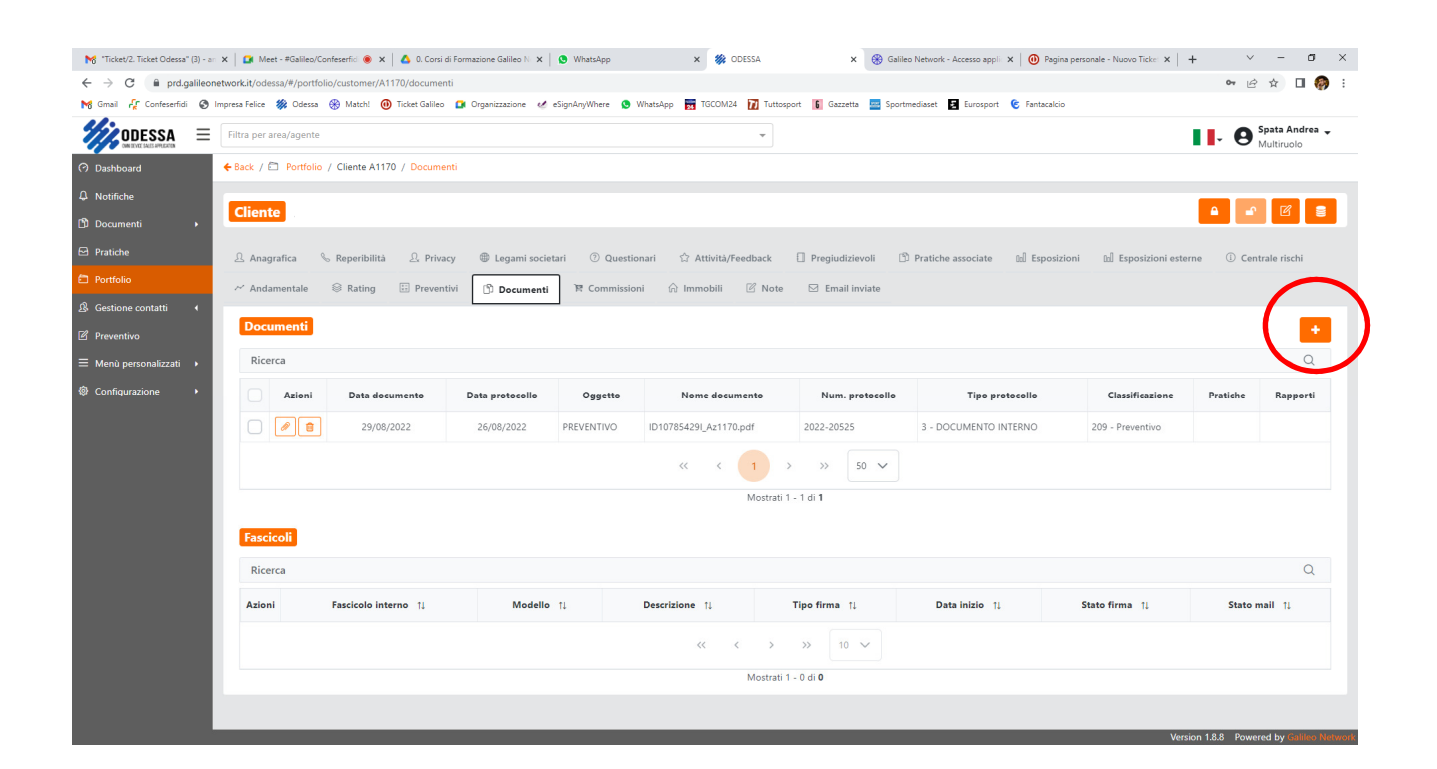

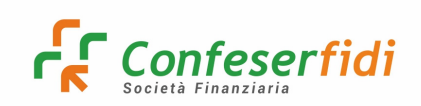

## 12) Attività/Feedback → Avanzamento di Stato

Tutte le attività che vengono eseguite con il cliente vengono riportate in questa sezione.

Nella colonna "azioni" vengono riportati dei tasti funzione che permettono di:

- > visualizzare ulteriori informazioni;
- Inserire/visualizzare eventuali note generali del contatto;
- eliminare l'eventuale nota (attivo solo se una nota è inserita);
- avanzare il contatto. Attivo solo se con stato non chiuso, permette di recuperare il contatto e di continuare nell'iter procedurale;
- *inserire le note dell'Appuntamento.*

La prima parte della finestra riporta i contatti chiusi o in corso con le relative indicazioni, mentre nella seconda parte si riportano tutte le chiusure "FORZATE", chiuse per errori o per dinieghi da parte del cliente nella prima fase di approccio.

Per forzare una chiusura: GESTIONE CONTATTI  $\rightarrow$  IN CARICO  $\rightarrow$  selezionare l'impresa e cliccare il simbolo  $\stackrel{*}{\longrightarrow}$  come nella schermata seguente.

| ⑦ Dashboard           | ←Back / & Gestione contatti / In ca | arico    |       |            |                                    |                               |
|-----------------------|-------------------------------------|----------|-------|------------|------------------------------------|-------------------------------|
| ₽ Notifiche           |                                     |          |       |            |                                    |                               |
| Documenti •           |                                     |          |       |            |                                    |                               |
| 🗠 Pratiche            | Ricerca <b>T</b>                    |          |       |            |                                    | Q                             |
| Portfolio             |                                     |          |       |            |                                    |                               |
| 요 Gestione contatti 🔹 | Azioni                              | Esito    | NDG 1 | Procedura  | Tipo contatto    ↑↓                | Stato contatto 1              |
| Agenda                | > <b>a</b> > <b>x e a</b>           | In corso |       | CRM        | STANDARD - Contatto da EASY CREDIT | 217 - Esecuzione "EasyCredit" |
| In carico             |                                     | In corso |       | CRM        | STANDARD - Contatto da FASY CREDIT | 217 - Esecuzione "EasyCredit" |
| Da programmara        |                                     |          |       | - Contract | Shares contacto de EAST CICEDIT    | En Escalone Essycretit        |

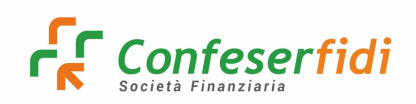

Come indicato in precedenza, la richiesta dell'estrazione Easy Credit genera l'appuntamento: qualora non si generasse si può creare manualmente cliccando sul in alto a destra.

| Attivita/Feedback / N                         | luovo appuntamento |                                    |                   |                                |                                 |
|-----------------------------------------------|--------------------|------------------------------------|-------------------|--------------------------------|---------------------------------|
| 🗇 Dati appuntamento 🖉 Richieste Cliente 🗸 Che | ck                 |                                    |                   |                                |                                 |
| Dati appuntamento                             |                    |                                    |                   |                                |                                 |
| Seleziona cliente                             |                    | Obbligatorio                       | Data appuntamento |                                | obbligatoria                    |
|                                               |                    | Q                                  | 11/04/2023 11:43  |                                | 8                               |
| Campagna                                      |                    |                                    |                   |                                |                                 |
| Seleziona                                     |                    |                                    | *                 |                                |                                 |
| Fonte                                         | Obbligatorio       | Tipo contatto                      | Obbligatorio      | Stato contatto                 | Obbligatorio                    |
| Seleziona fonte                               | *                  | NEW Contatto da Easy Credit 2023   | × .               | Risk - Esecuzione "EasyCredit" | × •                             |
| Natura contatto                               | Obbligatorio       |                                    |                   |                                |                                 |
| APPUNTAMENTO                                  | × *                |                                    |                   |                                |                                 |
| Associazione                                  |                    | Utente inserimento                 |                   | Segnalatore                    |                                 |
| Inserisci associazione                        | ٩                  |                                    | × .               | Inserisci segnalatore          |                                 |
| Area Ag                                       | pente              | Area/Agente di assegnazione        |                   | Procedura                      | Obbilgatorio                    |
| ATSS                                          |                    | Seleziona Area/Agente assegnazione | -                 | CRM                            | ×                               |
| Preventivo                                    |                    |                                    |                   |                                |                                 |
| Seleziona preventivo                          |                    |                                    | Q.                |                                |                                 |
| Indirizzo                                     |                    | Indirizzo selezionato              |                   |                                | Obbligatoria                    |
| 😑 Cliente 🔿 Intermediario 🔿 Altro             |                    |                                    |                   |                                |                                 |
| Titolo nota                                   |                    |                                    |                   |                                |                                 |
| Inserisci                                     |                    |                                    |                   |                                |                                 |
| Titolo nota                                   |                    |                                    |                   |                                |                                 |
| Inserisci testo nota                          |                    |                                    |                   |                                |                                 |
|                                               |                    |                                    |                   |                                |                                 |
|                                               |                    |                                    |                   |                                |                                 |
|                                               |                    |                                    |                   |                                |                                 |
|                                               |                    |                                    |                   |                                | 🛱 Crea appuntamento 🖉 🖉 Annulla |

In conseguenza del risultato ottenuto dall'estrazione easy credit è necessario indicare il risultato nel campo "Motivazione" e proseguire con salva:

| Avanzamento contatto                                    |              |                                  |                       |                       |              |                                         |                                    |           |
|---------------------------------------------------------|--------------|----------------------------------|-----------------------|-----------------------|--------------|-----------------------------------------|------------------------------------|-----------|
| Data appuntamento                                       | Obbligatorio | NDG                              |                       |                       |              | Tipo contatto                           |                                    |           |
| 19/04/2023 11:53                                        | e            |                                  |                       |                       | B            | STANDARD2023 - NE                       | W Contatto da Easy Credit 2023     |           |
| Stato contatto                                          |              | Motivazione                      |                       |                       | Obbligatorio | Stato contatto destina                  | zione                              | Obbligato |
| Risk - Esecuzione "EasyCredit"                          |              | Contatto Diretto Impresa (W) × 👻 |                       |                       | × •          | 204 - Risk - Primo Appuntamento Cliente |                                    |           |
| Natura contatto                                         | Obbligatorio |                                  |                       |                       |              |                                         |                                    |           |
| APPUNTAMENTO                                            | × *          |                                  |                       |                       |              |                                         |                                    |           |
| Preventivo                                              |              |                                  | Area                  |                       | Agente       |                                         | Area/Agente di assegnazione        |           |
| Seleziona preventivo                                    |              | Q                                | ATSEDE - Area Team Se | de                    |              |                                         | Seleziona Area/Agente assegnazione |           |
| Associazione                                            |              |                                  |                       | Segnalatore           |              |                                         |                                    |           |
| Inserisci associazione                                  |              |                                  | Q                     | Inserisci segnalatore |              |                                         |                                    |           |
| CUESTIONARIO VERIFICA CONSULENZA (Data: N/A - farldere) |              |                                  |                       |                       |              |                                         |                                    | Q         |
| Ufficio PIC                                             |              | Risorsa PIC                      |                       |                       |              |                                         |                                    |           |
| Beleziona                                               | -            | Seleziona                        |                       |                       | -            |                                         |                                    |           |
| Titolo nota                                             |              |                                  |                       |                       |              |                                         |                                    |           |
| Inserisci                                               |              |                                  |                       |                       |              |                                         |                                    |           |
| Testo nota                                              |              |                                  |                       |                       |              |                                         |                                    |           |
| Inserisci testo nota                                    |              |                                  |                       |                       |              |                                         |                                    |           |

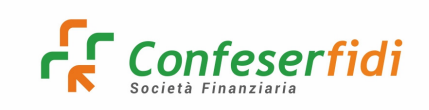

Nel cambio di stato successivo, indicando la motivazione appropriata al caso, occorre prestare attenzione all'eventuale obbligatorietà di inserimento dell'ufficio PIC selezionando nel campo "ufficio PIC " il valore "ufficio back Office" in modo da far diventare la spunta verde sotto la voce "Verifica superata" per poter andare avanti

|                                                                                                    |                                       |                                           |              |                                            | (19/04)                 | 30221                 |              |                              |                                    |       |
|----------------------------------------------------------------------------------------------------|---------------------------------------|-------------------------------------------|--------------|--------------------------------------------|-------------------------|-----------------------|--------------|------------------------------|------------------------------------|-------|
|                                                                                                    |                                       |                                           |              |                                            |                         |                       |              |                              |                                    |       |
| ta appuntamento                                                                                                    | 0                                     |                                           | Obbligatorio | NDG                                        |                         |                       |              | Tipo contatto                |                                    |       |
| 9/04/2023 11:53                                                                                                    |                                       |                                           | 8            |                                            |                         |                       | <b>B</b>     | STANDARD2023 - NEW Con       | tatto da Easy Credit 2023          |       |
| to contatto                                                                                                    |                                       |                                           |              | Motivazione                                |                         |                       | Obbligatorio | Stato contatto destinazione  |                                    | C     |
| ik - Primo Appur                                                                                                    | ntamento Cliente                      |                                           |              | Esito Consulenza Positivo (W)              |                         |                       | × *          | 205 - Risk - Consegna Uff. A | ccettazione                        |       |
| ara contatto                                                                                                    |                                       |                                           | Obbligatoria |                                            |                         |                       |              |                              |                                    |       |
| PUNTAMENTO                                                                                                    |                                       |                                           | × +          |                                            |                         |                       |              |                              |                                    |       |
| rentivo                                                                                                    |                                       |                                           |              | _                                          | Area                    |                       | Agente       |                              | Area/Agente di assegnazione        |       |
| Seleziona pr                                                                                                    | reventivo                             |                                           |              | Q                                          | ATSEDE - Area Team Sede |                       |              |                              | Seleziona Area/Agente assegnazione |       |
| ciazione                                                                                                    |                                       |                                           |              |                                            |                         | Segnalatore           |              |                              |                                    |       |
| erisci associazio                                                                                                    | me                                    |                                           |              |                                            | Q                       | Inserisci segnalatore |              |                              |                                    |       |
| ĸ list / Questio                                                                                                    | onario                                |                                           |              |                                            |                         |                       |              |                              |                                    |       |
|                                                                                                    |                                       |                                           |              |                                            |                         |                       |              |                              |                                    |       |
|                                                                                                    |                                       |                                           |              |                                            |                         |                       |              |                              |                                    |       |
| QUESTIONA                                                                                                    | IRIO VERIFICA CONSULENZA (D           | lara: N/A - fafdere)                      |              |                                            |                         |                       |              |                              |                                    |       |
| QUESTIONA                                                                                                    | RIO VERPICA CONSULENZA (O             | lats: N/A - faldere)                      |              |                                            |                         |                       |              |                              |                                    |       |
| QUESTIONA                                                                                                    | IRO VERIRCA CONSULENZA (D<br>Fuento   | ata: N/A - fatbere)<br>Descr              | bione        | Priorità                                   |                         | Obblicatorio          |              |                              | Volto succes                       | Fato  |
| QUESTIONA     Iti controllo     ini     PEC ON                                                                                                    | RIO VERPICA CONSULENZA (D<br>Evento   | tata: N/A - fafores)<br>Descr             | Lione        | Priorità                                   |                         | Obbligatorio          |              |                              | Verifica spensta                   | Eato  |
| C QUESTIONA<br>ti controllo                                                                                                    | RIO VERIPICA CONSULENZA (D<br>Evento  | anz NA - ströme)<br>Decr<br>PC attice     | Lióne        | Priorità                                   |                         | Obbligatorio          |              | <                            | Verifica neperata                  | Eato  |
| QUESTIONA QUESTIONA tit controllo ioni PIC_ON                                                                                                    | IRO VERIFICA CONSULENZA (D<br>Evento  | bata 1(A - Stidere)<br>Decor<br>PC attice | zione        | Priorità<br>11<br>Ricorsa PC               |                         | Obbligatorio          |              | <                            | Werifica nigerala                  | Esto  |
| C QUESTIONA C QUESTIONA C QUE | NO VERICA CONSULEIZA (D<br>Evento     | lata: IV(A - Satisma)<br>PC attitio       | zione<br>× - | Priorită<br>11<br>Reora PIC<br>Jelesona.   |                         | Obbligatorio          |              | <                            | Werlica superata                   | Esto  |
| QUESTIONA  QUESTIONA  ti controllo  PIC_ON  FIC_ON  cio SackOffice o nota                                                                                                    | RO VERFICA CONSULENZA (D              | Inte N(A - Saferee)<br>Descr<br>PC attio  | tione        | Priorità<br>11<br>Recora PC<br>Selectora.  |                         | Obbligatorio          |              | <                            | Verifica superata                  | Eato  |
| CUESTIONA tti controllo toni PIC_ON ficio BackOffice to nota serisci.                                                                                                    | iko virinca consulinza ()<br>Evento   | Inst 1(A - Underw)<br>RC attice           | tione        | Priorità<br>11<br>Risona PPC<br>Feleziona. |                         | Obbligatorio<br>2     |              | <                            | Verifica ngenta                    | Eato  |
| CUESTIONA tti controllo ioni PIC_ON ficio BackOffice PIC_ON ficio BackOffice o nota serisci.                                                                                                    | RO VERICA CONDUEIZA (D                | Inter IV(R - Endown)<br>Devor             | tione<br>y z | Priorità<br>11<br>Reora PC<br>Setelona.    |                         | Obbligatorio          |              | <                            | Verifica noperate                  | Eate  |
| CUESTIONA  Sti controllo  Ini  PIC_ON  CIO BackOffice  o nota  eriscl.  i nota  eriscl testo nota                                                                                                    | IRO VERFICA CONSULEIZA (D             | lata: IV(A - Saferes)<br>PC attitio       | store        | Priorită<br>11<br>Reora PIC<br>Lelestona.  |                         | Obbligatorio<br>2     |              | <                            | Venifica ngenala                   | Esto  |
| CONTRACTOR CONTRACTOR | INO VERIFICA CONSULISICA (D<br>Evento | Inte N(A - Saferee) Pic antio             | tione        | Priorità<br>11<br>Rinorna PC<br>Selectora  |                         | Obbligatorio          |              | <                            | Verifica superala                  | Esito |

In questo momento l'appuntamento è stato trasferito all'ufficio Pic Durante questa fase l'addetto alla preistruttoria provvederà a:

1. Richiedere la prima informazione alla Centrale Rischi, al fine di ridurre i tempi di istruttoria da parte dell'analista che alla presa in carico non dovrà attendere 36/48 ore per ricevere il flusso;

2. Verificare la consistenza del Plafond e l'eventuale ammissibilità dell'impresa alla garanzia del Fondo Centrale;

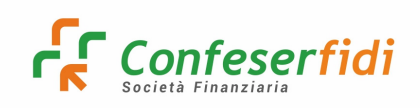

3. Produrre le visure catastali dell'impresa e di eventuali terzi fideiussori (se comunicati nel campo note dell'appuntamento prima della compilazione del preventivo).

Dopo questa adempimenti l'ufficio PIC restituirà l'appuntamento al Consulente Commerciale per procedere con la compilazione del preventivo (vedi capitolo 10) e allegare la documentazione prevista nella check-list (vedi capitolo 11).

Si continua con l'avanzamento dell'appuntamento specificando sempre la "Motivazione" se si tratta di Iter ordinario o Iter Digitale (Igea bank, Artigiancassa, Overland, ecc), in quanto si tratta di iter differenti.

#### Campo "Motivazione" "ITER ORDINARIO"

In questa schermata si procede con la selezione dalla confermato e cliccando sul pulsante per l'inserimento,

| Seleziona | preventivo      |                                               |                 |               |                  | ×         |
|-----------|-----------------|-----------------------------------------------|-----------------|---------------|------------------|-----------|
| Azioni    | Num. preventivo | Stato                                         | Data preventivo | Data scadenza | Finanziato banca | Richiesto |
| +         | 144             | Confermato per PEF                            | 19/09/2022      | 19/10/2022    | 75.000,00        | 60.000,00 |
| +         | 133             | In essere o Scaduto (se data scadenza < oggi) | 16/09/2022      | 16/10/2022    | 0,00             | 0,00      |

Si procede con l'inserimento dell'ufficio pic " Uffico Back Office" affichè viene inserita la spunta verde nel campo verifica superata nella riga PIC-ON e si proceda con il SALVA.

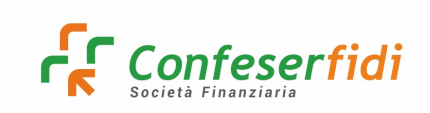

Rev. 04 del 04.05.2023

| 🖶 Back / 🖾 Portfolio / Cliente A800010149 / Artivita/ | Feedback / Avanzamento contatto                                       |                                       |                            |                                                                             |                   |                                       |                            |                                                                             |                |
|-------------------------------------------------------|-----------------------------------------------------------------------|---------------------------------------|----------------------------|-----------------------------------------------------------------------------|-------------------|---------------------------------------|----------------------------|-----------------------------------------------------------------------------|----------------|
| D Avanaamente contatte                                |                                                                       |                                       |                            |                                                                             |                   |                                       |                            |                                                                             |                |
|                                                       | REK: ESECUTIONE "EASYCHEOFT"<br>Control Durito Inpresa<br>(1904/2020) |                                       |                            | RESK - PRIMO APPORTAMENTO CLIENTE<br>Esto Considerat Politico<br>CTIGNAZZED |                   |                                       | RS                         | K- CONSIGN UFF, ACCUTIAZIONE<br>C.R. Inducts a Visue entitie<br>(1904/2020) |                |
| Data appuntamento                                     |                                                                       | Childgeorte                           | NDG                        |                                                                             |                   | Tipo contatto                         |                            |                                                                             |                |
| 19/04/2023 11:53                                      |                                                                       | 8                                     |                            |                                                                             | •                 | STANDARD2023 - NEW Contatto da Easy C | iredit 2028                |                                                                             |                |
| Stato contatto                                        |                                                                       |                                       | Motivazione                |                                                                             | (Add grounds      | Stato contatto destinazione           |                            |                                                                             | (Multigrature) |
| Risk - Predisposizione Preventivo                     |                                                                       |                                       | Iter Banca ORDINARIO (III) |                                                                             |                   | 207 - Risk - Raccolta Documenti       |                            |                                                                             |                |
| Natura contatto                                       |                                                                       | (Addiguteda)                          |                            |                                                                             |                   |                                       |                            |                                                                             |                |
| APPLINTAMENTO                                         |                                                                       |                                       |                            |                                                                             |                   |                                       |                            |                                                                             |                |
| Preventivo                                            |                                                                       |                                       |                            | Area                                                                        | Agente            |                                       | Area/Agente di assegnazion | •                                                                           |                |
| Prez cars i beguno e aprovanci i suro.                | Continuas par rer                                                     |                                       | A 4                        | ACCEVE - Annu Heart Sector                                                  |                   |                                       | Sentrona Arist Agenti Ese  | patone                                                                      |                |
| Associazione                                          |                                                                       |                                       |                            | Segnalatore                                                                 |                   |                                       |                            |                                                                             |                |
| mento associatione                                    |                                                                       |                                       |                            | a marter agreenter                                                          |                   |                                       |                            |                                                                             | ų              |
| Check Rd / Questionario                               |                                                                       |                                       |                            |                                                                             |                   |                                       |                            |                                                                             |                |
|                                                       |                                                                       |                                       |                            |                                                                             |                   |                                       |                            |                                                                             |                |
|                                                       |                                                                       |                                       |                            |                                                                             |                   |                                       |                            |                                                                             | 0              |
|                                                       |                                                                       |                                       |                            |                                                                             |                   |                                       |                            |                                                                             |                |
| QUESTIONARIO VERIFICA CONSULENZA (                    | Data: N/A - fafdere)                                                  |                                       |                            |                                                                             |                   |                                       |                            |                                                                             |                |
|                                                       |                                                                       |                                       |                            |                                                                             |                   |                                       |                            |                                                                             |                |
| Events controno                                       |                                                                       |                                       |                            |                                                                             |                   |                                       |                            |                                                                             |                |
|                                                       |                                                                       |                                       |                            |                                                                             |                   |                                       |                            |                                                                             | 1              |
| Azioni Evento                                         |                                                                       | Descrizione                           | Priorità                   | Obbligatorio                                                                | Verifica superata |                                       |                            | Esito                                                                       |                |
| PREVENTIVO                                            | Presenta di un preventivo                                             |                                       | 4                          |                                                                             | ×                 |                                       |                            |                                                                             |                |
| PIC_ON                                                | PIC attivo                                                            |                                       | 11                         |                                                                             | ×                 |                                       |                            |                                                                             |                |
| PRNACY                                                | Gestione privacy                                                      |                                       | 12                         | •                                                                           | × .               | Trovato un dor                        | cumento di privacy         |                                                                             |                |
|                                                       |                                                                       |                                       |                            |                                                                             |                   |                                       |                            |                                                                             |                |
| Question of the group                                 |                                                                       |                                       |                            |                                                                             |                   |                                       |                            |                                                                             |                |
|                                                       |                                                                       |                                       |                            |                                                                             |                   |                                       |                            |                                                                             |                |
|                                                       | Obbligatorio                                                          |                                       |                            | Descrizione                                                                 |                   |                                       |                            | Salezionato                                                                 |                |
|                                                       | ×                                                                     | 56 - QUESTIONARIO VERIFICA CONSULENZA |                            |                                                                             |                   |                                       |                            | ~                                                                           |                |
|                                                       |                                                                       |                                       |                            | « < 1 > » 12 ¥                                                              |                   |                                       |                            |                                                                             |                |
| Ufficio PIC                                           |                                                                       |                                       | Risonia PIC                |                                                                             |                   |                                       |                            |                                                                             |                |
| Intelo BackOffice                                     |                                                                       |                                       | Selectona                  |                                                                             |                   |                                       |                            |                                                                             |                |
| Linguage magnate                                      |                                                                       |                                       |                            |                                                                             |                   |                                       |                            |                                                                             |                |
| Insensol.                                             |                                                                       |                                       |                            |                                                                             |                   |                                       |                            |                                                                             |                |
| Testo nota                                            |                                                                       |                                       |                            |                                                                             |                   |                                       |                            |                                                                             |                |
| Inseriaci testo nota                                  |                                                                       |                                       |                            |                                                                             |                   |                                       |                            |                                                                             |                |
|                                                       |                                                                       |                                       |                            |                                                                             |                   |                                       |                            |                                                                             |                |
|                                                       |                                                                       |                                       |                            |                                                                             |                   |                                       |                            |                                                                             | li             |
|                                                       |                                                                       |                                       |                            |                                                                             |                   |                                       |                            |                                                                             |                |

In questa fase l'addetto alla preistruttoria e accettazione, controlla la correttezza e completezza documentale. Fatto questo il Pic rinvia l'appuntamento al consulente per l'ultimo passaggio.

| Avanzamento contatto                                                       |                                                                        |                   |                                                  |                                              |              |                                                                |                                                                               |                                 |
|----------------------------------------------------------------------------|------------------------------------------------------------------------|-------------------|--------------------------------------------------|----------------------------------------------|--------------|----------------------------------------------------------------|-------------------------------------------------------------------------------|---------------------------------|
|                                                                            | <b>E</b>                                                               |                   |                                                  | I)                                           |              |                                                                |                                                                               |                                 |
| RISK - ESECUZIONE "EASYCREDIT"<br>Contatto Diretto impresa<br>(19/04/2023) | RISK - PRIMO APPUNTAMENTO<br>Esito Consulenza Positivo<br>(19/04/2023) | CLIENTE           | RISK - CONSEGNA U<br>C.R. richiesta e<br>(19/04/ | FF. ACCETTAZIONE<br>/isure estratte<br>2023) | RISK - P     | PREDISPOSIZIONE PREVEN<br>Iter Banca ORDINARIO<br>(19/04/2023) | TIVO RISK - RACCOLTA DO<br>Raccolta completata e verifica cor<br>(19/04/2023) | CUMENTI<br>Iclusa positivamente |
| Data appuntamento                                                          | Obbligatorio                                                           | NDG               |                                                  |                                              |              | Tipo contatto                                                  |                                                                               |                                 |
| 19/04/2023 11:53                                                           | <del>C</del>                                                           |                   |                                                  |                                              | B            | STANDARD2023 - NEW                                             | / Contatto da Easy Credit 2023                                                |                                 |
| Stato contatto                                                             |                                                                        | Motivazione       |                                                  |                                              | Obbligatorio | Stato contatto destinazi                                       | ione                                                                          | Obbligatori                     |
| Risk - Consegna PEF                                                        |                                                                        | Invio a Match (W) |                                                  |                                              | × *          | 213 - Risk - Avvio PEF (                                       | (Match!)                                                                      |                                 |
| Natura contatto                                                            | Obbligatorio                                                           |                   |                                                  |                                              |              |                                                                |                                                                               |                                 |
| APPUNTAMENTO                                                               | × *                                                                    |                   |                                                  |                                              |              |                                                                |                                                                               |                                 |
| Preventivo                                                                 |                                                                        |                   | Area                                             |                                              | Agente       |                                                                | Area/Agente di assegnazione                                                   |                                 |
| Eseguito il: 20/04/2023 - Stato: Confermato per PEF                        |                                                                        | × Q               | ATSEDE - Area Team Sec                           | le                                           |              |                                                                | Seleziona Area/Agente assegnazione                                            | *                               |
| Associazione                                                               |                                                                        |                   |                                                  | Segnalatore                                  |              |                                                                |                                                                               |                                 |
| Inserisci associazione                                                     |                                                                        |                   | Q                                                | Inserisci segnalatore                        |              |                                                                |                                                                               | Q                               |
| Check list / Questionario                                                  |                                                                        |                   |                                                  |                                              |              |                                                                |                                                                               |                                 |
|                                                                            |                                                                        |                   |                                                  |                                              |              |                                                                |                                                                               | Q                               |
| QUESTIONARIO VERIFICA CONSULENZA (Data: N/A - fafdere                      | )                                                                      |                   |                                                  |                                              |              |                                                                |                                                                               |                                 |
| Ufficio PIC                                                                |                                                                        | Risorsa PIC       |                                                  |                                              |              |                                                                |                                                                               |                                 |
| Seleziona                                                                  | ~                                                                      | Seleziona         |                                                  |                                              | -            |                                                                |                                                                               |                                 |
| Titolo nota                                                                |                                                                        |                   |                                                  |                                              |              |                                                                |                                                                               |                                 |
| Inserisci                                                                  |                                                                        |                   |                                                  |                                              |              |                                                                |                                                                               |                                 |
| Testo nota                                                                 |                                                                        |                   |                                                  |                                              |              |                                                                |                                                                               |                                 |

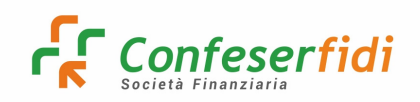

Cliccando su <sup>Cliccando</sup> l'appuntamento viene concluso e viene avviata la PEF (STATO 213)

## In caso di ITER DIGITALE è necessario inserire nella riga "ufficio PIC" ufficio BackOffice, che registrerà lo scoring della banca digitale.

| · · · |
|-------|
| •     |
| •     |
| -     |
| -     |
|       |
|       |
|       |
|       |
|       |
|       |
| Q     |
|       |
|       |
|       |
|       |
| 1     |
|       |
|       |
|       |
|       |
|       |
|       |
|       |
|       |
|       |
|       |
|       |
|       |
|       |

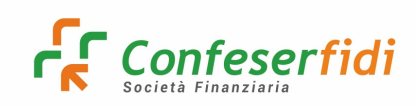

L'ufficio Pic inserirà nella motivazione lo SCORING BANCA, "restituendo" l'appuntamento al Consulente che dovrà effettuare gli ultimi avanzamenti di stato.

| (02/05/2                         | tto Impresa<br>2023)    | Esto Consultante a Positivo<br>(02/05/2023) |                           | RISK - CONSEGNA<br>C.R. richiesta<br>(02/0 | JFF. ACCETTAZIONE<br>Visure estratte<br>(2023) | RISK         | PREDISPOSIZIONE PREVENTIV<br>Iter Banca DiGiTALE<br>(02/05/2023) | D RISK                             | - RACCOLTA DOCUMENTI E DIGITAL BANK<br>Scoring Banca POSITIVO<br>(02/05/2023) |
|----------------------------------|-------------------------|---------------------------------------------|---------------------------|--------------------------------------------|------------------------------------------------|--------------|------------------------------------------------------------------|------------------------------------|-------------------------------------------------------------------------------|
| Data appuntamento                |                         | Obbligatorio NDG                            |                           |                                            |                                                |              | Tipo contatto                                                    |                                    |                                                                               |
| 02/05/2023 12:07                 |                         | 8                                           |                           |                                            |                                                |              | STANDARD2023 - NEW Cont                                          | atto da Easy Credit 2023           |                                                                               |
| Stato contatto                   |                         | Motivas                                     | zione                     |                                            |                                                | Obbligatorio | Stato contatto destinazione                                      |                                    | Obbilgatorio                                                                  |
| Risk - Completamento per ottenim | nento delibera          | Ricezia                                     | one Delibera Bancaria (W) |                                            |                                                | × *          | 211 - Ricezione Delibera Ban                                     | taria                              |                                                                               |
| Natura contatto                  |                         | Obbligatorio                                |                           |                                            |                                                |              |                                                                  |                                    |                                                                               |
| APPUNTAMENTO                     |                         | × *                                         |                           |                                            |                                                |              |                                                                  |                                    |                                                                               |
| Preventivo                       |                         |                                             | Ar                        | rea                                        |                                                | Agente       |                                                                  | Area/Agente di assegnazione        |                                                                               |
| Eseguito il: 20/04/2023 - Sta    | ito: Confermato per PEF |                                             | ×Q                        | ATSEDE - Area Team Sede                    |                                                |              |                                                                  | Seleziona Area/Agente assegnazione | *                                                                             |
| Associazione                     |                         |                                             |                           |                                            | Segnalatore                                    |              |                                                                  |                                    |                                                                               |
| Inserisci associazione           |                         |                                             |                           | ٩                                          | Inserisci segnalatore                          |              |                                                                  |                                    | Q                                                                             |
| Check list / Questionario        |                         |                                             |                           |                                            |                                                |              |                                                                  |                                    |                                                                               |
|                                  |                         |                                             |                           |                                            |                                                |              |                                                                  |                                    |                                                                               |
|                                  |                         |                                             |                           |                                            |                                                |              |                                                                  |                                    | ٩                                                                             |
|                                  |                         |                                             |                           |                                            |                                                |              |                                                                  |                                    |                                                                               |
| Nessun risultato trovato         |                         |                                             |                           |                                            |                                                |              |                                                                  |                                    |                                                                               |
| Eventi controllo                 |                         |                                             |                           |                                            |                                                |              |                                                                  |                                    |                                                                               |
|                                  |                         |                                             |                           |                                            |                                                |              |                                                                  |                                    | \$                                                                            |
| Azioni Evento                    | ,                       | Descrizione                                 | Pric                      | orità                                      | Obblig                                         | gatorio      |                                                                  | Verifica superata                  | Esito                                                                         |
| PIC_OFF                          | PIC non piu attivo      |                                             | ,                         | 10                                         | 6                                              | 8            |                                                                  | ×                                  |                                                                               |
| Ufficio PIC                      |                         | Risona                                      | PIC                       |                                            |                                                |              |                                                                  |                                    |                                                                               |
| Seleziona                        |                         | ✓ Selezie                                   | ona                       |                                            |                                                |              |                                                                  |                                    |                                                                               |
| Titolo nota                      |                         |                                             |                           |                                            |                                                |              |                                                                  |                                    |                                                                               |
| Inserisci                        |                         |                                             |                           |                                            |                                                |              |                                                                  |                                    |                                                                               |
| Testo nota                       |                         |                                             |                           |                                            |                                                |              |                                                                  |                                    |                                                                               |
| Inserisci testo nota             |                         |                                             |                           |                                            |                                                |              |                                                                  |                                    |                                                                               |
|                                  |                         |                                             |                           |                                            |                                                |              |                                                                  |                                    |                                                                               |

Nell'ultimo avanzamento in entrambi gli iter selezionare il questionario:

| Contatto Diretto Impresa<br>(02/05/2023)            | Esito Consulenza Positivo<br>(02/05/2023) | C.R. richiesta e Visun<br>(02/05/2023 | re estratte<br>8)       | Iter Banca DIGITALE<br>(02/06/2023) | Scoring Banca POS<br>(02/05/2023) | sitivo                          | Ricezione Delibera Bancaria<br>(02/05/2023) |
|-----------------------------------------------------|-------------------------------------------|---------------------------------------|-------------------------|-------------------------------------|-----------------------------------|---------------------------------|---------------------------------------------|
| Data appuntamento                                   | Obbligatoria                              | NDG                                   |                         |                                     | Tipo contatto                     |                                 |                                             |
| 02/05/2023 12:07                                    | 8                                         |                                       |                         | E                                   | STANDARD2023 - NEW Contatto da E  | Easy Credit 2023                |                                             |
| Stato contatto                                      |                                           | Motivazione                           |                         | Obbigutur                           | Stato contatto destinazione       |                                 | Obbligatorio                                |
| Ricezione Delibera Bancaria                         |                                           | Invio a Match (W)                     |                         | × •                                 | 213 - Risk - Avvio PEF (Matchi)   |                                 |                                             |
| Natura contatto                                     | Obbligatoria                              |                                       |                         |                                     |                                   |                                 |                                             |
| APPUNTAMENTO                                        | × *                                       |                                       |                         |                                     |                                   |                                 |                                             |
| Preventivo                                          |                                           | Ar                                    | rea                     | Agente                              | Area/                             | /Agente di assegnazione         |                                             |
| Seleziona preventivo                                |                                           | ۹. ا                                  | ATSEDE - Area Team Sede |                                     | Sele                              | eziona Area/Agente assegnazione | *                                           |
| Associazione                                        |                                           |                                       |                         | Segnalatore                         |                                   |                                 |                                             |
| Inserisci associazione                              |                                           |                                       | Q                       | Inserisci segnalatore               |                                   |                                 | Q                                           |
| Check list / Questionario                           |                                           |                                       |                         |                                     |                                   |                                 |                                             |
| ≡ ●                                                 |                                           |                                       |                         |                                     |                                   |                                 |                                             |
|                                                     |                                           |                                       |                         |                                     |                                   |                                 | 0                                           |
|                                                     |                                           |                                       |                         |                                     |                                   |                                 |                                             |
| QUESTIONARIO VERIFICA CONSULENZA (Data: N/A - cccc) |                                           |                                       |                         |                                     |                                   |                                 |                                             |
|                                                     |                                           |                                       |                         |                                     |                                   |                                 |                                             |
| Contra (Decar Type - To Contra)                     |                                           |                                       |                         |                                     |                                   |                                 |                                             |
| Eventi controllo                                    |                                           |                                       |                         |                                     |                                   |                                 |                                             |
|                                                     |                                           |                                       |                         |                                     |                                   |                                 | \$                                          |
| Azioni Evento                                       | Descrizione                               | Pric                                  | orità                   | Obbligatorio                        | v                                 | Verifica superata               | Esito                                       |
| PIC_OFF PIC non piu attivo                          |                                           | 1                                     | 10                      | •                                   |                                   | ×                               |                                             |
| Questionari obbligatori                             |                                           |                                       |                         |                                     |                                   |                                 |                                             |
|                                                     |                                           |                                       |                         |                                     |                                   |                                 | :                                           |
| ObbEnsterie                                         |                                           |                                       | Der                     | alalana.                            |                                   |                                 | designate                                   |
| ousigation                                          |                                           |                                       | UB                      | a starter ste                       |                                   | 3                               |                                             |
| ~                                                   | 56 - QUESTIONARIO VERIFICA CONSULENZA     |                                       |                         |                                     |                                   |                                 | ×                                           |
|                                                     |                                           |                                       | « < 1 >                 | >> 10 💙                             |                                   |                                 |                                             |

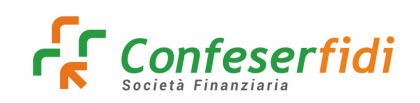

Cliccando su Salva l'appuntamento viene concluso e viene avviata la PEF (STATO 213).

## Di seguito, vengono indicati tutti gli stati per l'ITER DIGITALE:

| Storico | appuntamento      |                  |                                                 |                                                     |                                                          |
|---------|-------------------|------------------|-------------------------------------------------|-----------------------------------------------------|----------------------------------------------------------|
|         |                   |                  |                                                 |                                                     | \$                                                       |
|         |                   |                  |                                                 |                                                     |                                                          |
| Azioni  | Data appuntamento | Data inizio      | Tipo contatto                                   | Stato contatto                                      | Motivazione                                              |
| > .     | 11/04/2023 19:17  | 11/04/2023 19:19 | STANDARD2023 - NEW Contatto da Easy Credit 2023 | 201 - Risk - Esecuzione "EasyCredit"                | EasyCreditAm - EasyCredit Ammissibile                    |
| > 🔳     | 11/04/2023 19:17  | 11/04/2023 19:19 | STANDARD2023 - NEW Contatto da Easy Credit 2023 | 202 - Risk - Fissare appuntamento cliente           | FromContattoClienteA - Da Contatto Cliente A Assegnazion |
| > 🔳     | 11/04/2023 19:17  | 11/04/2023 19:20 | STANDARD2023 - NEW Contatto da Easy Credit 2023 | 203 - Risk - Assegnazione contatto consulente       | DaAssegnazioneCPC - Da Assegnazione Contatto A Primo C   |
| > 🔳     | 11/04/2023 19:17  | 11/04/2023 19:20 | STANDARD2023 - NEW Contatto da Easy Credit 2023 | 204 - Risk - Primo Appuntamento Cliente             | EsitoConsulenzaPos - Esito Consulenza Positivo           |
| > 🔳     | 11/04/2023 19:17  | 12/04/2023 09:21 | STANDARD2023 - NEW Contatto da Easy Credit 2023 | 205 - Risk - Consegna Uff. Accettazione             | CR_E_VISURE - C.R. richiesta e Visure estratte           |
| > 💌     | 11/04/2023 19:17  | 12/04/2023 18:54 | STANDARD2023 - NEW Contatto da Easy Credit 2023 | 206 - Risk - Predisposizione Preventivo             | IterBancaDIGITALE - Iter Banca DIGITALE                  |
| > 💌     | 11/04/2023 19:17  | 12/04/2023 19:00 | STANDARD2023 - NEW Contatto da Easy Credit 2023 | 209 - Risk - Raccolta Documenti e Digital Bank      | ScoringBancaPOS - Scoring Banca POSITIVO                 |
| > 🔳     | 11/04/2023 19:17  | 12/04/2023 19:00 | STANDARD2023 - NEW Contatto da Easy Credit 2023 | 210 - Risk - Completamento per ottenimento delibera | RicezioneDeliberaBan - Ricezione Delibera Bancaria       |
| > 🔳     | 11/04/2023 19:17  | 12/04/2023 19:26 | STANDARD2023 - NEW Contatto da Easy Credit 2023 | 211 - Ricezione Delibera Bancaria                   | InvioaMatch - Invio a Match                              |

## Di seguito invece, vengono indicati tutti gli stati per l'ITER ORDINARIO:

| Storico a | appuntamento      |                  |                                                 |                                               |                                                            |
|-----------|-------------------|------------------|-------------------------------------------------|-----------------------------------------------|------------------------------------------------------------|
|           |                   |                  |                                                 |                                               | \$                                                         |
|           |                   |                  |                                                 |                                               |                                                            |
| Azioni    | Data appuntamento | Data inizio      | Tipo contatto                                   | Stato contatto                                | Motivazione                                                |
| > 🔳       | 12/04/2023 09:03  | 12/04/2023 09:04 | STANDARD2023 - NEW Contatto da Easy Credit 2023 | 201 - Risk - Esecuzione "EasyCredit"          | EasyCreditAm - EasyCredit Ammissibile                      |
| > 🔳       | 12/04/2023 09:03  | 12/04/2023 09:05 | STANDARD2023 - NEW Contatto da Easy Credit 2023 | 202 - Risk - Fissare appuntamento cliente     | FromContattoClienteA - Da Contatto Cliente A Assegnazior   |
| > 🔳       | 12/04/2023 09:03  | 12/04/2023 09:05 | STANDARD2023 - NEW Contatto da Easy Credit 2023 | 203 - Risk - Assegnazione contatto consulente | DaAssegnazioneCPC - Da Assegnazione Contatto A Primo (     |
| > 🔳       | 12/04/2023 09:03  | 12/04/2023 09:05 | STANDARD2023 - NEW Contatto da Easy Credit 2023 | 204 - Risk - Primo Appuntamento Cliente       | EsitoConsulenzaPos - Esito Consulenza Positivo             |
| > 🔳       | 12/04/2023 09:03  | 12/04/2023 13:06 | STANDARD2023 - NEW Contatto da Easy Credit 2023 | 205 - Risk - Consegna Uff. Accettazione       | CR_E_VISURE - C.R. richiesta e Visure estratte             |
| > 🔳       | 12/04/2023 09:03  | 12/04/2023 14:23 | STANDARD2023 - NEW Contatto da Easy Credit 2023 | 206 - Risk - Predisposizione Preventivo       | IterBancaORDINARIO - Iter Banca ORDINARIO                  |
| > 🔳       | 12/04/2023 09:03  | 12/04/2023 18:20 | STANDARD2023 - NEW Contatto da Easy Credit 2023 | 207 - Risk - Raccolta Documenti               | RaccoltaCVCPos - Raccolta completata e verifica conclusa p |
| > 🔳       | 12/04/2023 09:03  | 13/04/2023 08:39 | STANDARD2023 - NEW Contatto da Easy Credit 2023 | 208 - Risk - Consegna PEF                     | InvioaMatch - Invio a Match                                |

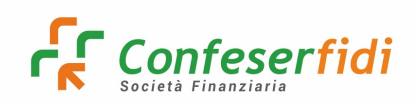

## 13) Richieste per soggetti Non iscritti alla CCIAA

Nei casi in cui l'impresa richiedente non risulti iscritta alla CCIAA, è possibile procedere richiedendo ai referenti dell'Ufficio Commerciale l'estrazione del Report Persona.

Per effettuare tale richiesta, è necessario compilare e far sottoscrivere i moduli disponibili su ODESSA, nel Menù personalizzato all'indirizzo:

Menù Personalizzati  $\rightarrow$  Prodotti Finanziari  $\rightarrow$ Strumenti  $\rightarrow$ Richiesta di credito per NON iscritti alla CCIAA:

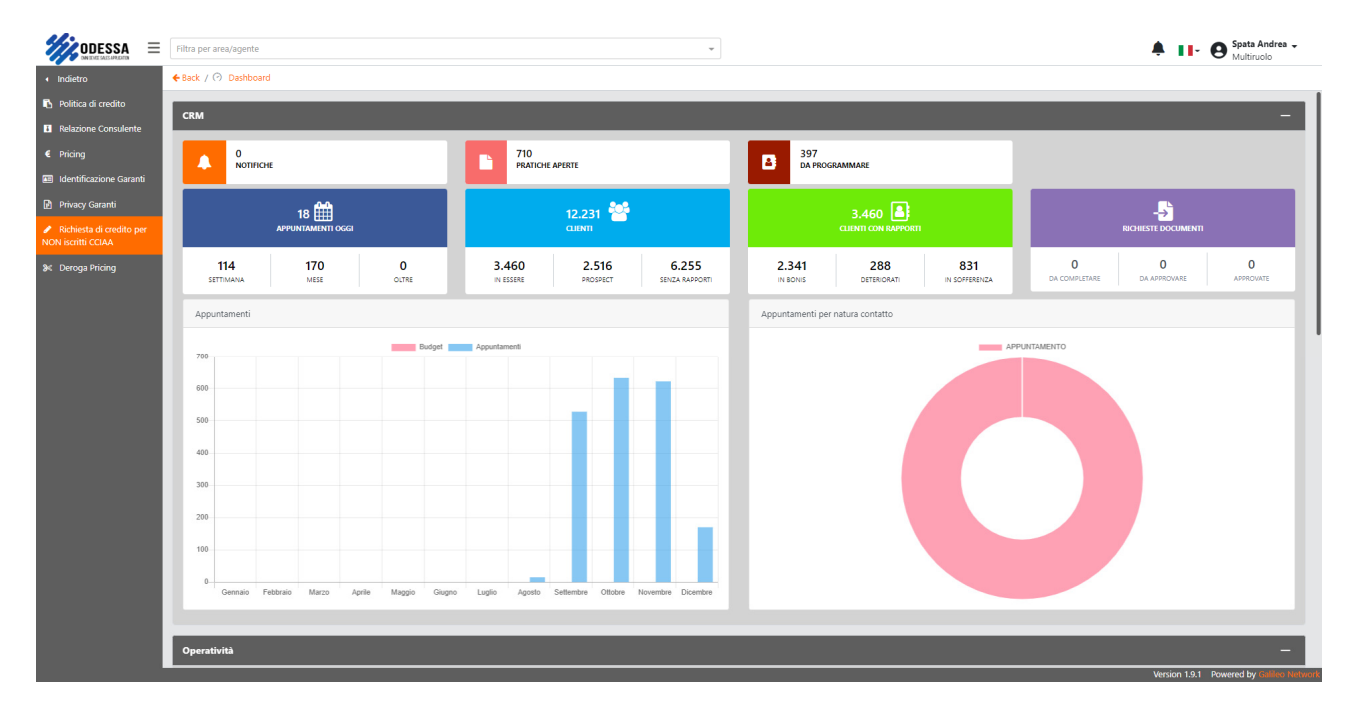

In questi casi, su ODESSA, non si genera in automatico il RATING dell'impresa: tale dato, è vincolante per la generazione della commissione di produzione variabile.

Pertanto, in fase di preventivo, è obbligatorio censire "manualmente" il Rating presente nella visura Crif ricevuta dall'Ufficio Commerciale (che va anch'essa allegata su ODESSA):

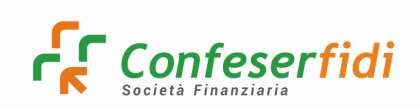

Rev. 04 del 04.05.2023

| ODESSA =              | Filtra per area | a/agente                          |               | *                              | Spata Andrea -<br>Multiruolo                  |
|-----------------------|-----------------|-----------------------------------|---------------|--------------------------------|-----------------------------------------------|
| Dashboard 🗧           | Back / 🗹        | Preventivo / Preventivo A876116   |               |                                |                                               |
| Notifiche             |                 | -                                 |               |                                |                                               |
| Documenti •           | Prevent         | ivo                               |               |                                |                                               |
| Pratiche              | Cliente         |                                   |               |                                |                                               |
| Portfolio             | A8/6116         | - MARANO FRANCESCO                |               |                                | a a a a a a a a a a a a a a a a a a a         |
| Gestione contatti     |                 |                                   |               | (1)                            |                                               |
| Preventivo            |                 | TESTATA                           |               | PRODOTTI                       | RISULTATO                                     |
| Audit 4               | 1               | Dati operazione                   |               |                                |                                               |
| Contribuzioni 🔹       |                 | Operazione                        | Obbligatorio  | Fondo                          | Finanziato banca Obbligatorio                 |
| Menù personalizzati 🔸 | 2               | Nuova Concessione                 | × *           | Seleziona                      | Inserisci importo finanziato banca            |
| Configurazione •      |                 | Categoria prodotto                | Obbligatorio  | Finalità                       | Richiesto Obbligatorio                        |
|                       |                 | FINANZIAMENTI CHIROGRAFARI SI MCC | × •           | Seleziona finalità             | ▼ Inserisci importo richiesto                 |
|                       |                 | Prodotto                          | Obbligatorio  | Motivazione                    | Durata mutuo                                  |
|                       |                 | Inserisci prodotto                | Q             | Seleziona motivazione          | ▼ Inserisci durata mutuo                      |
|                       |                 | ABI                               | Obbligatorio  | Tipo garanzia                  | % Garanzia                                    |
|                       |                 |                                   | Q             | Inserised and governers        | Inserisci % garanzia                          |
|                       |                 | CAB                               |               | Rating                         | Durata garanzia Obbligatorio                  |
|                       |                 |                                   | 4             | Seleziona rating               | <ul> <li>Inserisci durata garanzia</li> </ul> |
|                       |                 | Forma tecnica                     | 7 abligatorio | 184 - CRIF SPRINT-SPRINT - 1   | Data decorrenza                               |
|                       |                 |                                   | Q             | 193 - CRIF SPRINT-SPRINT - 10  | Inserisci data decorrenza                     |
|                       |                 |                                   |               | 194 - CRIF SPRINT-SPRINT - 11  | Applica ESL                                   |
|                       |                 |                                   |               | 185 - CRIF SPRINT - SPRINT - 2 | Seleziona 👻                                   |
|                       |                 |                                   | ···· \        | 186 - CRIF SPRINT-SPRINT - 3   |                                               |
|                       |                 |                                   |               | 187 - CRIF SPRINT-SPRINT - 4   | ✓ Back                                        |
|                       | _               |                                   |               |                                | Version 1.0.1 Deward by Cillion M             |

Il rating da inserire manualmente è dato dalla conversione del valore CBS reso disponibile da CRIF, secondo la tabella di raccordo insita nella Politica di Credito (pag. 6).

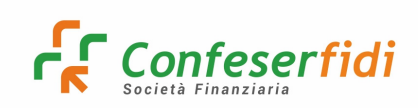

## 14) Menù personalizzati su ODESSA

Il sistema ODESSA, utilizzato principalmente per le esigenze commerciali di Confeserfidi, contiene la sezione Menù personalizzati:

|                         | = [ | Filtra per area/agente  |                |                  |                     |                   | -              |                 |                    |               |               | II- 6               | Spata Andrea -<br>Multiruolo |
|-------------------------|-----|-------------------------|----------------|------------------|---------------------|-------------------|----------------|-----------------|--------------------|---------------|---------------|---------------------|------------------------------|
| ⑦ Dashboard             |     | 🗲 Back / 🕜 Dashboard    |                |                  |                     |                   |                |                 |                    |               |               |                     |                              |
| 🗘 Notifiche             |     | CPM                     | _              | _                | _                   | _                 | _              | _               | _                  | _             | _             | _                   |                              |
| 🗘 Documenti 🔹 🕨         | L   | CKM                     |                |                  |                     |                   | _              |                 |                    | _             | _             | _                   | _                            |
| 🗠 Pratiche              | L   |                         |                |                  | 516<br>PRATIC       | HE APERTE         |                | 285<br>DA PRO   | GRAMMARE           |               |               |                     |                              |
| Portfolio               | L   |                         |                |                  |                     |                   |                |                 | olouinnoit         |               |               |                     |                              |
| 용 Gestione contatti 4   | L   |                         | 15 🇰           |                  |                     | 11.525 🍄          |                |                 | 3.439 🔠            |               |               | - <mark>→</mark>    |                              |
| 🕑 Preventivo            | L   | AP                      | PUNTAMENTI OGG |                  |                     | CLIENTI           |                |                 | CLIENTI CON RAPPOR |               |               | RICHIESTE DOCUMENTI |                              |
| 🖵 Audit 🗸 🗸             |     | 52                      | 129            | 0                | 3.439               | 1.963             | 6.123          | 2.321           | 292                | 826           | 0             | 0                   | 0                            |
| ≡ Menù personalizzati → |     | SETTIMANA               | MESE           | OLTRE            | IN ESSERE           | PROSPECT          | SENZA RAPPORTI | IN BONIS        | DETERIORATI        | IN SOFFERENZA | DA COMPLETARE | DA APPROVARE        | APPROVATE                    |
|                         | L   | Appuntamenti            |                |                  |                     |                   |                | Appuntamenti pe | er natura contatto |               |               |                     |                              |
|                         | L   | 700 .                   |                | Budget           | Appuntamenti        |                   |                |                 |                    | APF           | PUNTAMENTO    |                     |                              |
|                         | L   | 600                     |                |                  |                     |                   |                |                 |                    |               |               |                     |                              |
|                         | L   | 500                     |                |                  |                     |                   |                |                 |                    |               |               |                     |                              |
|                         | L   | 400                     |                |                  |                     |                   |                |                 |                    |               |               |                     |                              |
|                         |     | 300                     |                |                  |                     |                   |                |                 |                    |               |               |                     |                              |
|                         |     | 200                     |                |                  |                     |                   |                |                 |                    |               |               |                     |                              |
|                         |     | 100                     |                |                  |                     |                   |                |                 |                    |               |               |                     |                              |
|                         |     | 0<br>Gennalio Febbralio | Marzo Apr      | le Maggio Giugno | Luglio Agosto cette | nore Ottobre Nove | mbre picembre  |                 |                    |               |               |                     |                              |
|                         |     |                         |                | _                | . 30.               | 140               | v.             | _               | _                  |               |               | Version 1.8.11 Pc   | wered by Galileo Net         |

| ODESSA =                | Filtra per | area/agen       | te       |                           |        |            |        |            |                |              |                   |        |                | -             |   |                   |          |                    |       |                      |         |                           | <b>.</b>         | I- 8      | Spata And<br>Multiruolo | Jrea 🚽   |
|-------------------------|------------|-----------------|----------|---------------------------|--------|------------|--------|------------|----------------|--------------|-------------------|--------|----------------|---------------|---|-------------------|----------|--------------------|-------|----------------------|---------|---------------------------|------------------|-----------|-------------------------|----------|
| Indietro                | ← Back /   | ⑦ Dashb         | oard     |                           |        |            |        |            |                |              |                   |        |                |               |   |                   |          |                    |       |                      |         |                           |                  |           |                         |          |
| Archivio                | CRM        |                 |          |                           |        |            |        |            |                |              |                   |        |                |               |   | _                 |          |                    |       | _                    |         |                           |                  |           |                         |          |
| 🗕 Istruttoria 🔹 🕨       |            | _               |          |                           |        |            |        |            |                |              |                   |        |                | _             |   | _                 |          |                    |       |                      |         | _                         | _                | _         | _                       |          |
| Commerciale •           |            | 0<br>NOT        | FICHE    |                           |        |            |        |            | 710<br>PRATICH | E APERTE     |                   |        |                |               |   | 397               | ROGRAM   | MARE               |       |                      |         |                           |                  |           |                         |          |
| ∎ Banche & Partners 🔹 🕨 |            |                 |          |                           |        |            |        |            |                |              |                   |        |                | _             |   |                   |          |                    |       |                      |         | _                         |                  |           |                         |          |
| Prodotti Finanziari 🔸   |            |                 | арри     | <b>18 🋗</b><br>NTAMENTI О | IGGI   |            |        |            |                | 12.2<br>CUEN | 231 着<br>m        | ĥ      |                |               |   |                   |          | 3.460              | PORTI |                      |         |                           | >                | MENTI     |                         |          |
| Manuali d'uso 🔸         | s          | 114<br>ettimana |          | <b>170</b><br>MESE        |        | 0<br>OLTRE | I      | 3.4<br>N E | 160<br>Isere   |              | 2.516<br>PROSPECT |        | 6.2<br>SENZA R | 55<br>APPORTI | ľ | 2.341<br>IN BONIS |          | 288<br>Deteriorati |       | 831<br>IN SOFFERENZA | I       | <b>O</b><br>DA COMPLETARE | 0<br>DA APPROVAR | E         | 0<br>APPROVATE          |          |
|                         | Арри       | untamenti       |          |                           |        |            |        |            |                |              |                   |        |                |               |   | Appuntamenti      | per nati | ira contatto       |       |                      |         |                           |                  |           |                         |          |
|                         | 700        |                 |          |                           |        | Bud        | lget   | Appuntar   | enti           |              |                   |        |                |               |   |                   |          |                    |       | _                    | APPUNTA | MENTO                     |                  |           |                         |          |
|                         |            |                 |          |                           |        |            |        |            |                |              |                   |        |                |               |   |                   |          |                    |       |                      |         |                           |                  |           |                         |          |
|                         | 600        |                 |          |                           |        |            |        |            |                |              |                   |        |                |               |   |                   |          |                    |       |                      |         |                           |                  |           |                         |          |
|                         | 500        |                 |          |                           |        |            |        |            |                |              |                   |        |                |               |   |                   |          |                    |       |                      |         |                           |                  |           |                         |          |
|                         | 400        |                 |          |                           |        |            |        |            |                |              |                   |        |                |               |   |                   |          |                    |       |                      |         |                           |                  |           |                         |          |
|                         | 300        |                 |          |                           |        |            |        |            |                |              |                   |        |                |               |   |                   |          |                    |       |                      |         |                           |                  |           |                         |          |
|                         | 200        |                 |          |                           |        |            |        |            |                |              |                   |        |                |               |   |                   |          |                    |       |                      |         |                           |                  |           |                         |          |
|                         | 100        |                 |          |                           |        |            |        |            |                |              |                   |        |                |               |   |                   |          |                    |       |                      |         |                           |                  |           |                         |          |
|                         |            |                 |          |                           |        |            |        |            |                |              |                   |        |                |               |   |                   |          |                    |       |                      |         |                           |                  |           |                         |          |
|                         | 0          | Gennaio         | Febbraio | Marzo                     | Aprile | Maggio     | Giugno | Luglio     | Agosto         | Settembre    | e Ottob           | re Nov | embre D        | icembre       |   |                   |          |                    |       |                      |         |                           |                  |           |                         |          |
|                         |            |                 |          |                           |        |            |        |            |                |              |                   |        |                |               |   |                   |          |                    |       |                      |         |                           |                  |           |                         |          |
|                         | Operat     | tività          |          |                           |        |            |        |            |                |              |                   |        |                |               |   |                   |          |                    |       |                      |         |                           |                  |           |                         |          |
|                         |            |                 |          |                           |        |            |        |            |                |              |                   |        |                |               |   |                   |          |                    |       |                      |         |                           | Version          | 1.9.1 Pov | ered by Gali            | leo Netw |

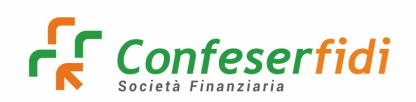

Il menù "Commerciale" contiene tutti gli strumenti "generici" utili per l'attività del Consulente Commerciale:

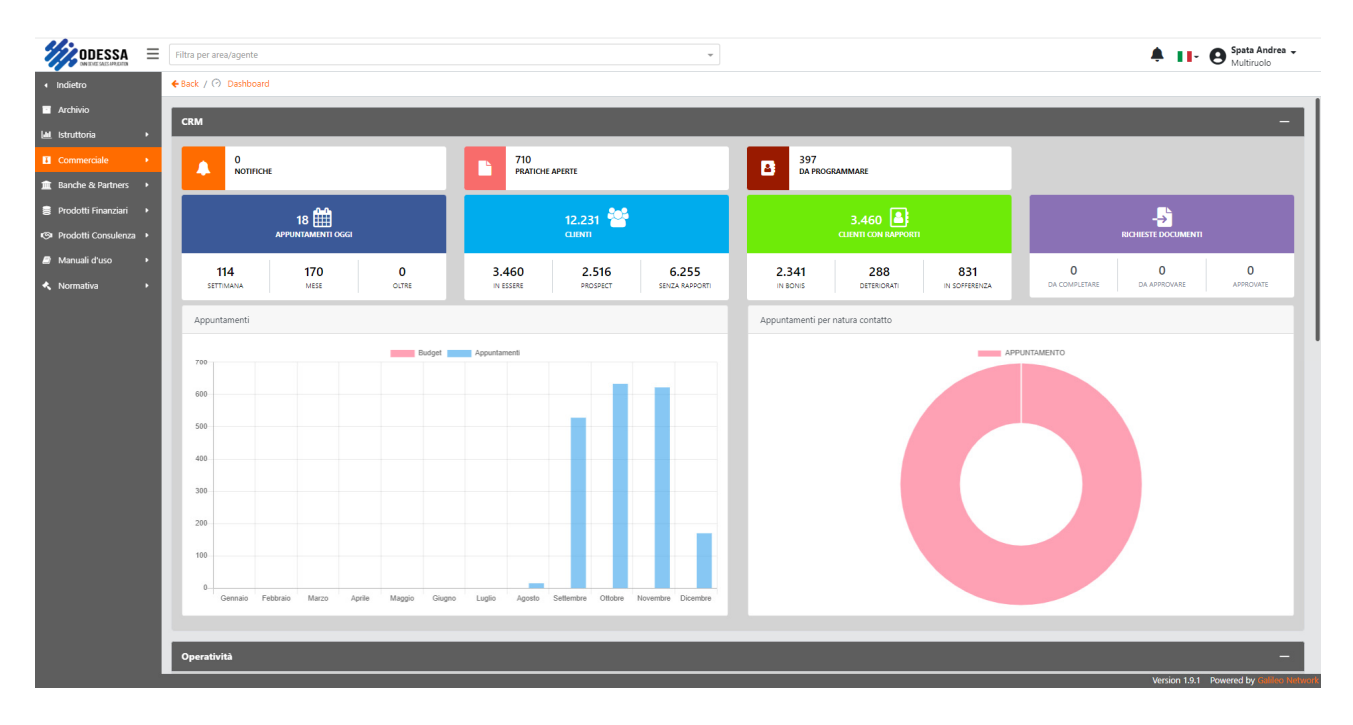

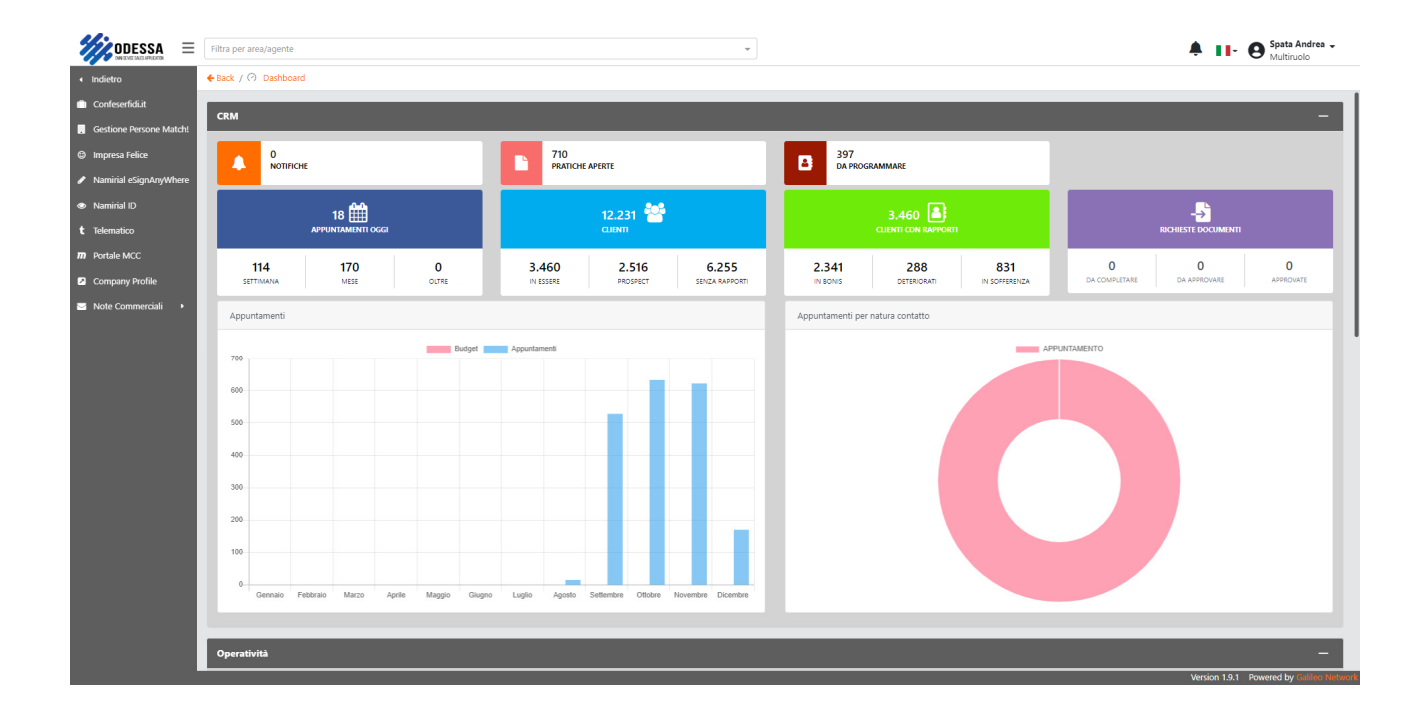

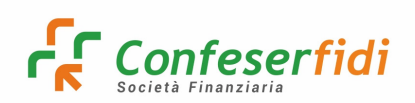

Il menù "Banche & Partners" include tutti i riferimenti alle convenzioni bancarie, strumenti e documenti messi a disposizione delle Banche o Partners vari (comprese le Fintech), nonché i link di collegamento alle varie piattaforme digitali per le Banche evolute:

|                              | Filtra per | area/agent | te       |            |        |        |        |         |                |           |           |      |          | Ŧ      |    |                  |                  |               |      |               | A 11-               | B Spata Andre<br>Multiruolo | a 🗸       |
|------------------------------|------------|------------|----------|------------|--------|--------|--------|---------|----------------|-----------|-----------|------|----------|--------|----|------------------|------------------|---------------|------|---------------|---------------------|-----------------------------|-----------|
| <ul> <li>Indietro</li> </ul> | ← Back /   | O Dashb    | oard     |            |        |        |        |         |                |           |           |      |          |        |    |                  |                  |               |      |               |                     |                             |           |
| Archivio                     | CRM        | -          | -        | -          | -      | -      | -      | -       | -              |           | -         | -    | -        | -      | -  | _                | _                | _             |      | _             | _                   |                             |           |
| 🕍 Istruttoria 🔸              | CKW        |            |          |            |        |        |        |         |                |           |           |      |          | -      |    |                  |                  |               |      | _             | _                   |                             |           |
| Commerciale                  |            | 0<br>NOTI  | FICHE    |            |        |        |        |         | 710<br>PRATICH | E APERTE  |           |      |          |        |    | 397              | RAMMARE          |               |      |               |                     |                             |           |
| 🏦 Banche & Partners 🔸        |            |            |          |            |        |        | -1     |         |                |           |           |      |          |        |    |                  |                  |               | _    |               |                     |                             |           |
| 🛢 Prodotti Finanziari 🔸      |            |            |          | 18 🋗       |        |        |        |         |                | 12.2      | 231 や     | 3    |          |        |    |                  | 3.460 🚨          |               |      |               | - <mark>→</mark>    |                             |           |
| Prodotti Consulenza •        |            |            | APPU     | NTAMENTI O | IGGI   |        |        |         |                | CLIEN     | m         |      |          |        |    |                  | CLIENTI CON RAPP | ORTI          |      |               | RICHIESTE DOCUMENTI |                             |           |
| Manuali d'uso                |            | 114        |          | 170        |        | 0      |        | з.      | 460            |           | 2.516     |      | 6.2      | 55     |    | 2.341            | 288              | 831           |      | 0             | 0                   | 0                           |           |
| 🔦 Normativa 🔹 🕨              | S          | ETTIMANA   |          | MESE       |        | OLTRE  |        | N       | SSERE          | P         | ROSPECT   |      | SENZA RA | PPORTI | I. | IN BONIS         | DETERIORATI      | IN SOFFERENZA | A    | DA COMPLETARE | DA APPROVARE        | APPROVATE                   | -88       |
|                              | App        | untamenti  |          |            |        |        |        |         |                |           |           |      |          |        |    | Appuntamenti per | natura contatto  |               |      |               |                     |                             |           |
|                              | 700        |            |          |            |        | В      | Budget | Appunta | menti          |           |           |      |          |        |    |                  |                  | -             | APPU | INTAMENTO     |                     |                             |           |
|                              | 700        |            |          |            |        |        |        |         |                |           |           |      | _        |        |    |                  |                  |               |      |               |                     |                             |           |
|                              | 600        |            |          |            |        |        |        |         |                |           |           |      |          |        |    |                  |                  |               |      |               |                     |                             |           |
|                              | 500        |            |          |            |        |        |        |         |                |           |           |      |          |        |    |                  |                  |               |      |               |                     |                             |           |
|                              | 400        |            |          |            |        |        |        |         |                |           |           |      |          |        |    |                  |                  |               |      |               |                     |                             |           |
|                              | 300        |            |          |            |        |        |        |         |                |           |           |      |          |        |    |                  |                  |               |      |               |                     |                             |           |
|                              | 200        |            |          |            |        |        |        |         |                |           |           |      |          |        |    |                  |                  |               |      |               |                     |                             |           |
|                              |            |            |          |            |        |        |        |         |                |           |           |      |          |        |    |                  |                  |               |      |               |                     |                             |           |
|                              | 100        |            |          |            |        |        |        |         |                |           |           |      |          |        |    |                  |                  |               |      |               |                     |                             |           |
|                              | 0-         | Gennaio    | Febbraio | Marzo      | Aprile | Maggio | Giugno | Luglio  | Agosto         | Settembre | e Ottobre | Nove | mbre Dia | cembre |    |                  |                  |               |      |               |                     |                             |           |
|                              |            |            |          |            |        |        |        |         |                |           |           |      |          |        |    |                  |                  |               |      |               |                     |                             |           |
|                              | Onoral     | lività     |          |            |        |        |        |         |                |           |           |      |          |        |    | _                |                  |               |      | _             |                     |                             |           |
|                              | operat     |            |          |            |        |        |        |         |                |           |           |      |          |        | _  |                  |                  |               |      |               | Version 1.9.1       | Powered by Galilee          | > Networl |

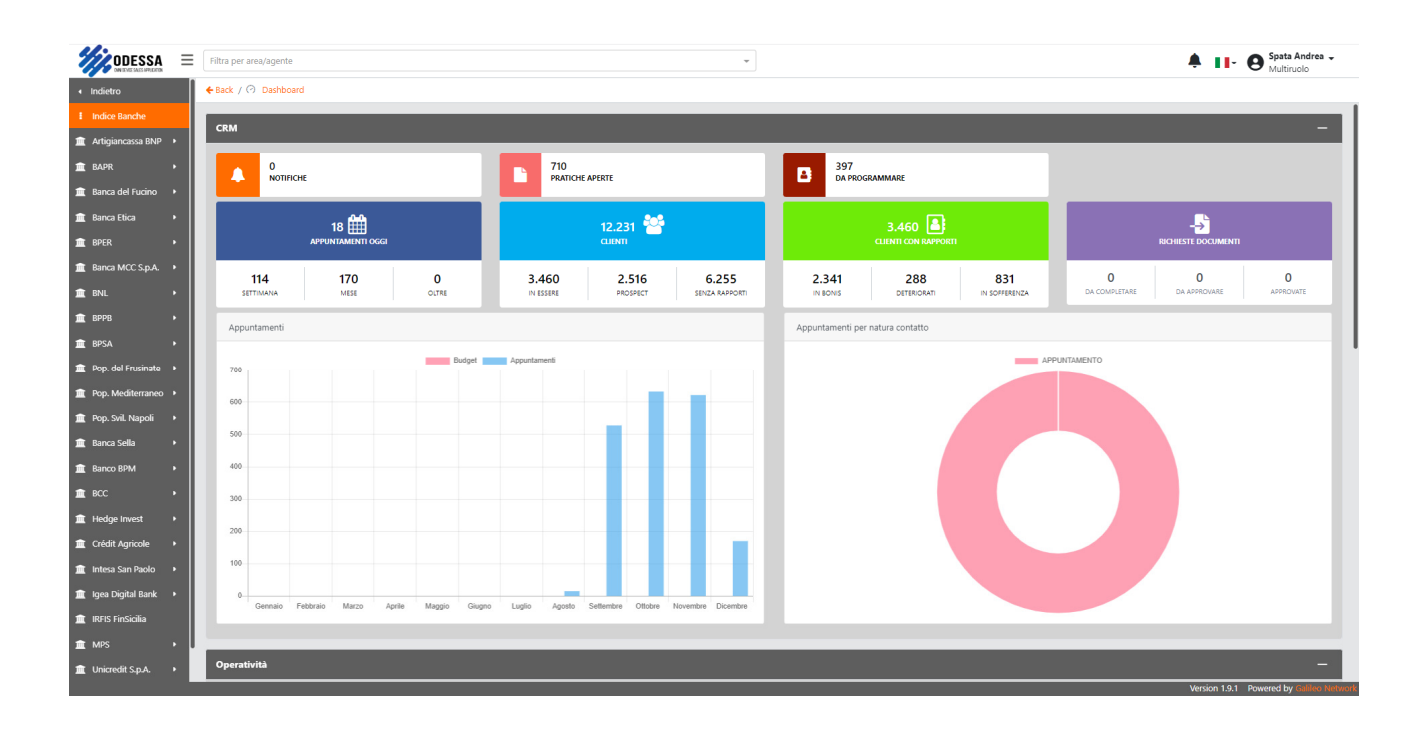

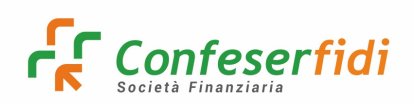

Il menù "Prodotti Finanziari" è dedicato ai Prodotti "di rischio" e contiene all'interno (nelle varie sotto sezioni), anche gli strumenti di Preventivo Commissioni in formato Excel (prodotto per prodotto):

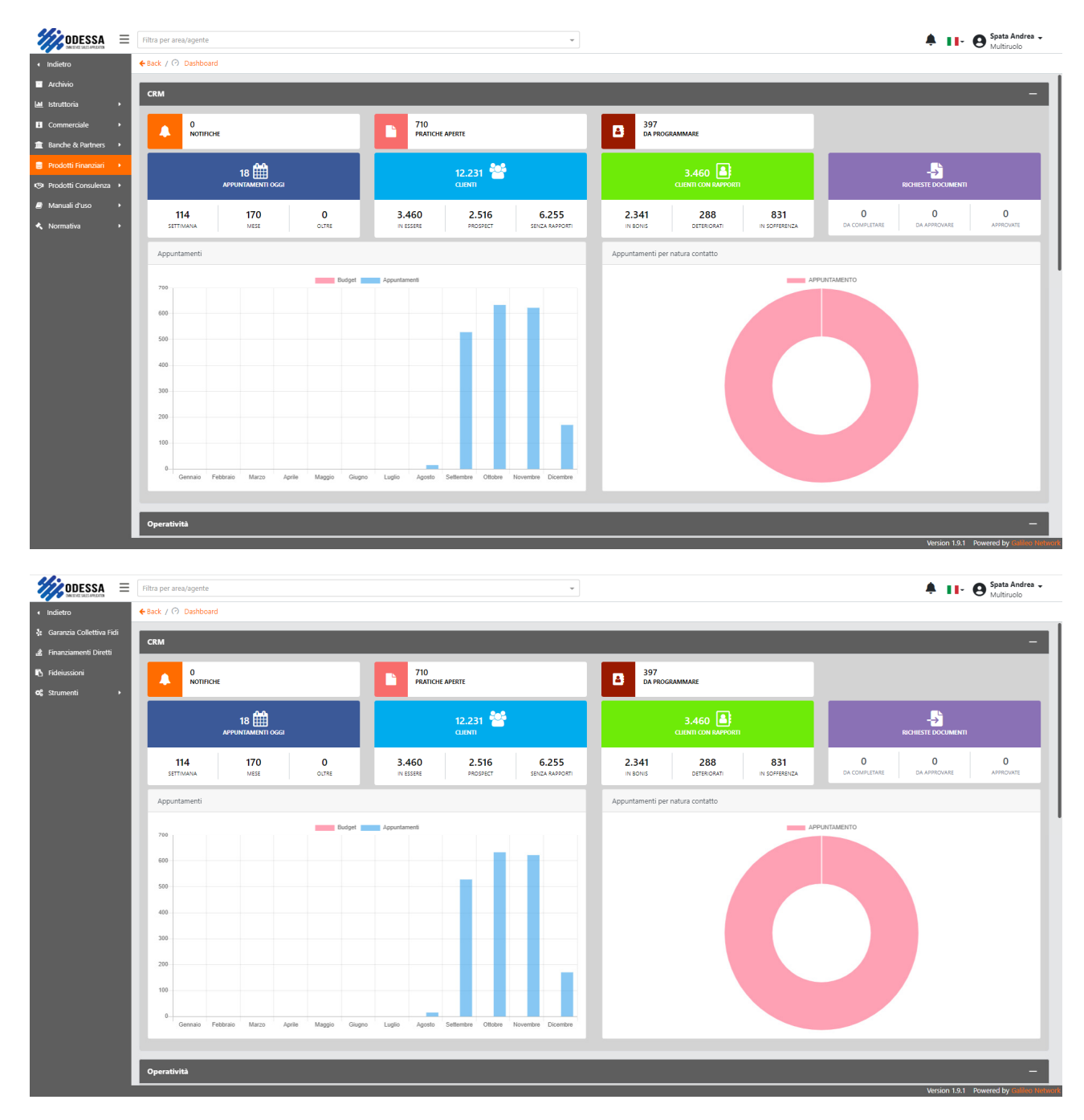

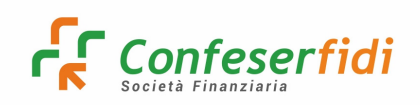

Il sottomenù "Strumenti", comprende tutti i riferimenti legati ai Prodotti Finanziari (di rischio):

|                                                | Filtra per ar | rea/agente    |           |             |            |        |            |                 |           |               |           | -               |                  |                   |         |                      |                    | <b>≜ 11</b> -       | B Spata Andrea -<br>Multiruolo |  |
|------------------------------------------------|---------------|---------------|-----------|-------------|------------|--------|------------|-----------------|-----------|---------------|-----------|-----------------|------------------|-------------------|---------|----------------------|--------------------|---------------------|--------------------------------|--|
| < Indietro                                     | 🗲 Back / 🤆    | Dashboa       | ard       |             |            |        |            |                 |           |               |           |                 |                  |                   |         |                      |                    |                     |                                |  |
| Politica di credito                            | CRM           | -             | -         | _           | _          | -      | -          | -               | -         | -             | -         | _               | _                | _                 | -       | _                    | _                  | _                   |                                |  |
| Relazione Consulente                           | CRM           | _             |           |             |            |        |            |                 |           |               |           |                 |                  | _                 |         |                      | _                  | _                   |                                |  |
| € Pricing                                      |               | 0<br>NOTIFI   | CHE       |             |            |        |            | 710<br>PRATICHE | APERTE    |               |           |                 | 397              | RAMMARE           |         |                      |                    |                     |                                |  |
| Identificazione Garanti                        |               |               |           |             |            | _      |            |                 |           |               |           |                 |                  |                   |         |                      |                    |                     |                                |  |
| 🖻 Privacy Garanti                              |               |               | 18        | : 🏥         |            |        |            |                 | 12.23     | 31 🎎          |           |                 |                  | 3.460             |         |                      |                    |                     |                                |  |
| Richiesta di credito per<br>NON iscritti CCIAA |               |               | APPUNT    | MENTI OGGI  |            |        |            |                 | CLIENTI   |               |           |                 |                  | CLIENTI CON RA    | APPORTI | _                    |                    | RICHIESTE DOCUMENTI |                                |  |
| 94 Deroga Pricing                              | SET           | 114<br>Timana |           | 170<br>Mese | 0<br>OLTRE |        | 3.4<br>N E | IGO<br>ISERE    | 2.<br>PRC | 516<br>DSPECT | 6<br>SENZ | 255<br>RAPPORTI | 2.341            | 288<br>DETERIORA  | ATI     | 831<br>IN SOFFERENZA | 0<br>DA COMPLETARE | 0<br>DA APPROVARE   | 0<br>APPROVATE                 |  |
|                                                | Appur         | ntamenti      |           |             |            |        |            |                 |           |               |           |                 | Appuntamenti per | r natura contatto | ,       |                      |                    |                     |                                |  |
|                                                | 200 .         |               |           |             |            | Budget | Appuntarr  | enti            |           |               |           |                 |                  |                   |         | APP                  | UNTAMENTO          |                     |                                |  |
|                                                |               |               |           |             |            |        |            |                 |           |               |           |                 |                  |                   |         |                      |                    |                     |                                |  |
|                                                | 600           |               |           |             |            |        |            |                 |           |               |           |                 |                  |                   |         |                      |                    |                     |                                |  |
|                                                | 500           |               |           |             |            |        |            |                 |           |               |           |                 |                  |                   |         |                      |                    |                     |                                |  |
|                                                | 400           |               |           |             |            |        |            |                 |           |               |           |                 |                  |                   |         |                      |                    |                     |                                |  |
|                                                | 300           |               |           |             |            |        |            |                 |           |               |           |                 |                  |                   |         |                      |                    |                     |                                |  |
|                                                |               |               |           |             |            |        |            |                 |           |               |           |                 |                  |                   |         |                      |                    |                     |                                |  |
|                                                | 200           |               |           |             |            |        |            |                 |           |               |           |                 |                  |                   |         |                      |                    |                     |                                |  |
|                                                | 100           |               |           |             |            |        |            |                 |           |               |           |                 |                  |                   |         |                      |                    |                     |                                |  |
|                                                | 0             | Cononio       | Eabhrain  | Marao Ao    | da Maasir  | Ciusee | Lucia      | Assets          | Collombro | Ollahua       | Nourmhro  | Disambro        |                  |                   |         |                      |                    |                     |                                |  |
|                                                |               | Germalo       | r euurdiö | merzo Ap    | me Maggio  | Giugno | Ligio      | Ag0510          | Jenembre  | Onobre        | novembre  | Uncernal B      |                  |                   |         |                      |                    |                     |                                |  |
|                                                | _             | _             | _         |             |            | _      | _          | _               | _         | _             | _         |                 | _                | _                 | _       | _                    |                    | _                   |                                |  |
|                                                | Operativ      | vità          |           |             |            |        |            |                 |           |               |           |                 |                  |                   |         |                      |                    |                     | -                              |  |
|                                                |               |               |           |             |            |        |            |                 |           |               |           |                 |                  |                   |         |                      |                    | Version 1.9.1       | Powered by Galileo Ne          |  |

Per la sezione "Prodotti di Consulenza" si rimanda al Manuale 2 ODESSA – Prodotti di Consulenza.

|                              | Filtra pe | er area/agen | ite      |            |        |        |        |         |                |           |           |        |            | Ŧ    |            |             |                     |               |             |    | <b>≜ 11</b> - (    | B Spata Andrea<br>Multiruolo | •       |
|------------------------------|-----------|--------------|----------|------------|--------|--------|--------|---------|----------------|-----------|-----------|--------|------------|------|------------|-------------|---------------------|---------------|-------------|----|--------------------|------------------------------|---------|
| <ul> <li>Indietro</li> </ul> | + Back    | / 🔿 Dashb    | poard    |            |        |        |        |         |                |           |           |        |            |      |            |             |                     |               |             |    |                    |                              |         |
| Archivio                     | CRM       | -            | -        | -          |        | -      | -      | -       | -              |           | -         | -      | -          | -    | _          | -           | _                   | _             | _           | -  | _                  |                              |         |
| 🕍 Istruttoria 🔸              | СКМ       |              |          |            |        |        |        |         |                |           |           |        |            |      | _          |             |                     | _             | _           | -  | _                  |                              |         |
| Commerciale                  |           | 0<br>NOT     | IFICHE   |            |        |        |        |         | 710<br>PRATICH | IE APERTE |           |        |            |      | 39<br>DA   | 7<br>PROGRA | MMARE               |               |             |    |                    |                              |         |
|                              |           |              |          |            |        |        | _      |         |                |           |           |        |            |      |            |             |                     |               |             |    |                    |                              |         |
| 🛢 Prodotti Finanziari 🔸      |           |              |          | 18 🇰       |        |        |        |         |                | 12.       | 231 🍄     | 8      |            |      |            |             | 3.460 🚨             |               |             |    |                    |                              |         |
| 😒 Prodotti Consulenza 🔸      |           |              | APPU     | NTAMENTI O | GGI    |        |        |         |                | CLIB      | NTI       |        |            |      |            |             | LUENTI CON RAPPORTI |               |             |    | ACHIESTE DOCUMENTI |                              |         |
| Manuali d'uso                |           | 114          |          | 170        |        | 0      |        | 3.      | 460            |           | 2.516     |        | 6.25       | 5    | 2.341      |             | 288                 | 831           | 0           |    | 0                  | 0                            |         |
| 🔦 Normativa 🔹 🕨              |           | SETTIMANA    |          | MESE       |        | OLTRE  |        | N       | ESSERE         |           | PROSPECT  |        | SENZA RAP  | ORTI | IN BONIS   |             | DETERIORATI         | IN SOFFERENZA | DA COMPLETA | RE | DA APPROVARE       | APPROVATE                    |         |
|                              | Ap        | puntamenti   |          |            |        |        |        |         |                |           |           |        |            |      | Appuntamen | ti per na   | atura contatto      |               |             |    |                    |                              |         |
|                              |           |              |          |            |        | E      | ludget | Appunta | menti          |           |           |        |            |      |            |             |                     | AP            | PUNTAMENTO  |    |                    |                              | 11      |
|                              | 70        | 0            |          |            |        |        |        |         |                |           |           |        |            |      |            |             |                     |               |             |    |                    |                              |         |
|                              | 60        | 0            |          |            |        |        |        |         |                |           |           |        |            |      |            |             |                     |               |             |    |                    |                              |         |
|                              | 50        | 0            |          |            |        |        |        |         |                |           |           |        |            |      |            |             |                     |               |             |    |                    |                              |         |
|                              | 40        | 0            |          |            |        |        |        |         |                |           |           |        |            |      |            |             |                     |               |             |    |                    |                              |         |
|                              |           |              |          |            |        |        |        |         |                |           |           |        |            |      |            |             |                     |               |             |    |                    |                              |         |
|                              | 30        | 0            |          |            |        |        |        |         |                |           |           |        |            |      |            |             |                     |               |             |    |                    |                              |         |
|                              | 20        | 0            |          |            |        |        |        |         |                |           |           |        |            | - 1  |            |             |                     |               |             |    |                    |                              |         |
|                              | 10        | 0            |          |            |        |        |        |         |                |           |           |        |            |      |            |             |                     |               |             |    |                    |                              |         |
|                              |           | 0            |          |            |        |        |        |         | _              |           |           |        |            |      |            |             |                     |               |             |    |                    |                              |         |
|                              |           | Gennaio      | Febbraio | Marzo      | Aprile | Maggio | Giugno | Luglio  | Agosto         | Settembr  | re Ottobr | e Nove | embre Dice | mbre |            |             |                     |               |             |    |                    |                              |         |
|                              |           |              |          |            |        |        |        |         |                |           |           |        |            |      |            |             |                     |               |             |    |                    |                              |         |
|                              | Oper      | atività      |          |            |        |        |        |         |                |           |           |        |            |      |            |             |                     |               |             |    |                    |                              |         |
|                              |           |              |          |            |        |        |        |         |                |           |           |        |            |      |            |             |                     |               |             |    | Version 1.9.1 F    | owered by Galileo N          | letwork |

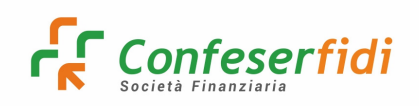

Il menù "Manuali" comprende i manuali operativi utili per le piattaforme in uso al consulente: ODESSA, NAMIRIAL, Crif, Trasparenza e Centrale Rischi:

|                                                          | Filtra per area/agente                     | *                                                       |                                                     | Spata Andrea -<br>Multiruolo                  |
|----------------------------------------------------------|--------------------------------------------|---------------------------------------------------------|-----------------------------------------------------|-----------------------------------------------|
| Indietro                                                 | ←Back / ⑦ Dashboard                        |                                                         |                                                     |                                               |
| Archivio                                                 | CRM                                        |                                                         |                                                     |                                               |
| 🕍 Istruttoria 🔸                                          | CRM                                        |                                                         |                                                     |                                               |
| Commerciale                                              |                                            |                                                         | 880<br>PRATICHE APERTE                              | 453<br>Da PROGRAMMARE                         |
| 1 Banche & Partners                                      |                                            |                                                         |                                                     |                                               |
| 🛢 Prodotti Finanziari 🕨                                  | 32 🛗                                       | 12.768 🐸                                                | 3.497 🔠                                             | -5                                            |
| Prodotti Consulenza •                                    | APPUNTAMENTI OGGI                          | CUENTI                                                  | CLIENTI CON RAPPORTI                                | RICHIESTE DOCUMENTI                           |
| <ul> <li>Manuali Operativi</li> <li>Normativa</li> </ul> | 103 824 0<br>SETTIMANA MESE OLTRE          | 3.497 2.897 6.374<br>IN ESSERE PROSPECT SENIZA RAPPORTI | 2.373 285 839<br>IN BONIS DETERIORATI IN SOFFERENZA | 0 0 0<br>DA COMPLETARE DA APPROVARE APPROVATE |
|                                                          | Appuntamenti                               | Apj                                                     | puntamenti per natura contatto                      |                                               |
|                                                          | Budget                                     | Appuntamenti                                            | APPI                                                | INTAMENTO                                     |
|                                                          | 900                                        |                                                         |                                                     |                                               |
|                                                          | 800                                        |                                                         |                                                     |                                               |
|                                                          | /00                                        |                                                         |                                                     |                                               |
|                                                          | 500                                        |                                                         |                                                     |                                               |
|                                                          | 400                                        |                                                         |                                                     |                                               |
|                                                          | 300                                        |                                                         |                                                     |                                               |
|                                                          | 200                                        |                                                         |                                                     |                                               |
|                                                          | 100                                        |                                                         |                                                     |                                               |
|                                                          | 0                                          |                                                         |                                                     |                                               |
|                                                          | Gennaio Febbraio Marzo Aprile Maggio Giugn | o Luglio Agosto Settembre Ottobre Novembre Dicembre     |                                                     |                                               |
|                                                          |                                            |                                                         |                                                     |                                               |
|                                                          | Operatività                                |                                                         |                                                     | -                                             |
|                                                          |                                            |                                                         |                                                     | Version 1.9.2 Powered by Galileo Network      |

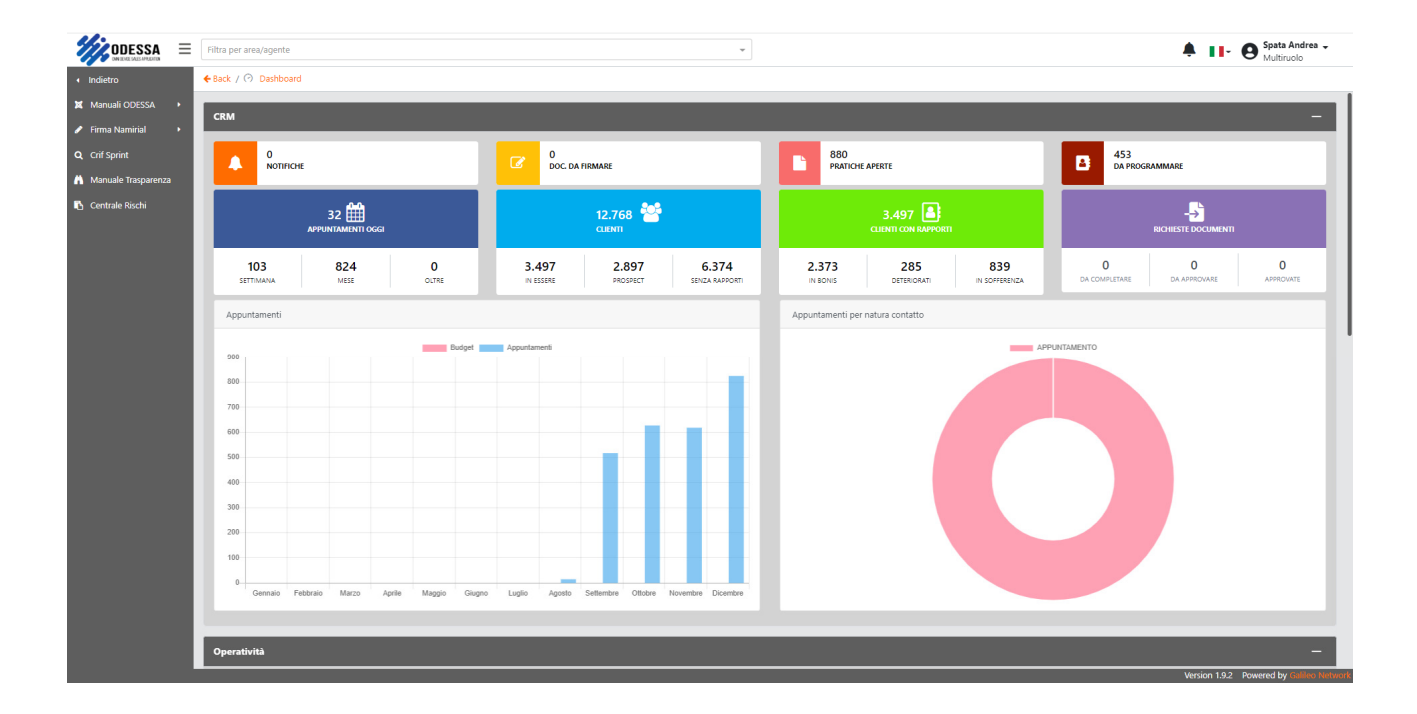

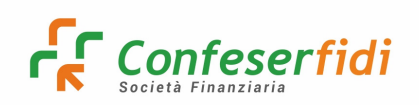

Infine, il menù "Normativa" prevede tutti i riferimenti di regolamenti che devono e possono essere nella disponibilità della Rete Commerciale (Normativa Esterna):

|                              | Filtra per area/agente |                            |                                   | -                 |                                  |                           | Spata Andrea -<br>Multiruolo           |  |  |  |
|------------------------------|------------------------|----------------------------|-----------------------------------|-------------------|----------------------------------|---------------------------|----------------------------------------|--|--|--|
| <ul> <li>Indietro</li> </ul> | ←Back / 🕑 Dashboard    |                            |                                   |                   |                                  |                           |                                        |  |  |  |
| Archivio                     | CRM                    |                            |                                   | _                 | _                                |                           | -                                      |  |  |  |
| 🕍 Istruttoria 🔸              |                        |                            | _                                 | _                 |                                  |                           |                                        |  |  |  |
| Commerciale •                |                        |                            | 710<br>PRATICHE APERTE            |                   | 397<br>Da Programmare            |                           |                                        |  |  |  |
| 🏦 Banche & Partners 🔹        |                        |                            |                                   |                   |                                  |                           |                                        |  |  |  |
| 🗃 Prodotti Finanziari 🔸      |                        | 18 🋗                       | 12.231 🐸                          |                   |                                  | 3.460 🚨                   |                                        |  |  |  |
| Prodotti Consulenza +        | APPUN                  | NTAMENTI OGGI              | CUENTI                            |                   |                                  | CLIENTI CON RAPPORTI      | RICHIESTE DOCUMENTI                    |  |  |  |
| Manuali d'uso                | 114                    | 170 0                      | 3.460 2.516                       | 6.255             | 2.341                            | 288 831                   |                                        |  |  |  |
| Normauva                     | SETTIMANA              | MESE OLI RE                | IN ESSENE VRUSVELI                | SENZA RAPPORT     | IN BONS                          | DETERIORATI IN SOFFERENZA |                                        |  |  |  |
|                              | Appuntamenti           |                            |                                   |                   | Appuntamenti per natura contatto |                           |                                        |  |  |  |
|                              | 700                    | Budget                     | Appuntamenti                      |                   | АРРИПАВЛО                        |                           |                                        |  |  |  |
|                              |                        |                            |                                   |                   |                                  |                           |                                        |  |  |  |
|                              | 000                    |                            |                                   |                   |                                  |                           |                                        |  |  |  |
|                              | 500                    |                            |                                   |                   |                                  |                           |                                        |  |  |  |
|                              | 400                    |                            |                                   |                   |                                  |                           |                                        |  |  |  |
|                              | 300                    |                            |                                   |                   |                                  |                           |                                        |  |  |  |
|                              | 200                    |                            |                                   |                   |                                  |                           |                                        |  |  |  |
|                              | 100                    |                            |                                   |                   |                                  |                           |                                        |  |  |  |
|                              |                        |                            |                                   |                   |                                  |                           |                                        |  |  |  |
|                              | 0<br>Gennaio Febbraio  | Marzo Aprile Maggio Giugno | Luglio Agosto Settembre Ottobre I | lovembre Dicembre |                                  |                           |                                        |  |  |  |
|                              |                        |                            |                                   |                   |                                  |                           |                                        |  |  |  |
|                              | Operatività            |                            |                                   |                   |                                  |                           | -                                      |  |  |  |
|                              |                        |                            |                                   |                   |                                  |                           | Version 1.9.1 Powered by Galleo Networ |  |  |  |

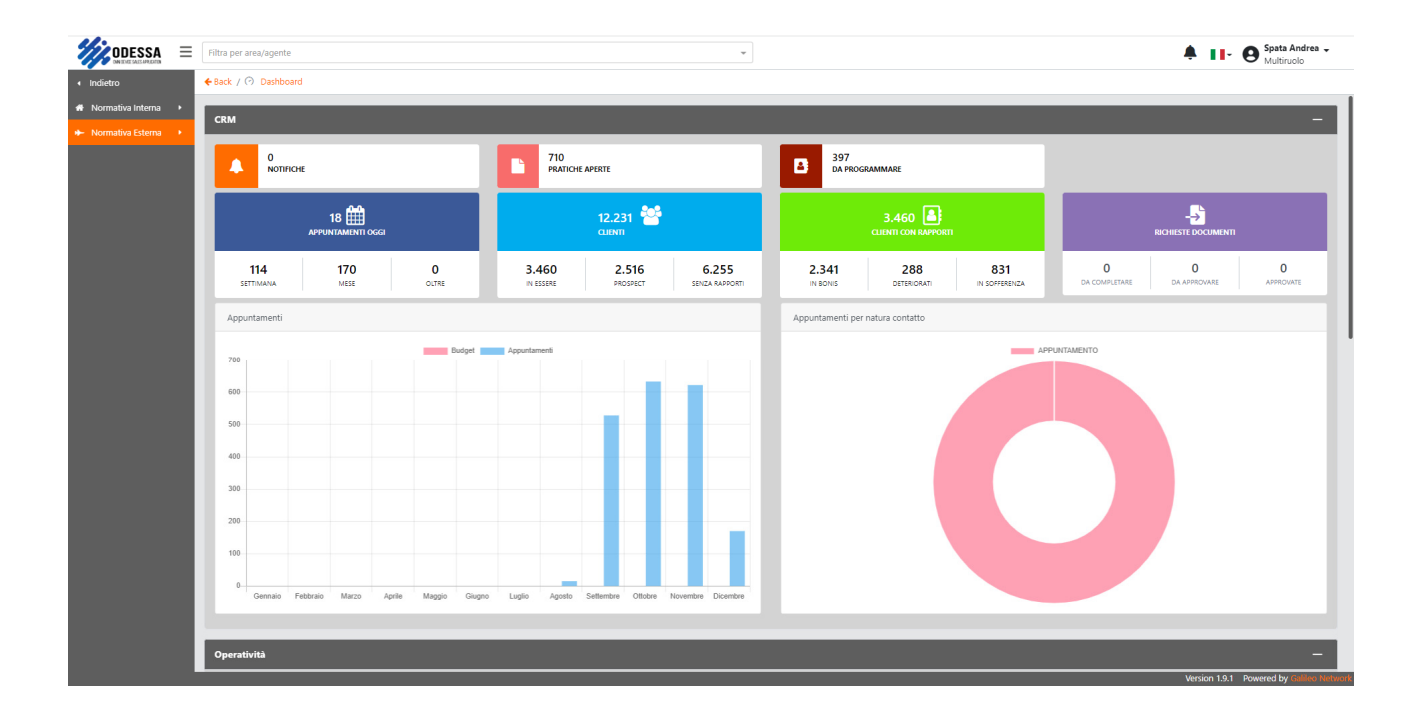

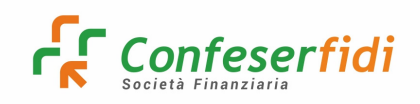

### 15) Gestione Portafoglio Clienti

Il sistema ODESSA consente una facile consultazione e gestione del proprio portafoglio clienti.

Nella sezione PORTFOLIO si possono popolare tutti i campi di ricerca con i dati anagrafici delle aziende clienti.

Inoltre, è possibile selezionare una "tipologia di lista" clienti, selezionando una delle opzioni nell'ultimo campo di ricerca "TIPO LISTA":

| ODESSA                        | ≡ | Filtra per area/agente                            | <b>≜ 11- ⊝</b> ; |                        |           |   |     |  |
|-------------------------------|---|---------------------------------------------------|------------------|------------------------|-----------|---|-----|--|
| <ul> <li>Dashboard</li> </ul> |   | € Back / □ Pontolio                               |                  |                        |           |   |     |  |
| 유 Notifiche                   |   | Portfolio                                         |                  | Inserimento prospect 🔸 |           |   |     |  |
| - Pratiche                    |   | Ricerca                                           |                  | ×                      |           |   |     |  |
| the second                    |   | NDG                                               | D                | Denominazione          |           |   |     |  |
| E Portfolio                   |   | Inserisci                                         |                  | Inserisci              |           |   |     |  |
| A Gestione contatti           | 4 | Mail                                              | PEC              |                        |           |   |     |  |
| Preventivo                    |   | Inserisci                                         | Inserisci        |                        |           |   |     |  |
| 🖵 Audit                       |   | Cod. fiscale                                      | P IVA            |                        |           |   |     |  |
| Contribuzioni                 | , | Inserisci Q                                       |                  | Inserisci              |           | Q |     |  |
|                               |   | Tipo lista                                        |                  |                        |           |   |     |  |
| Menù personalizzati           | • | Tutti i clienti × 🔺                               |                  |                        |           |   |     |  |
| Configurazione                | • | Clienti con rapporti in essere                    |                  |                        |           |   |     |  |
|                               |   | Clienti prospect                                  |                  |                        |           |   |     |  |
|                               |   | Clienti in sofferenza                             |                  |                        |           |   |     |  |
|                               |   | Clienti senza rapporti (esclusi i prospect)       |                  | Telefono               | Cellulare |   | PEC |  |
|                               |   | Clienti in bonis                                  |                  |                        |           |   |     |  |
|                               |   | Clienti deteriorati                               |                  |                        |           |   |     |  |
|                               |   | NDG con linee a breve in scadenza entro XX piorni |                  |                        |           |   |     |  |

Con questa opzione, oltre a selezionare lo "stato" di tutte le tipologie di clientela, si possono anche estrarre tutte le posizioni in scadenza entro un dato periodo (es. nei prossimi 30 giorni):

|                               | Filtra per area/agente                                  | Spata Andrea - Multiruolo |  |  |  |
|-------------------------------|---------------------------------------------------------|---------------------------|--|--|--|
| <ul> <li>Dashboard</li> </ul> | 🗲 Back / 🛅 Portfolio                                    |                           |  |  |  |
| Q Notifiche                   |                                                         |                           |  |  |  |
| Documenti •                   | Portfolio                                               | Inserimento prospect +    |  |  |  |
| Pratiche                      | Ricerca                                                 |                           |  |  |  |
| E Portfolio                   | NDG                                                     | Denominazione             |  |  |  |
| -                             | Inserisci                                               | Inserisci                 |  |  |  |
| Gestione contatti             | Mail                                                    | PEC                       |  |  |  |
| 🖉 Preventivo                  | Inserisci                                               | Inserisci                 |  |  |  |
| 🖵 Audit 🕠                     | Cod. fiscale                                            | P. IVA                    |  |  |  |
| 🖞 Contribuzioni 🕨             | Inserisci Q                                             | Inserisci                 |  |  |  |
|                               | Tipo lista                                              | N° gg scadenza            |  |  |  |
| Menú personalizzati           | NDG con linee a breve in scadenza entro XX giorni 🛛 × 👻 | 30                        |  |  |  |
| Configurazione                | Data partenza                                           |                           |  |  |  |
|                               | 27/12/2022                                              |                           |  |  |  |
|                               | ave C ave P                                             |                           |  |  |  |

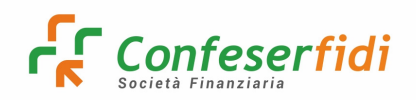

Cliccando sul pulsante si avvia la ricerca ed il portafoglio visualizzato si restringe solo alle posizioni con quella data caratteristica.

Inoltre, si può cliccare sul pulsante "Esporta CSV" per estrarre un file in formato .csv da poter utilizzare per la propria attività:

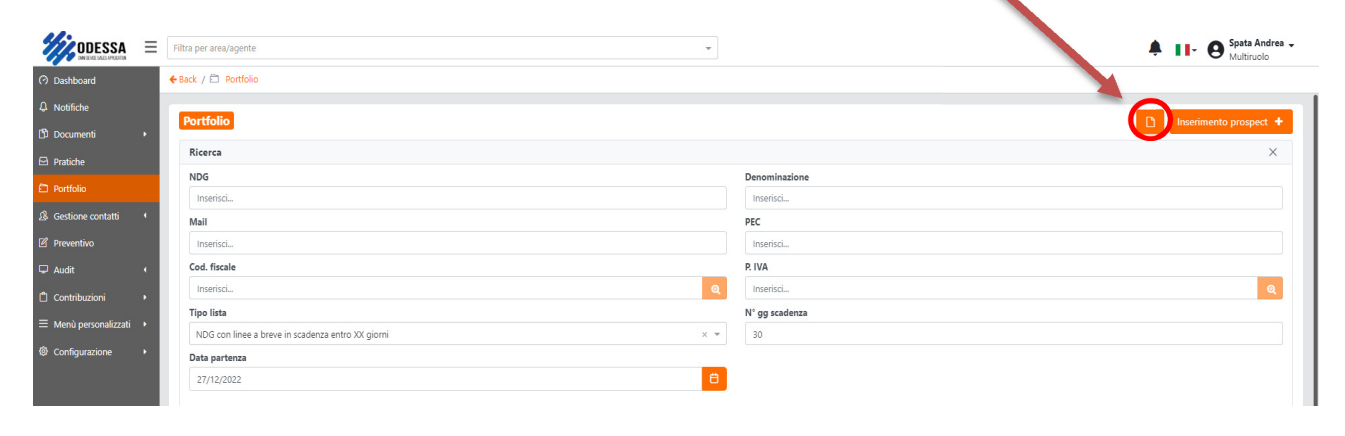

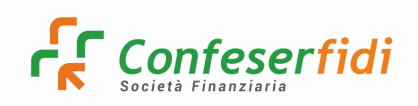

#### 16) Commissioni su Scheda cliente

Il sistema ODESSA consente una facile consultazione delle commissioni e del loro stato attuale tramite la scheda cliente.

Sul TAB "Commissioni", è possibile visualizzare lo stato delle commissioni, verificando se le commissioni sono allo stato "incassato" o "da incassare":

| ODESSA =              | Filtra per area/agente     |                     | *                                                                |                                |                               |                               | Spata Andrea<br>Multiruolo |  |  |
|-----------------------|----------------------------|---------------------|------------------------------------------------------------------|--------------------------------|-------------------------------|-------------------------------|----------------------------|--|--|
| Dashboard             | 🗲 Back / 🖾 Portfolio / Cli | ente A183570 / Comm | issioni                                                          |                                |                               |                               |                            |  |  |
| Notifiche             |                            |                     |                                                                  |                                |                               |                               |                            |  |  |
| Documenti +           | Chente                     |                     |                                                                  |                                |                               |                               |                            |  |  |
| Pratiche              | 요 Anagrafica 🐁 Rej         | peribilità 🕹 Priva  | cy 🖶 Legami societari 💿 Questionari 🖒 Attività/Feedback 🗌 Pregiu | dizievoli 🗇 Pratiche associate | Cal Esposizioni Cal Esposizio | oni esterne 🏾 🏛 Referenti bar | nca 🕕 Centrale rischi      |  |  |
|                       | 🗠 Andamentale 🛛 😣          | Rating 😳 Prevent    | ivi 🗅 Documenti 🏋 Commissioni 🛱 Immobili 🗹 Note 🖂 En             | ail inviate                    |                               |                               |                            |  |  |
| Gestione contatti 4   |                            |                     |                                                                  |                                |                               |                               |                            |  |  |
| Preventivo            | Anno †↓                    | Tipo †↓             | Descrizione 11                                                   | Teorico ↑↓                     | Concordato 1                  | Incassato †                   | Da incassare               |  |  |
| Audit 4               | 2022                       | 114                 | Commissione di Produzione - variabile                            | 38,00                          | 38,00                         | 38,00                         | 0,00                       |  |  |
| Contribuzioni +       | 2022                       | 115                 | Diritti di Segreteria e Analisi Pratica                          | 150,00                         | 150,00                        | 150,00                        | 0,00                       |  |  |
| Menù personalizzati 🔹 | 2022                       | 113                 | Commissione di Produzione - fissa                                | 100,00                         | 100,00                        | 100,00                        | 0,00                       |  |  |
| Configurazione •      | 2022                       | 112                 | Commissione di Collocamento                                      | 100,00                         | 100,00                        | 100,00                        | 0,00                       |  |  |
|                       | Totali                     |                     |                                                                  | 388,00                         | 388,00                        | 388,00                        | 0,00                       |  |  |
|                       | 2021                       | 93                  | M - IST. PRATICA 2                                               | 150,00                         | 150,00                        | 150,00                        | 0,00                       |  |  |
|                       | 2021                       | 90                  | J - IST. DIRITTI ISTRUTTORIA                                     | 112,00                         | 112,00                        | 112,00                        | 0,00                       |  |  |
|                       | 2021                       | 84                  | D - COLLOCAMENTO E AMMINISTRAZIONE                               | 100,00                         | 100,00                        | 100,00                        | 0,00                       |  |  |
|                       | 2021                       | 82                  | B - GAR. COMMISSIONI                                             | 48,00                          | 48,00                         | 48,00                         | 0,00                       |  |  |
|                       | Totali                     |                     |                                                                  | 410,00                         | 410,00                        | 410,00                        | 0,00                       |  |  |
|                       | 2020                       | 93                  | M - IST. PRATICA 2                                               | 325,00                         | 325,00                        | 250,00                        | 75,00                      |  |  |
|                       | 2020                       | 90                  | J - IST. DIRITTI ISTRUTTORIA                                     | 1.480,00                       | 1.480,00                      | 1.330,00                      | 150,00                     |  |  |
|                       | 2020                       | 84                  | D - COLLOCAMENTO E AMMINISTRAZIONE                               | 700,00                         | 700,00                        | 500,00                        | 200,00                     |  |  |
|                       | 2020                       | 82                  | B - GAR. COMMISSIONI                                             | 660,00                         | 660,00                        | 570,00                        | 90,00                      |  |  |
|                       | 2020                       | 81                  | A - GAR. RISCHIO                                                 | 120,00                         | 120,00                        | 0,00                          | 120,00                     |  |  |
|                       | 2020                       | 94                  |                                                                  | 74.00                          | 74.00                         | 74.00                         | 0.00                       |  |  |

Questa sezione di ODESSA si alimenta automaticamente in tempo reale sulla base dei dati registrati dall'Ufficio in MATCH!, Questo permetterà di avere immediata visione in autonomia dello stato di incasso di ogni singola posizione.